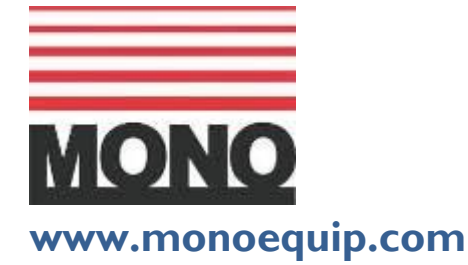

Enter Serial No. here.

In the event of an enquiry please quote this serial number.

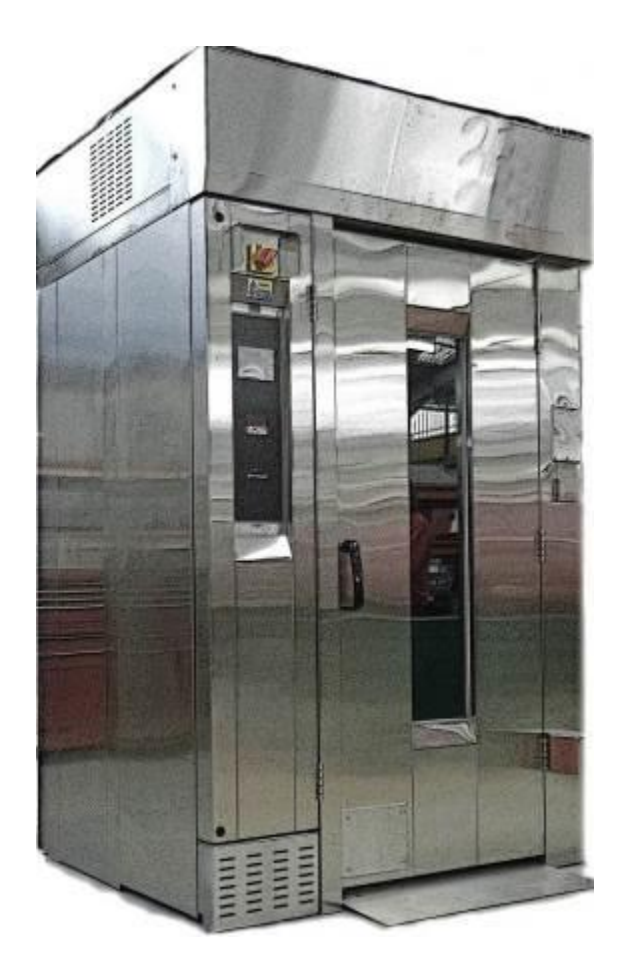

## MXT ROTARY RACK OVEN SET UP AND OPERATION INSTRUCTIONS (With programming instructions) ECOTOUCH CONTROL

FG164T - MXT RevA17 11/04/2017

I

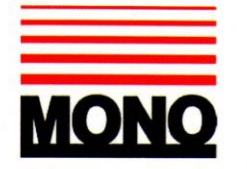

#### **DECLARATION OF CONFORMITY**

We hereby declare that this machine complies with the essential health and safety requirements of :-

- The Machinery Directive 2006 / 42 / EC
- The Low voltage Directive 2006 / 95 / EC
- The requirements of the Electromagnetic Compatibility Directive 2004 / 108EC, 91 / 263 / EEC, 92 / 31 / EEC
- The General Safety of Machinery and food processing Standards applicable
- Materials and Articles intended to come into contact with food -Regulation (EC) No. 1935 / 2004
- Good manufacturing practice for Materials intended to come into contact with food - Regulation (EC) No. 2023 / 2006

| Signed              | CHAD Whow so                   |  |
|---------------------|--------------------------------|--|
|                     | G.A.Williams – Quality Manager |  |
| Date                |                                |  |
| Machine<br>FG Code. | Machine<br>Serial No.          |  |

A technical construction file for this machine is retained at the following address:

MONO EQUIPMENT Queensway, Swansea West Industrial Park, Swansea SA5 4EB UK

**MONO EQUIPMENT** is a business name of **AFE GROUP Ltd** Registered in England No.3872673 VAT registration No.923428136

Registered office: Unit 35, Bryggen Road, North Lynn Industrial Estate, Kings Lynn Norfolk, PE30 2HZ

### **CONTENTS**

|                                                                                                    |                                                                                                    |          | AGE                              |
|----------------------------------------------------------------------------------------------------|----------------------------------------------------------------------------------------------------|----------|----------------------------------|
| Section - 1.0                                                                                                    | Introduction                                                                                                    |          | 6                                |
| Section - 2.0                                                                                                    | Overall Dimensions                                                                                                    |          | 7                                |
| Section - 3.0                                                                                                    | Specifications                                                                                                    |          | 8                                |
| Section - 4.0                                                                                                    | Safety                                                                                                    |          | 10                               |
| Section - 5.0                                                                                                    | Installation                                                                                                    |          | 11                               |
| Section - 6.0                                                                                                    | Isolation                                                                                                    |          | 13                               |
| Section - 7.0                                                                                                    | Daily Cleaning Instructions                                                                                                    |          | 13                               |
| Section - 8.0                                                                                                    | Weekly Maintenance Instruc                                                                                                    | ctions   | :13                              |
| Section - 9.0                                                                                                    | General Maintenance                                                                                                    |          | 14                               |
|                                                                                                    | (Including bulb changing)                                                                                                    |          |                                  |
| Section - 10.0                                                                                                    | OPERATION                                                                                                    |          | 16                               |
| 10                                                                                                    | - 1.0 baking using favourites                                                                                                    | 18       |                                  |
| 10                                                                                                    | - 2.0 baking using manual menu                                                                                                    | 21       |                                  |
| 10                                                                                                    | - 3.0 baking using programmes                                                                                                    | 24       |                                  |
| 10                                                                                                    | - 4.0 creating a program<br>- 5.0 setting 7-day timer                                                                                                    | 21<br>33 |                                  |
| 10                                                                                                    | - 6.0 settings                                                                                                    | 34       |                                  |
| 10                                                                                                    | - 7.0 using usb port/stick                                                                                                    | 41       |                                  |
|                                                                                                    | - 8.0 diagnostics                                                                                                    | 11       |                                  |
| 10                                                                                                    |                                                                                                    | 44       |                                  |
| 10                                                                                                    |                                                                                                    | 44       |                                  |
| 10<br>ENGINEERS S                                                                                                    | ECTION                                                                                                    | 44       |                                  |
| 10<br>ENGINEERS S<br>Section - 11.0                                                                                           | ECTION<br>Element Bank Removal                                                                                                    |          | 45                               |
| 10<br>ENGINEERS S<br>Section - 11.0<br>Section - 12.0                                                                         | ECTION<br>Element Bank Removal<br>Element bank Replacement                                                                                                    |          | 45<br>45                         |
| 10<br>ENGINEERS S<br>Section - 11.0<br>Section - 12.0<br>Section - 13.0                                                       | ECTION<br>Element Bank Removal<br>Element bank Replacement<br>Maintenance (rack drive/turntable)                                                                             | 44       | 45<br>45<br>48                   |
| 10<br>ENGINEERS S<br>Section - 11.0<br>Section - 12.0<br>Section - 13.0<br>Section - 14.0                                     | ECTION<br>Element Bank Removal<br>Element bank Replacement<br>Maintenance (rack drive/turntable)<br>Spares and Services                                                      | 44       | 45<br>45<br>48<br>51             |
| 10<br>ENGINEERS S<br>Section - 11.0<br>Section - 12.0<br>Section - 13.0<br>Section - 14.0<br>Section - 15.0                   | ECTION<br>Element Bank Removal<br>Element bank Replacement<br>Maintenance (rack drive/turntable)<br>Spares and Services<br>Electrics (without pump)                          | 44       | 45<br>45<br>48<br>51<br>52       |
| 10<br>ENGINEERS S<br>Section - 11.0<br>Section - 12.0<br>Section - 13.0<br>Section - 14.0<br>Section - 15.0<br>Section - 16.0 | ECTION<br>Element Bank Removal<br>Element bank Replacement<br>Maintenance (rack drive/turntable)<br>Spares and Services<br>Electrics (without pump)<br>Electrics (with pump) | 44       | 45<br>45<br>48<br>51<br>52<br>63 |

Failure to adhere to the cleaning and maintenance instructions detailed in this booklet could affect the warranty of this machine.

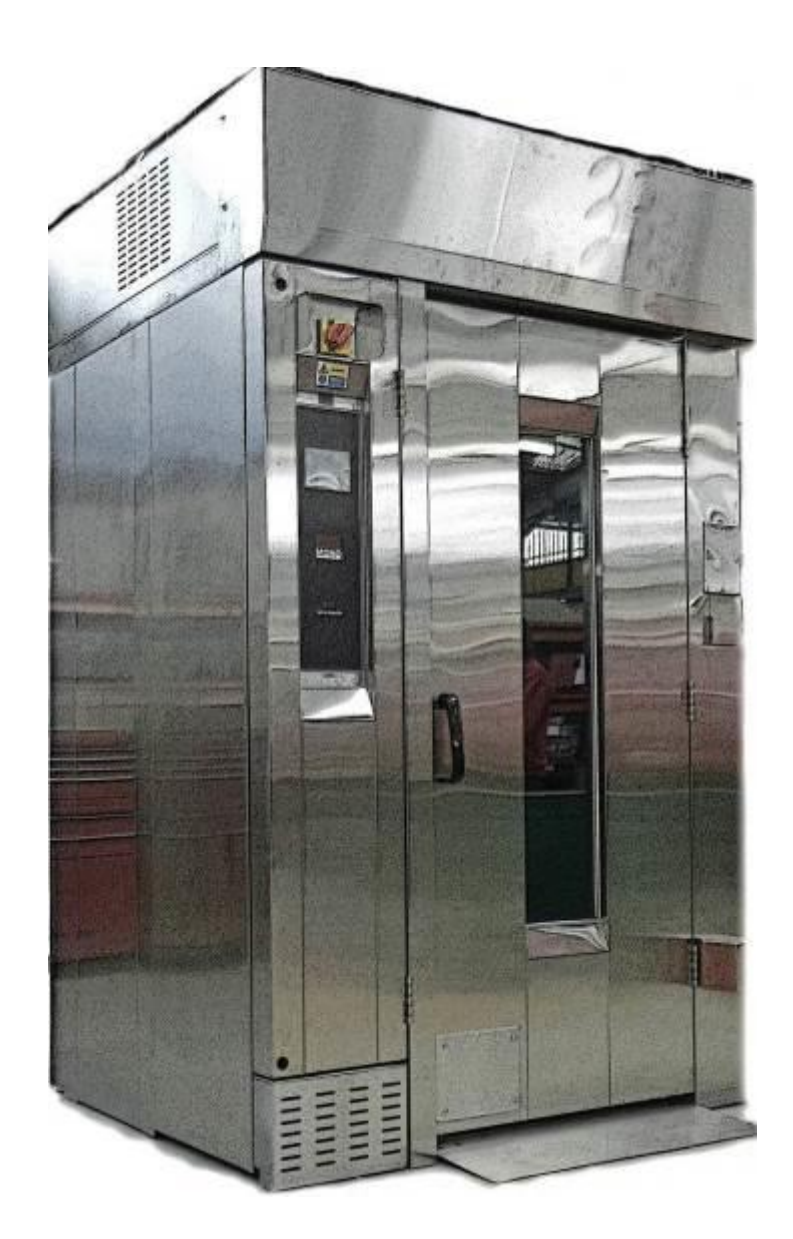

# **NOTE**

All reference to LEFT HAND ovens means that main door is hinged on the left and the control panel is on the right.

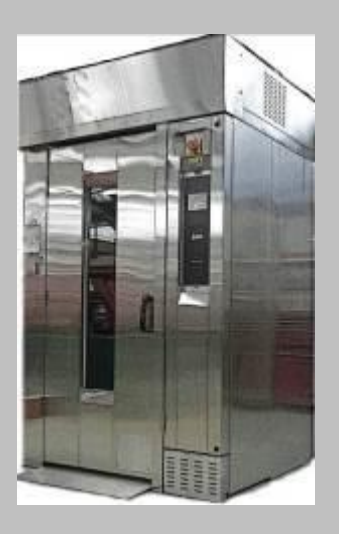

All reference to RIGHT HAND ovens means that main door is hinged on the right and the control panel is on the left.

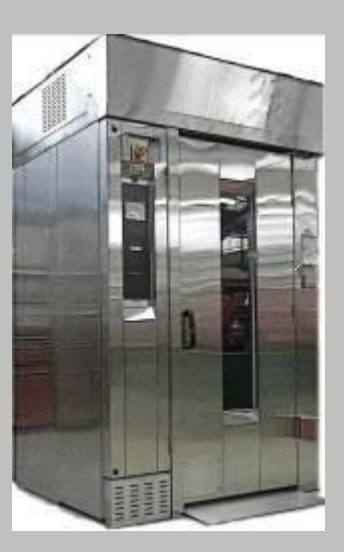

## **1.0 INTRODUCTION**

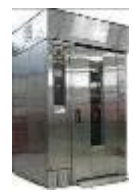

The **MONO MXT** rotary rack oven is a compact, electrically fired oven with a computerized touch control panel. The oven is designed to accommodate a single rotating rack of up to eighteen trays capacity.

Ecotouch ovens are supplied with **TOUCH** displays for the user-friendly control panels. This can show pictures of product types or program numbers that have been set by the user. When not being used, the screen can show your company logo. A voice prompt facility is also available for the basic instructions like "Bake over".

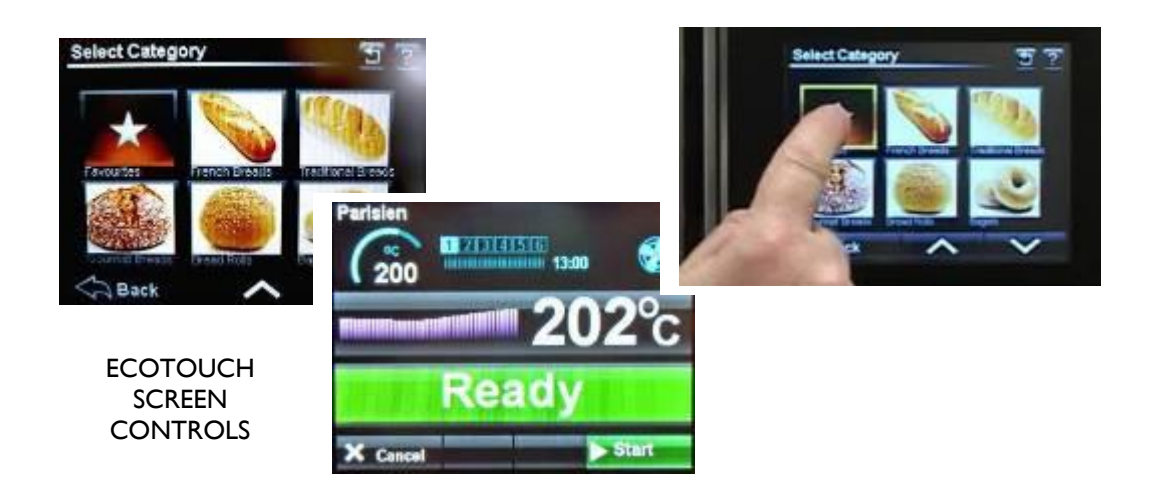

The oven is of stainless steel construction, with easily cleaned interior and exterior surfaces and smart appearance.

The fan and rack rotator have generously rated, totally enclosed, motors and a sealed for life gearbox.

The high-speed fan and 45 kW element array (36kW on low power version) give good, efficient air circulation via a diagonal cross-flow system.

Steam is generated within the oven chamber by means of a multi-point, water injection cascade.

Programmed damper control is provided as part of the programming controls.

### 2.0 OVERALL DIMENSIONS

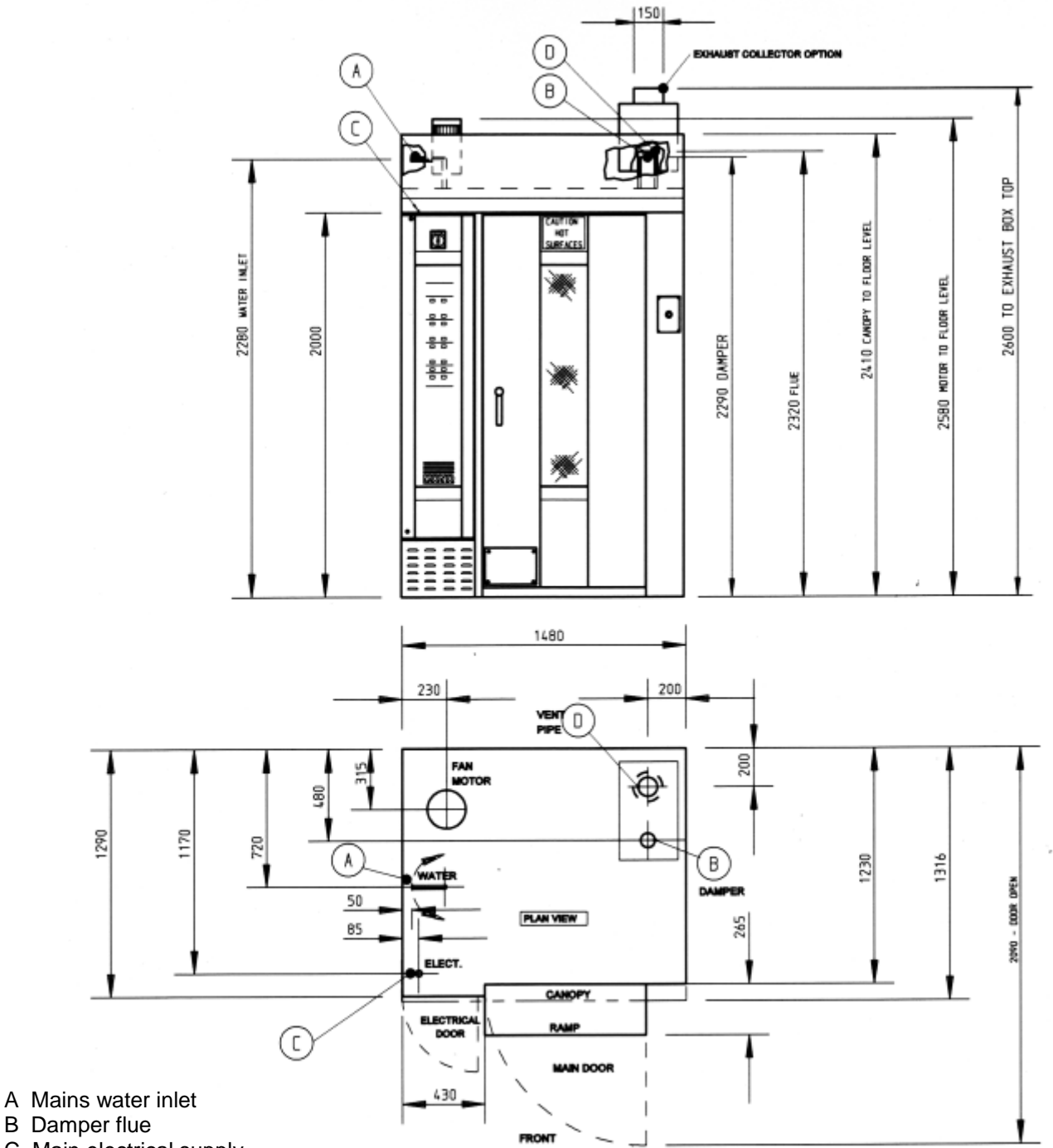

C Main electrical supply

D Main vent pipe

(No drainage required)

Minimum door entry required:- 2000mm (78") high x 760mm (30") wide Minimum operational ceiling height:- 3000mm (118")

Total floor area:- 1.85 sq. Mtrs

## 3.0 SPECIFICATIONS —

| OVERALL WIDTH:            | 1480mm (58 1/4")                                                                                                    |
|---------------------------|----------------------------------------------------------------------------------------------------|
| OVERALL DEPTH:            | 1290mm (50 3/4")                                                                                                    |
| OVERALL HEIGHT:           | 2580mm (101 1/2")                                                                                                    |
| INSIDE CLEAR DIAMETER:    | 1000mm nominal (39 3/8")                                                                                                    |
| HEIGHT: INSIDE            | 1920mm (75 1/2")                                                                                                    |
| VOLUME:                   | 1.5 cu. M                                                                                                    |
| FOOTPRINT WIDTH:          | 1480mm (58 1/4")                                                                                                    |
| FOOTPRINT DEPTH:          | 1290mm (50 3/4")                                                                                                    |
| FOOTPRINT AREA:           | 1.85 sq. m                                                                                                    |
| TOTAL POWER:              | 50kW (41kW on low power version available)                                                                                                    |
| ELECTRICAL SUPPLY:        | 415V. 3pH. 50Hz.,70amps per phase                                                                                                    |
| HEATING ELEMENTS:         | Finned hairpin type                                                                                                    |
| HEATING ELEMENTS LOADING: | 3kW. each                                                                                                    |
| HEATING ELEMENTS NUMBER:  | 15 (12 on low power version available)                                                                                                    |
| FAN MOTOR:                | 3kW. Totally enclosed fan cooled Squirrel cage.<br>Class F 2860 rpm                                                                                          |
| FAN:                      | 200mm dia x 82mm (8" dia x 3 1/4")                                                                                                    |
| FAN SPEED:                | 2860 rpm                                                                                                    |
| FAN DRIVE:                | Direct Coupled                                                                                                    |
| RACK DRIVE<br>MOTOR:      | .37 kW. Geared Motor Unit with Squirrel<br>cage, enclosed fan cooled, class F motor:<br>and sealed-for-life spur/worm reduction unit.<br>Output speed, 6rpm: |
|                           | 410mm (16")                                                                                                    |
| RACK SIZE:                | 30" x 18" (760mm x 460mm) tray size                                                                                                    |
| RACK CARRIER:             | 'MONO' system 4 roller. Top hung.                                                                                                    |
| STEAMER SYSTEM:           | High mass 2-point water injection and solenoid operated supply:                                                                                              |

| WATER PRESSURE     |                                                                           |
|--------------------|---------------------------------------------------------------------------|
| MAXIMUM:           | 4.0bar (60 psi)                                                           |
| MINIMUM:           | 2.0bar (30 psi)                                                           |
| WATER FLOW         | 6 litres/minute (at minimum pressure)                                     |
| WEIGHT             | Approx. 1100kg (2420lbs)                                                  |
| DAMPER             | Solenoid operated trapdoor type. Semi-automatic.                          |
| ELECTRICAL SYSTEM: | Membrane operated dedicated.                                              |
| CONTROL PANEL:     | Microprocessor integrated system, with umbilical to main electrical panel |
| ELECTRICAL PANEL:  | 415V 3pH 50Hz mains, 24V DC auxiliaries.                                  |
| NOISE LEVEL:       | Less than 85 dB.                                                          |

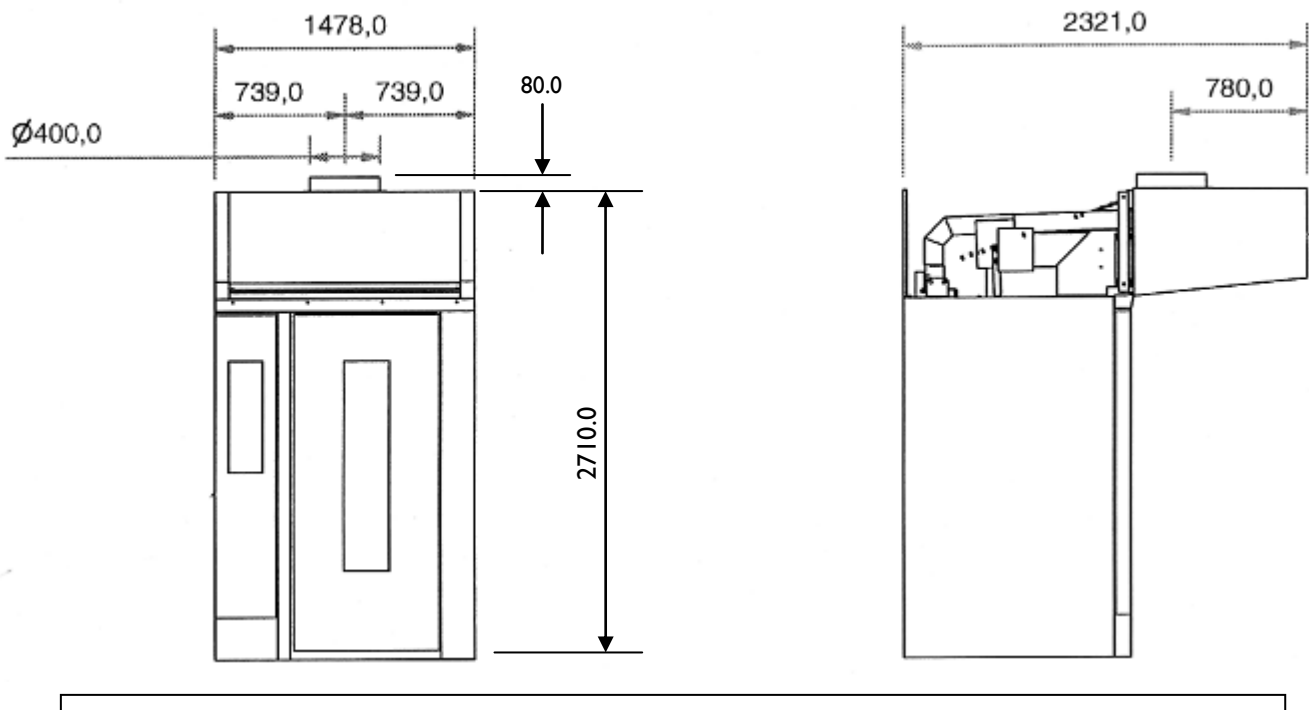

#### OPTIONAL EXTRACTION CANOPY DIMENSIONS (CANOPY PT.No.M164-00-01400)

Extraction rate of 1000 cu ft./min is easily sufficient to extract the air from the canopy whilst the oven is in use. Customers are responsible for make-up air.

## 4.0 SAFETY

In the interests of safety and efficient operation of this oven, it is essential that this manual **should be made available to all personnel** who may be required to operate the oven, **before** work is commenced.

The following points should be closely observed and rigorously pursued at all times.

- 1 This oven is designed for baking bread, confectionery and savoury bakery products. Do not use the oven for baking other items without consulting the manufacturers.
- 2 All repairs and maintenance of electrical units should only be carried out by authorised electricians.
- 3 Electrical panels and electrical distributor boxes should not be opened until the main supply to the oven has been turned off.
- 4 When choosing and installing a flue, the precautions and instructions in this manual must be observed.
- 5 All connections to this oven must be made in accordance with the statutory and technical regulations of the country in which the oven is installed.
- 6 When work is being carried out inside the oven, the electrical mains isolator must be turned off and locked.
- 7 Whenever there is someone working inside the oven, the baking compartment door should be wedged open and a suitable warning notice hung on the door to prevent it being accidentally closed.
- 8 While the oven is in operation, and for some time after having been in operation, it is dangerous to touch the window glass or the metal surfaces in its vicinity.
- 9 The oven should be operated and maintained as described in this manual.
- 10 Use only **MONO** spare parts for this oven.
- 11 The construction of the oven must not be changed.
- 12 The owner of the oven is **legally obliged to instruct staff** using the oven in its operation and in these safety regulations. The instruction manual for the oven must not be removed from the oven work area.

# **WARNING:** KEEP CLEAR OF LARGE FLUE PIPE ON ROOF OF OVEN WHEN DOING ANY MAINTENANCE ON TOP. <u>VERY HOT</u> AIR IS EJECTED.

#### **EMERGENCY INTERNAL-DOOR RELEASE PEDAL**

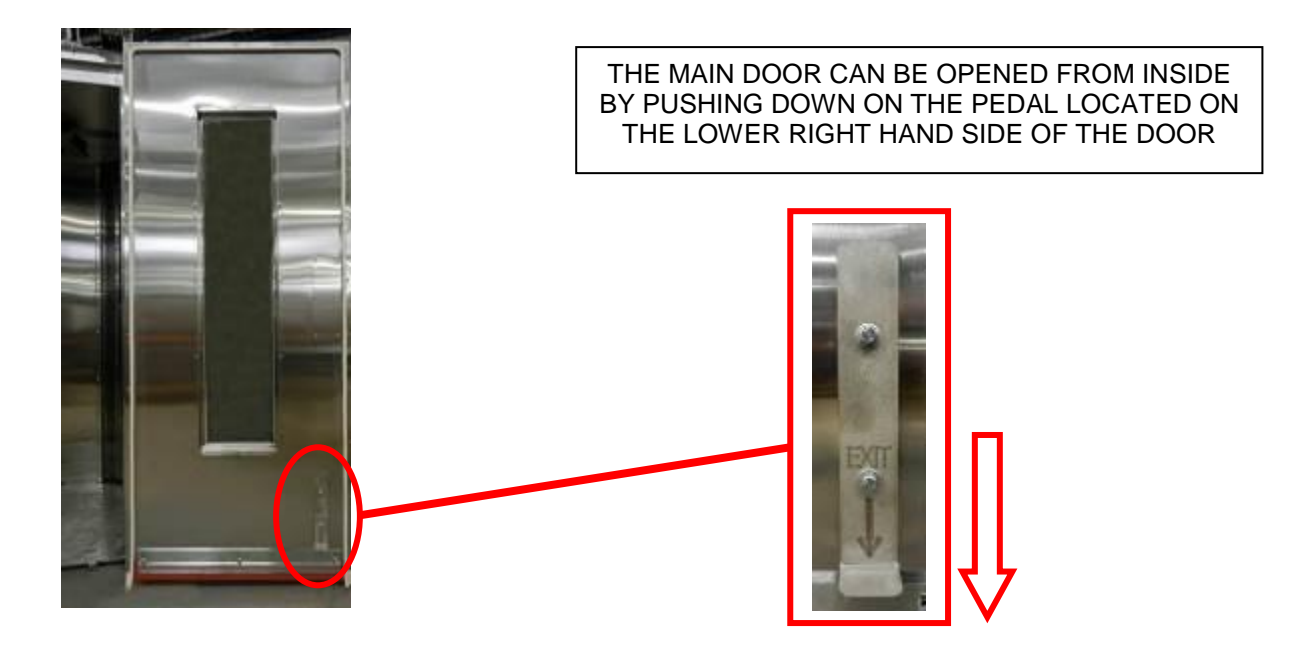

### **5.0 INSTALLATION**

- 1 The **MONO MXT** oven is designed to operate as a freestanding unit, and must not be bolted down or fixed to the floor in any way. It can be installed flush against walls on two sides as access is only required at the top and one side.
- 2 The concrete floor beneath the oven must be smooth, flat and clear of any obstructions, and must be at least 150mm (6") thick.
- 3 The foundation must be flush with the overall bakery floor because racks are wheeled up a ramp (supplied with the oven) into the baking chamber.
- 4 A minimum headroom clearance of 3 metres (180") between the floor and the bakery ceiling must be maintained at all times.
- 5 Connect to a suitable water supply, making sure that the pipes are flushed out to remove all foreign bodies i.e. flux or solder.

NOTE : Customers in hard water areas must ensure that an efficient water treatment device protects the supply to the oven. It is the customers' responsibility to install and maintain an adequate water supply to the oven, which should comply with local water regulations.

| Γ | ME                                    | CHANICAL and ELECTRICAL SERVIC                           | ES                                                                                                    |
|---|---------------------------------------|----------------------------------------------------------|----------------------------------------------------------------------------------------------------|
| ⊢ | DESCRIPTION                           | SPECIFICATION                                            | REMARKS                                                                                                    |
| A | Mains water inlet<br>(steam solenoid) | Flexible hose to clients<br>15mm s/cock 3/4"B.S.P.Female | Connection by client.<br>Water pressure:-Min 2 BAR (30PSI)<br>Max 4 BAR (60PSI)                                                                                              |
| в | Damper flue                           | 3" Pipe.<br>Duty:-165 CFM at 210 C(410 F)                | Discharge to atmosphere via an independently<br>supported 3" flue pipe terminating with an air<br>break collector cone or discharge directly<br>into clients extract canopy. |
| c | Main electrical supply                | 45KW - 80 AMP<br>(see note 2 below)                      | Three phase and neutral isolator<br>80 AMP FUSE and supply to oven by client                                                                                                 |
| D | Main vent pipe                        | 4" O.D Pipe<br>(10swg wall thickness)                    | Leave open to atmosphere or<br>discharge into suitable extract<br>canopy, if provided by client.<br>DO NOT CLOSE COUPLE TO OUTLET.                                           |
|   | Drainage outlet                       |                                                          | None required                                                                                                    |

2.Electrical Supply (BY CLIENT) Typical cables for UK are:-4off 25mm<sup>2</sup>- Coloured

1off 25mm<sup>2</sup>- Earth

- In flexible conduit

NE L1 L2 L3

MAINS CONNECTIONS (RIGHT HAND OVEN SHOWN)

## 6.0 ISOLATION

In case of an emergency, switch oven off at mains isolator switch.

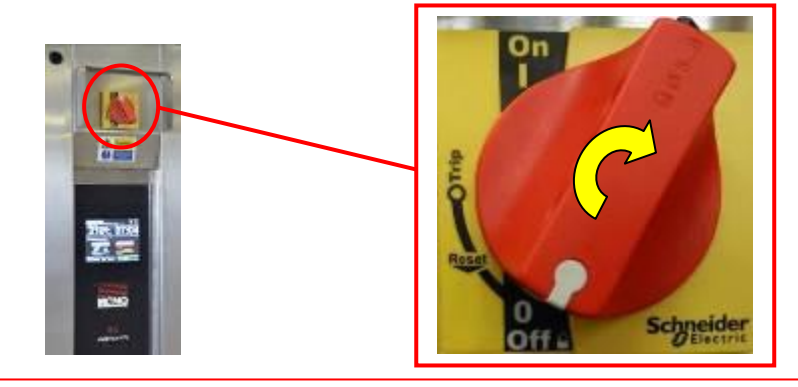

NOTE: IF WORKING ON ELECTRICAL BOX AND PANEL, ensure oven is DISCONNECTED from <u>CONSUMER POWER SUPPLY</u>. NOT ONLY OVEN ISOLATOR ABOVE, AS SOME PARTS STAY LIVE AFTER ISOLATOR SWITCH IS OPERATED

## 7.0 DAILY CLEANING INSTRUCTIONS

The oven has been designed with sealed components, which are used wherever possible. The minimum of routine cleaning is required, but it is essential that it be properly and regularly carried out.

Clean up spillages of product on the oven floor. Wipe off splashes on door window.

**Note:** build up of spillages may result, because of incorrect rack rotation. Check for damage to door seals, particularly if operators are careless with rack handling.

## 8.0 WEEKLY MAINTENANCE INSTRUCTIONS

• <u>Grease rack drive bearings.</u> The remote point for greasing is located in the door post (A). Two shots per week are required. Note, over greasing may cause over heating in the bearing and leakage of grease.

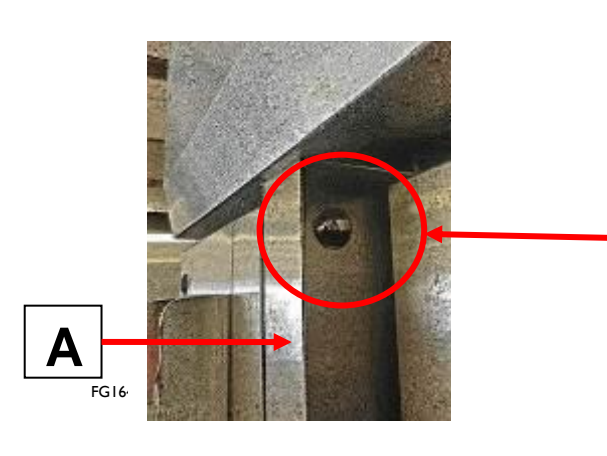

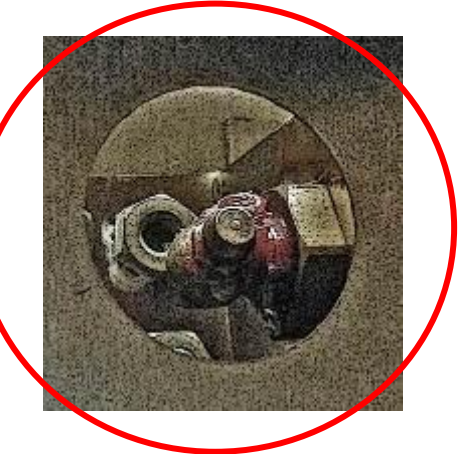

### 9.0 GENERAL MAINTENANCE

Check for frayed or bare cables. The oven should not be used if any are found.

Follow cleaning and greasing instructions in sections 7.0 and 8.0

Check condition of main door seals and replace if required.

Check all lights are in working order. If not, replace as shown in the next section.

## **TO REPLACE LIGHTING BULBS**

In the event of a bulb failure, Instructions on how to change a bulb are as follows: -

- Ensure oven is isolated from mains supply and allow to cool.
- Remove screws (4 per light) and take glass, frame and gasket off lamp unit.

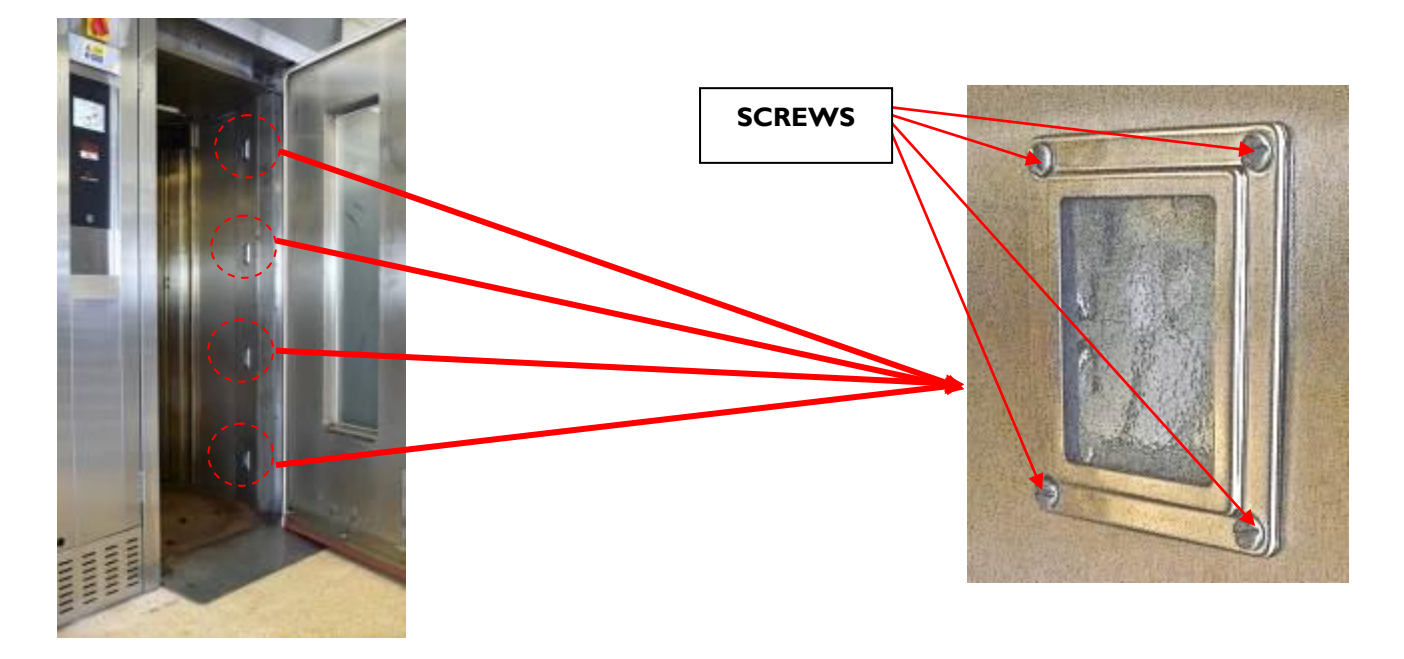

#### DO NOT TOUCH BULBS WITH BARE HANDS. USE A CLOTH OR GLOVES TO STOP ANY MARKS THAT WILL

CAUSE HOT SPOTS AND PREMATURE BULB FAILURE.

• Remove bulb by pulling in direction of arrow and replace with new bulb.

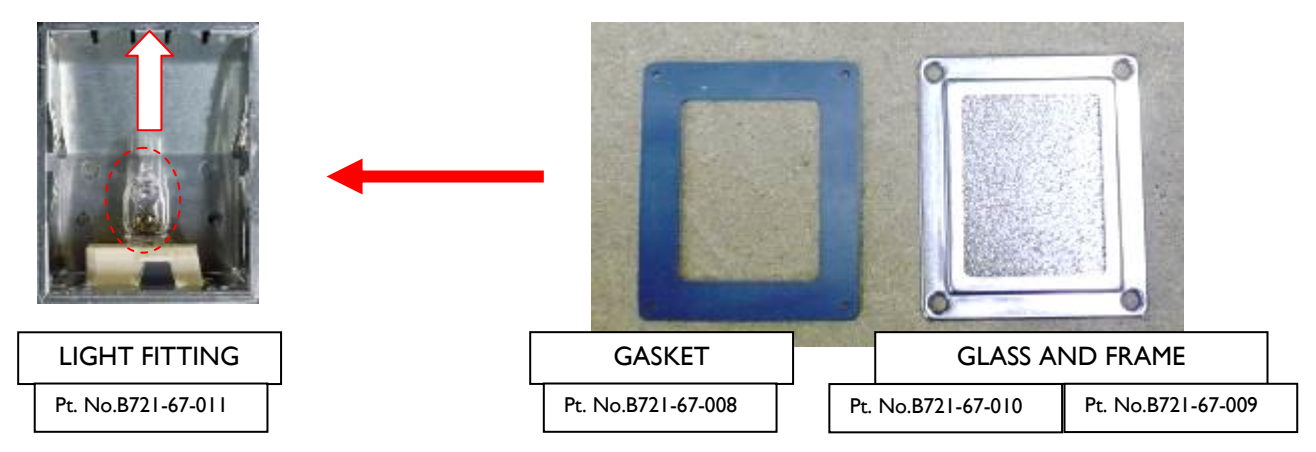

- Refit glass front, take care that gasket is in position around stainless steel frame.
- Re-connect oven and test.

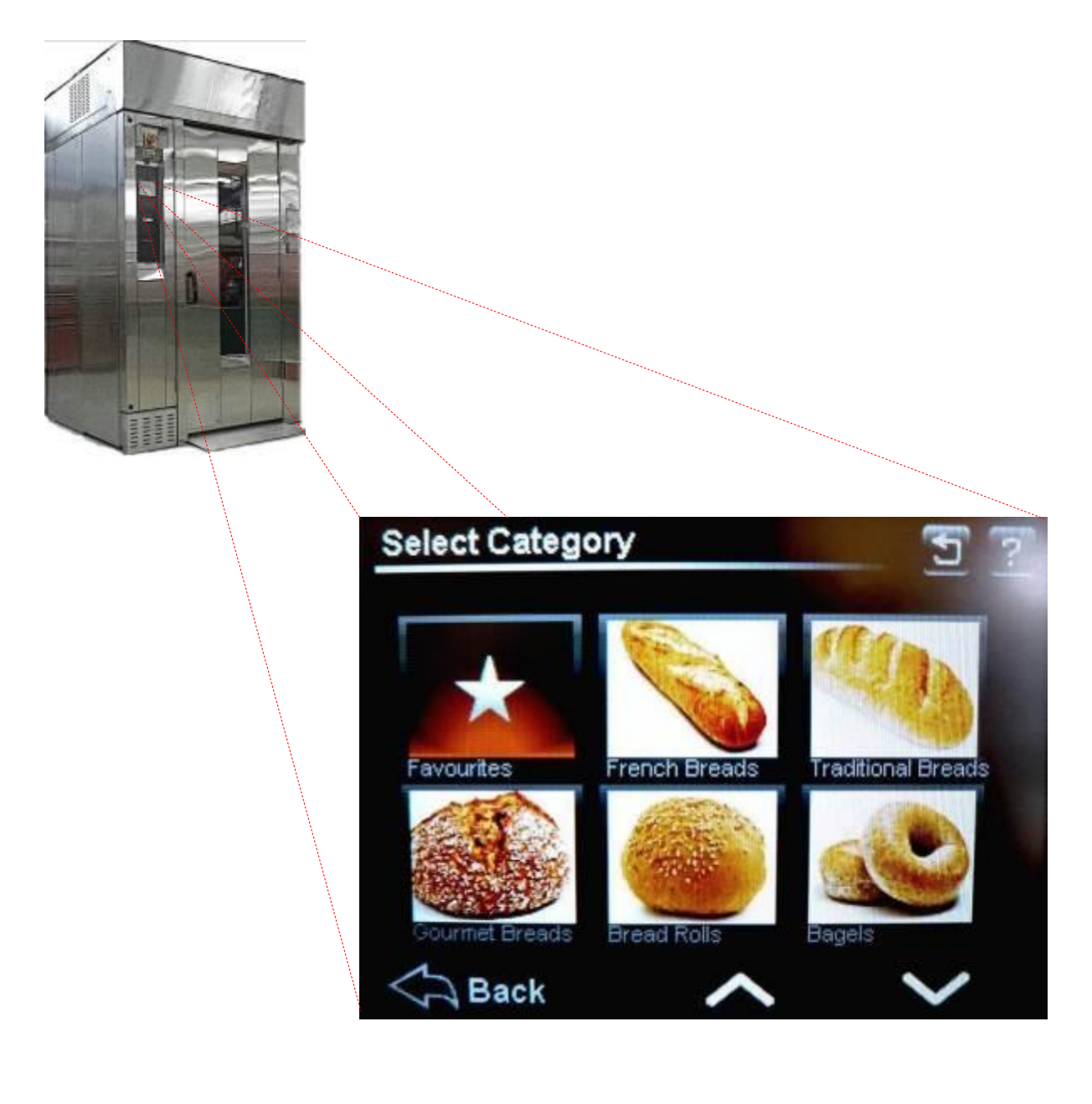

# Section 10

# TOUCH SCREEN OPERATING INSTRUCTIONS

# **BASIC OPERATION**

# ALL OPERATIONS ARE ACTIVATED BY TOUCHING AREAS ON THE SCREEN, WHICH WILL PASS YOU ON TO THE NEXT INFORMATION PANEL.

DO NOT USE EXCESSIVE FORCE.

(THE PRESSURE REQUIRED TO OPERATE THE PANEL CAN BE ALTERED IN THE SETTINGS SECTION)

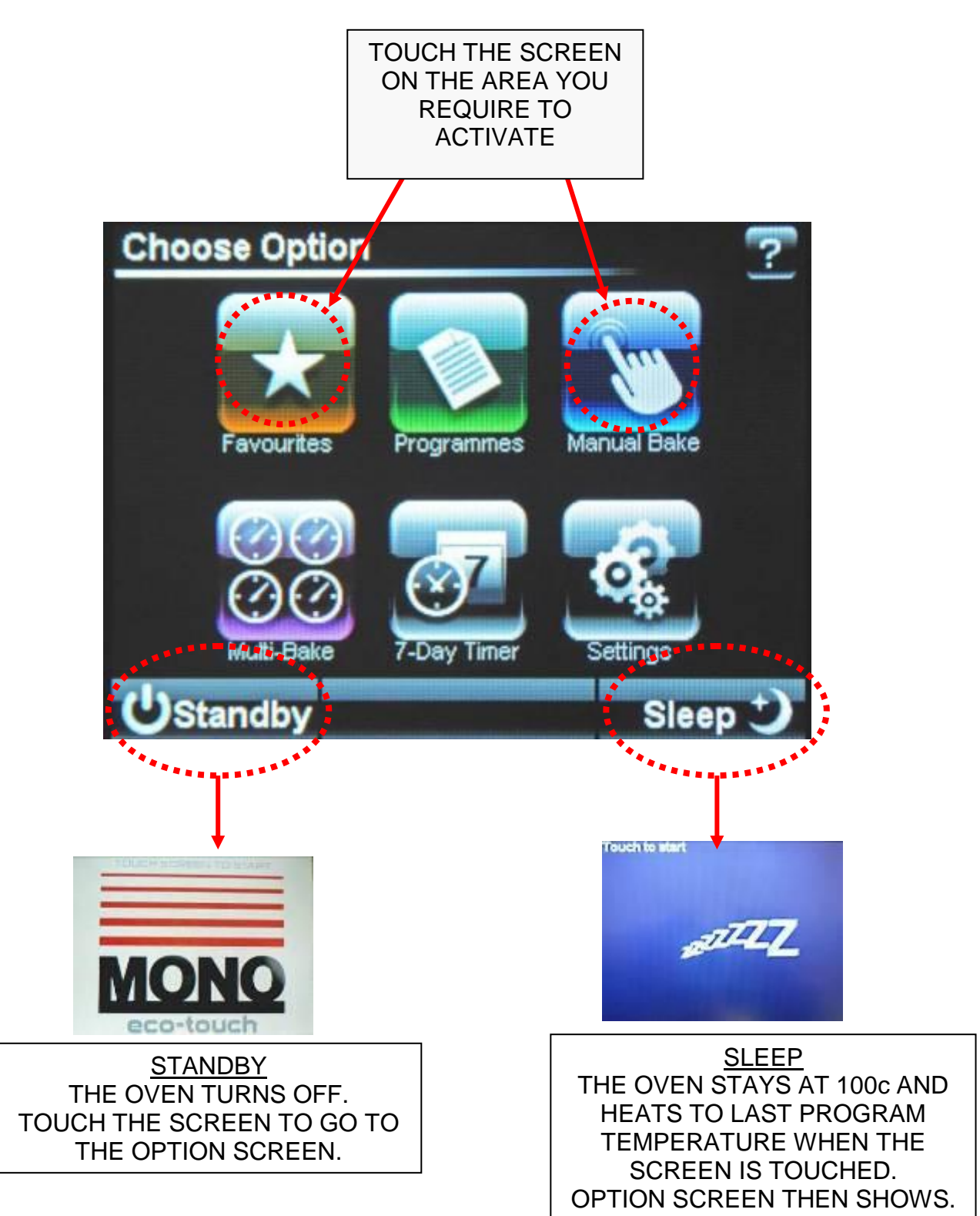

# **10-1 BAKING USING FAVOURITES MENU**

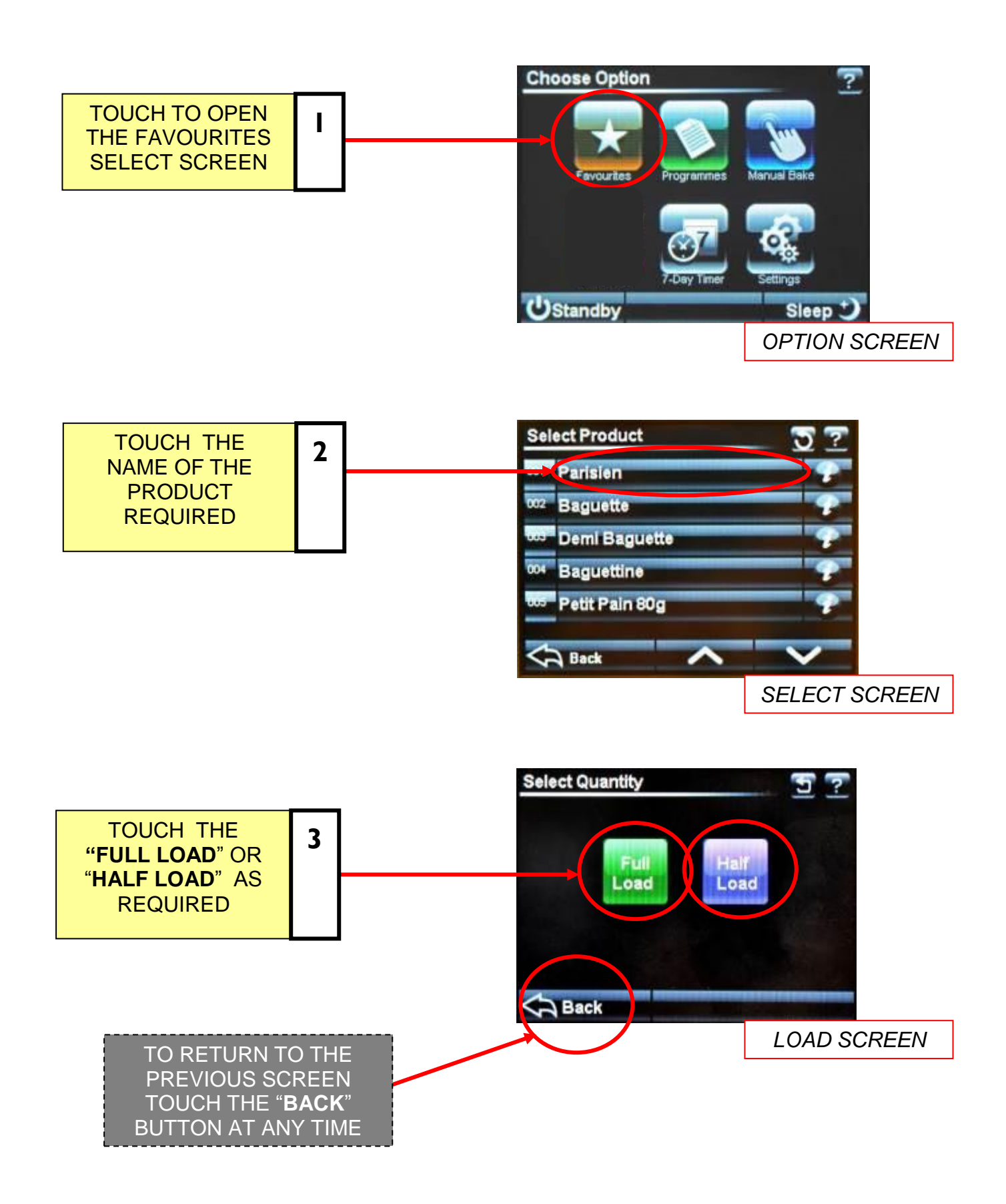

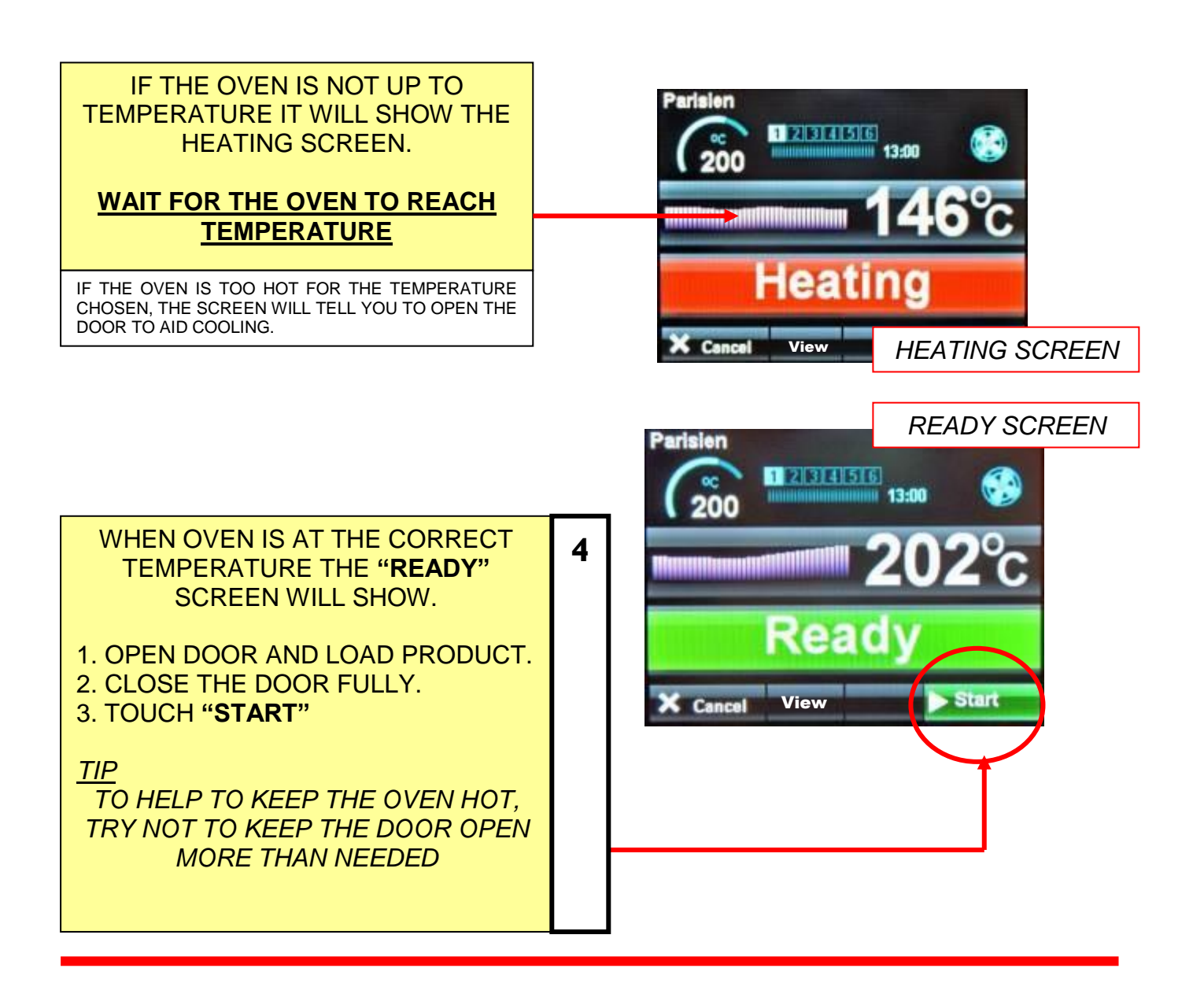

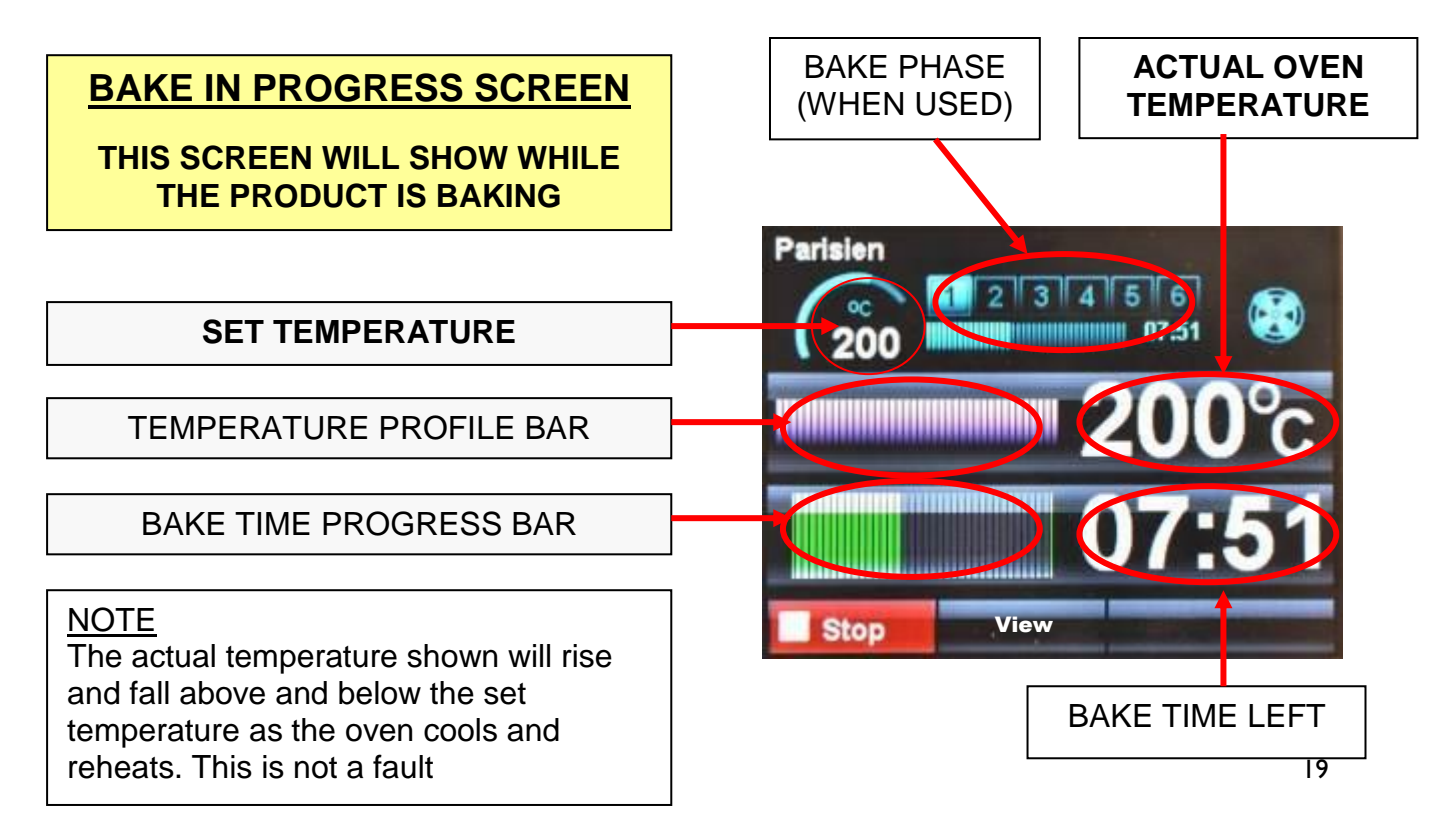

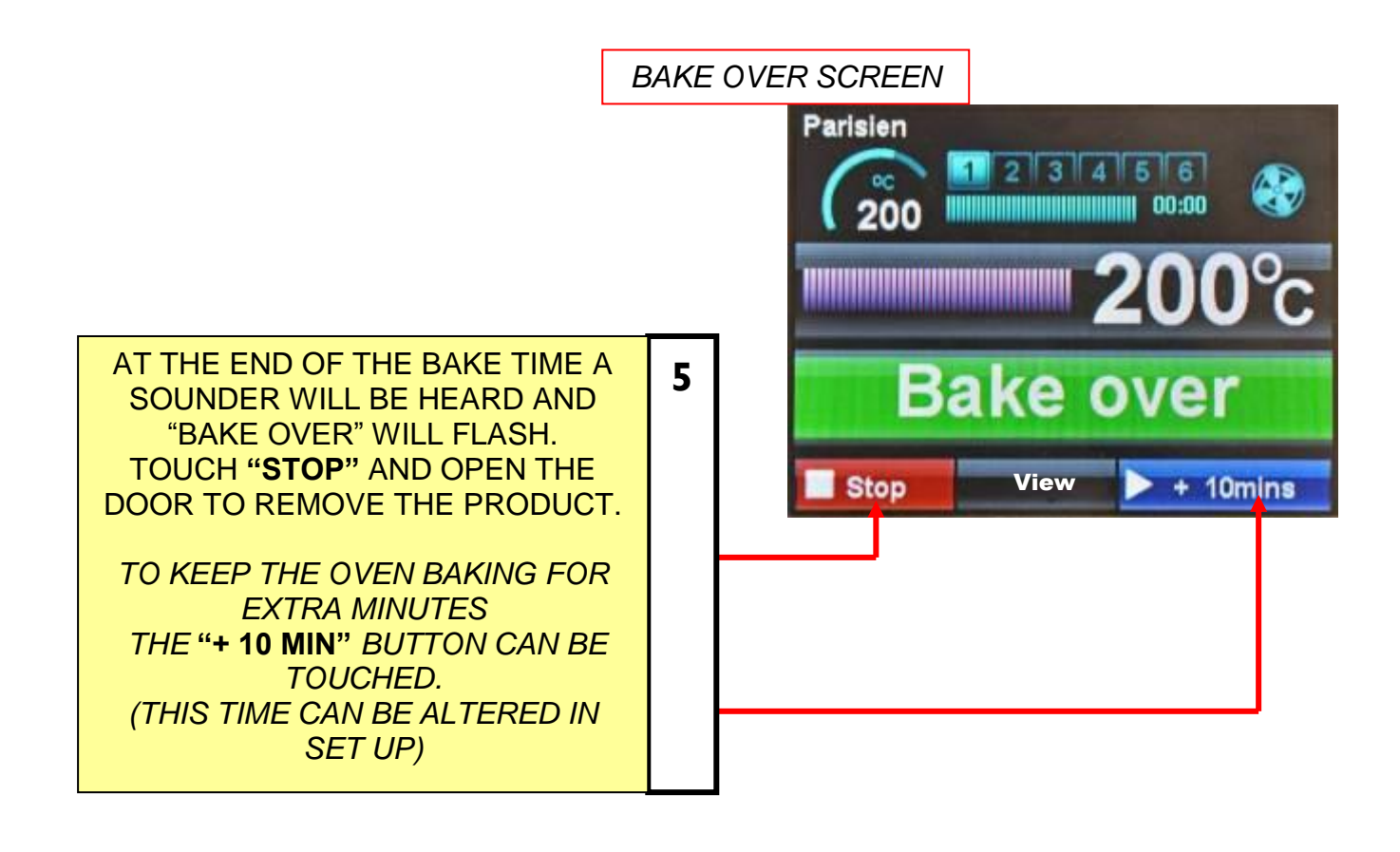

Parisien

200

#### TOUCHING "VIEW" BUTTON DURING A BAKE

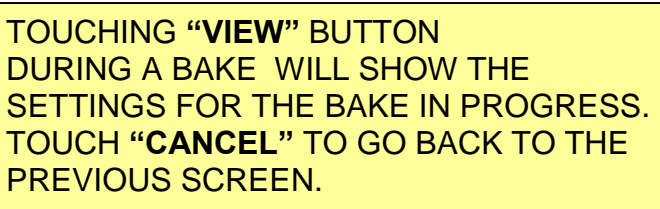

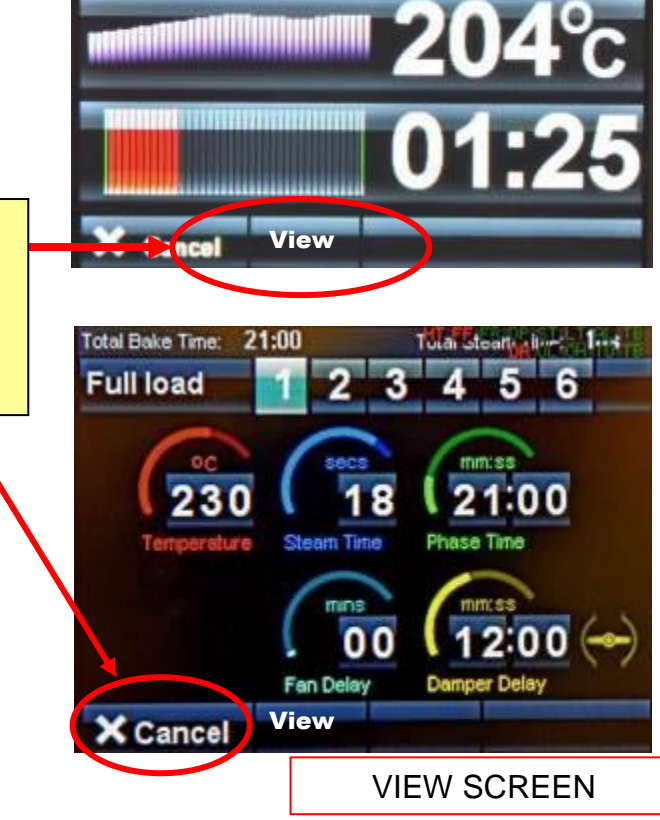

1 2 3 4 5 6

# **10 - 2 BAKING USING MANUAL MENU**

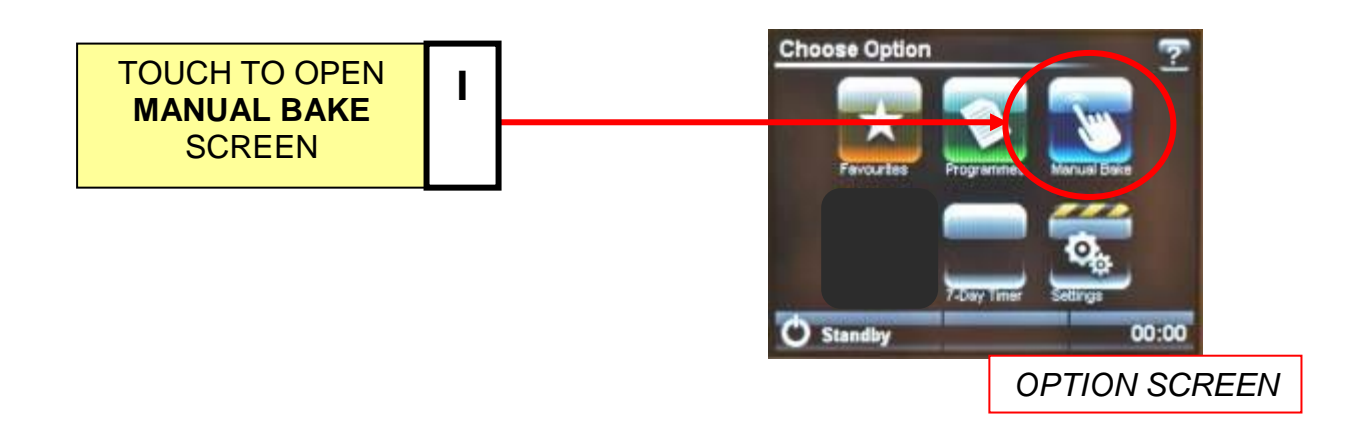

#### SET BAKE TIME AND TEMPERATURE

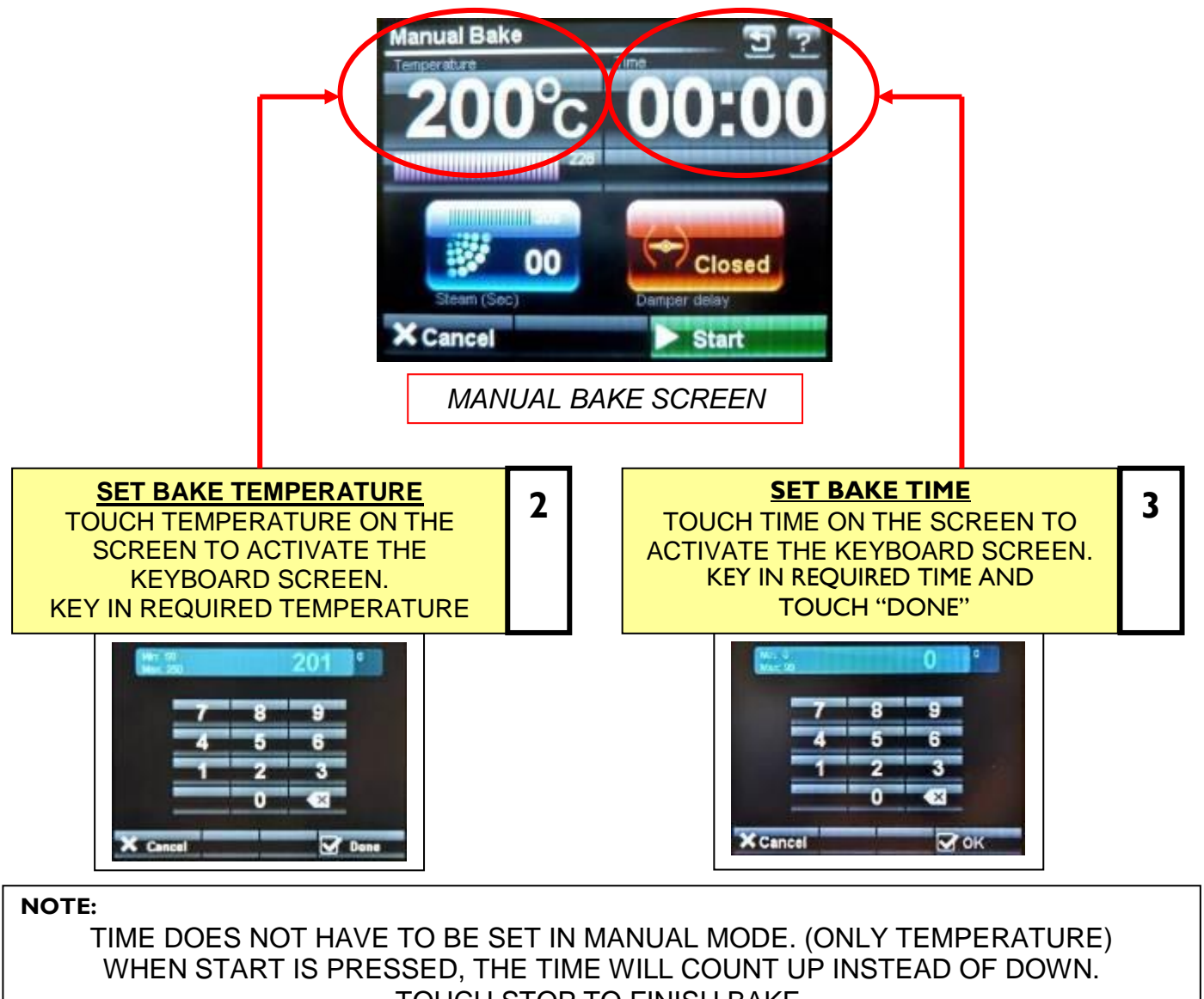

TOUCH STOP TO FINISH BAKE.

#### USE STEAM TIME AND DAMPER IF REQUIRED

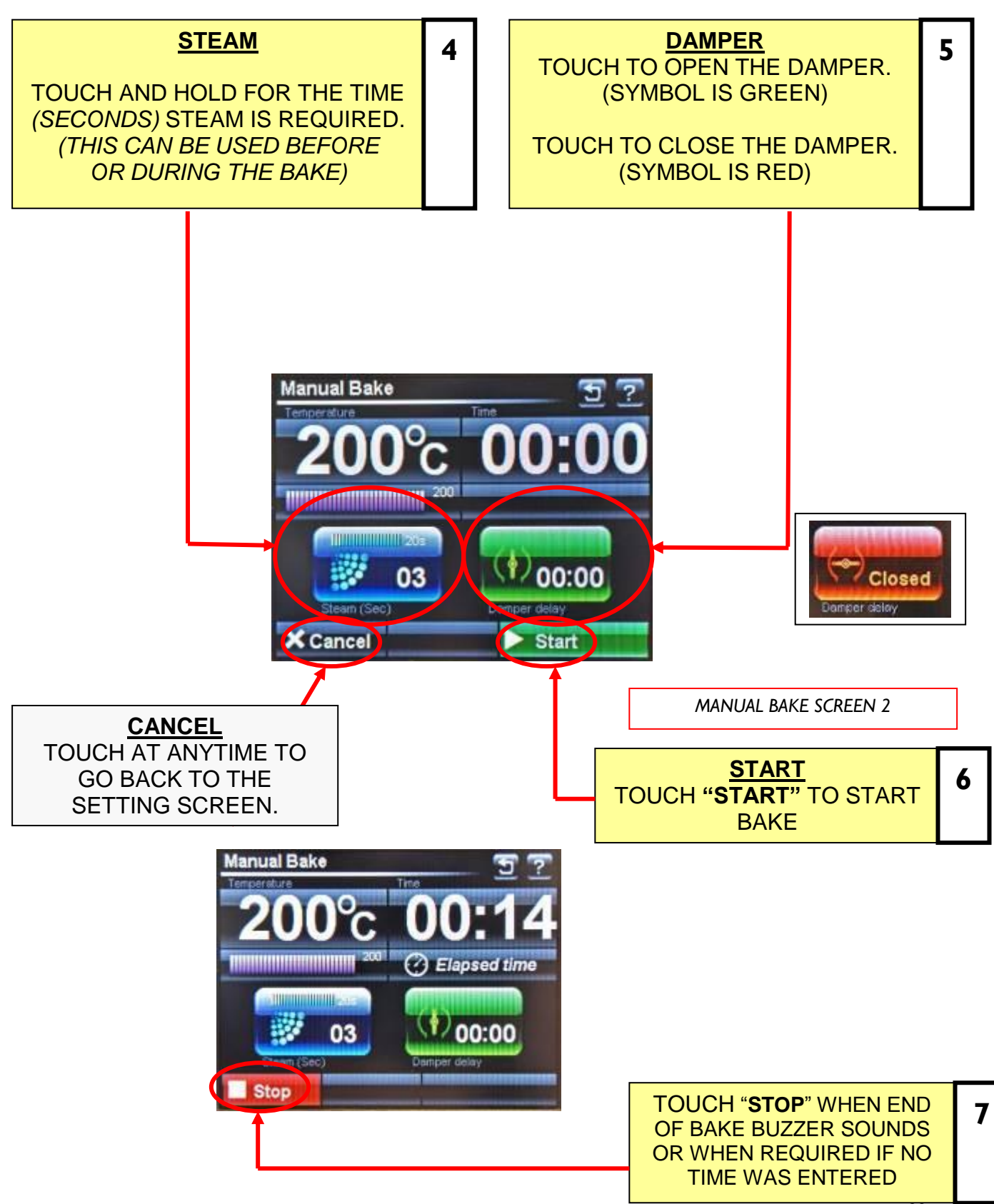

#### SAVE MANUAL PROGRAM, IF REQUIRED

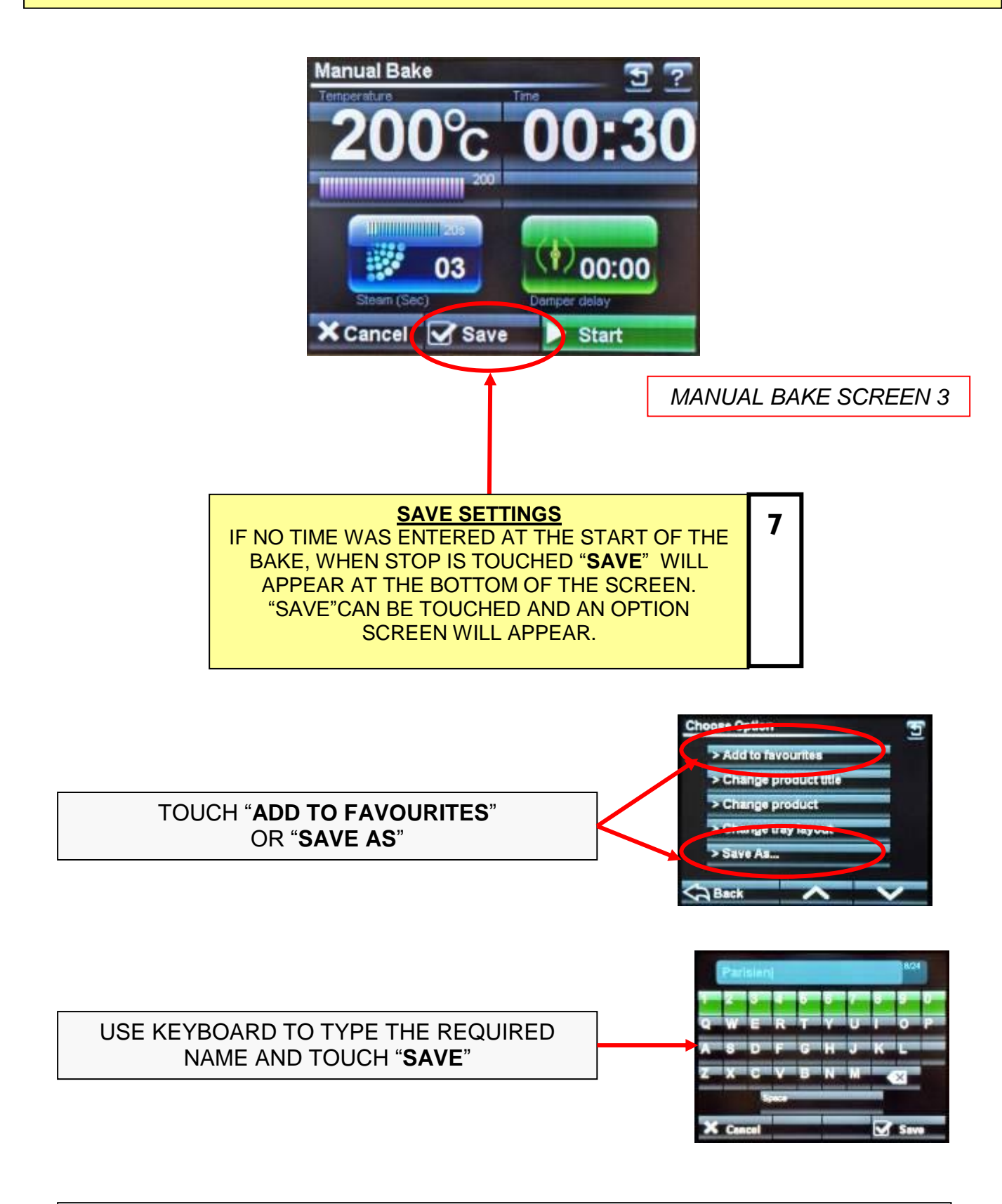

NOTE: In manual mode, only one operation of the steam or damper is saved.

# **10-3 BAKING USING PROGRAMMES**

<u>NOTE</u> : THIS COVERS TWO VERSIONS OF FIRMWARE. (THE OVEN CAN BE PRE-SET TO SHOW ONLY ONE OF THEM). 1. **PICTORIAL** VERSION SHOWS CHOICES OF PRODUCT CATERGORIES 2. **NUMERICAL** VERSION SHOWS RANGES OF PROGRAM NUMBERS.

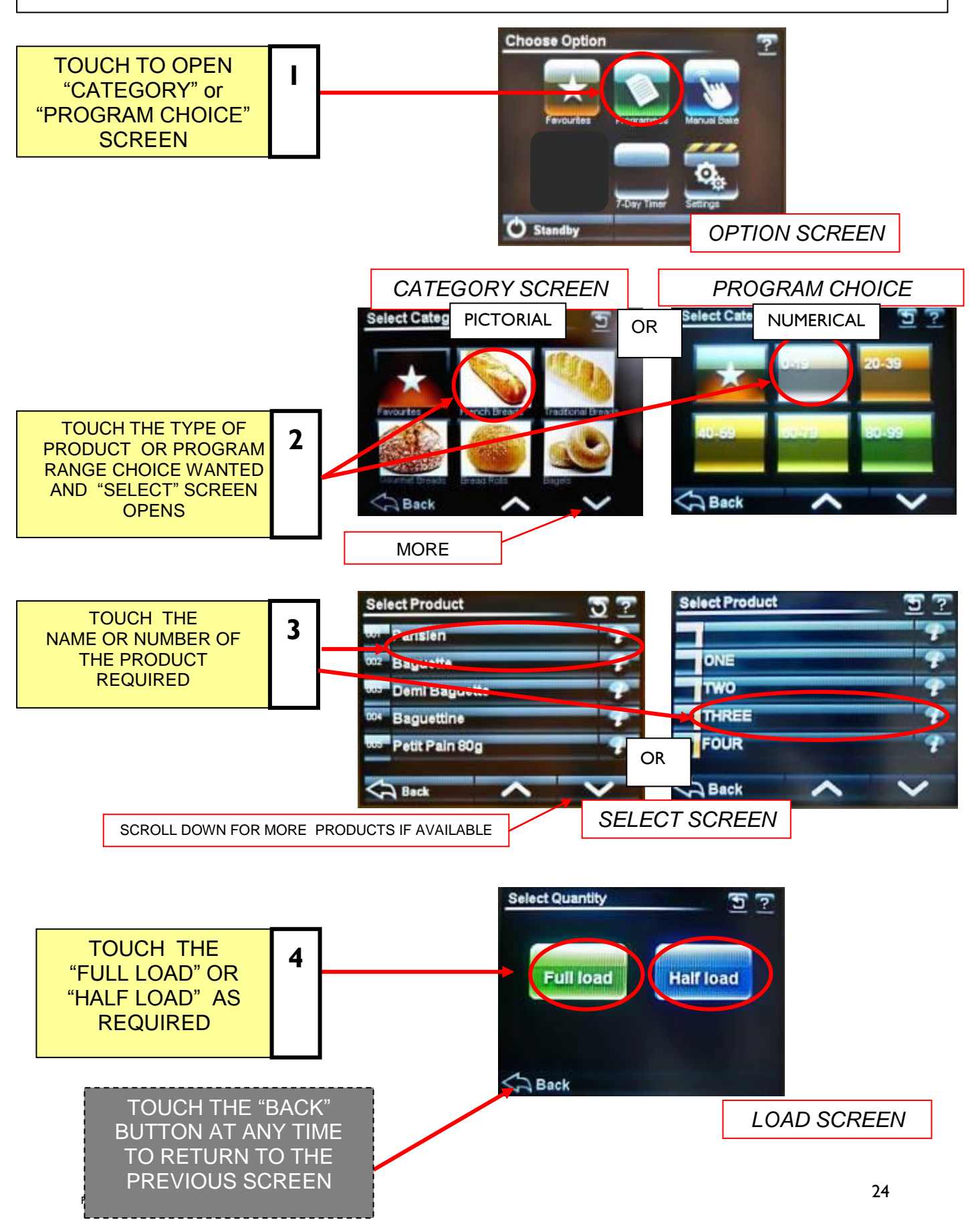

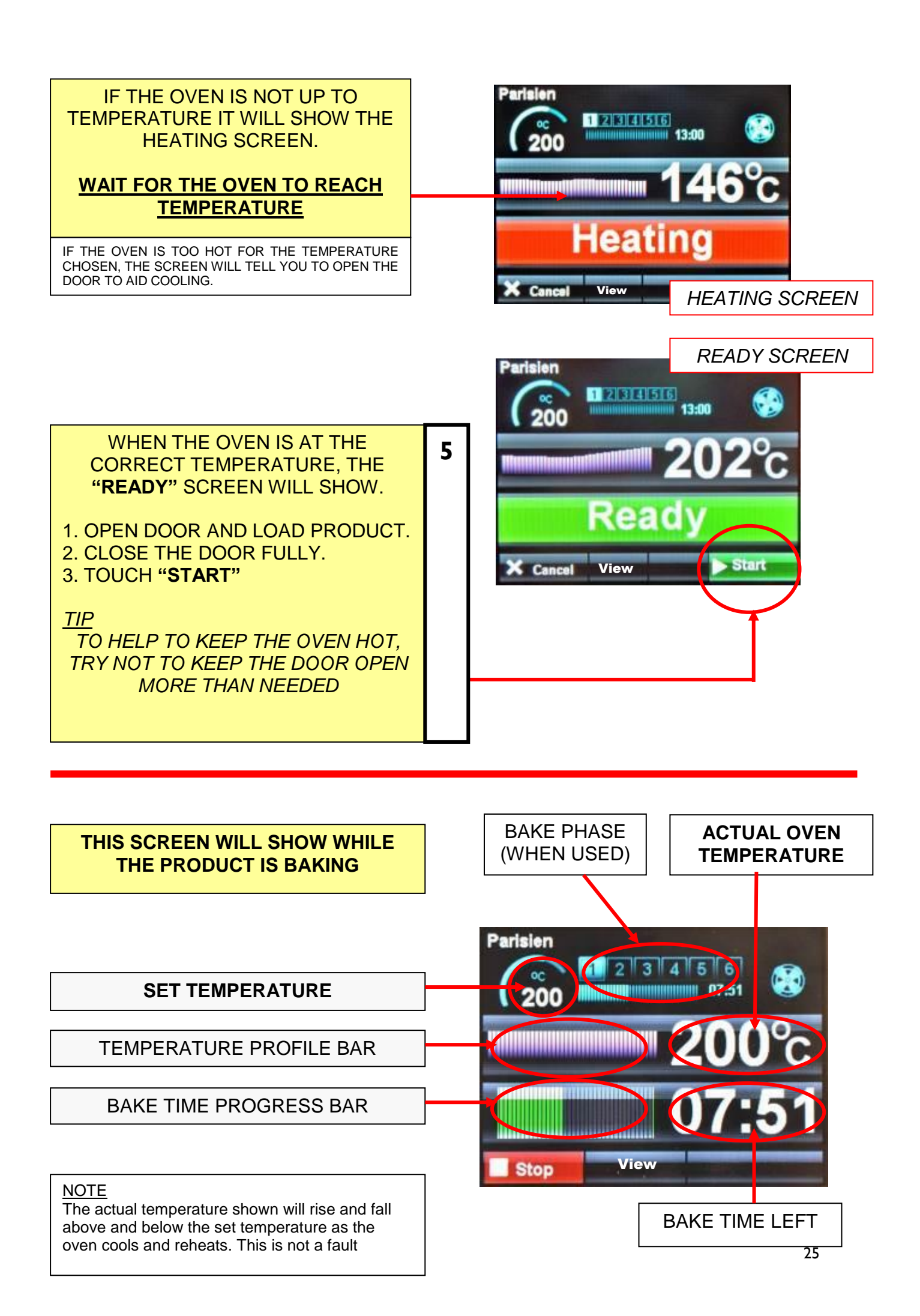

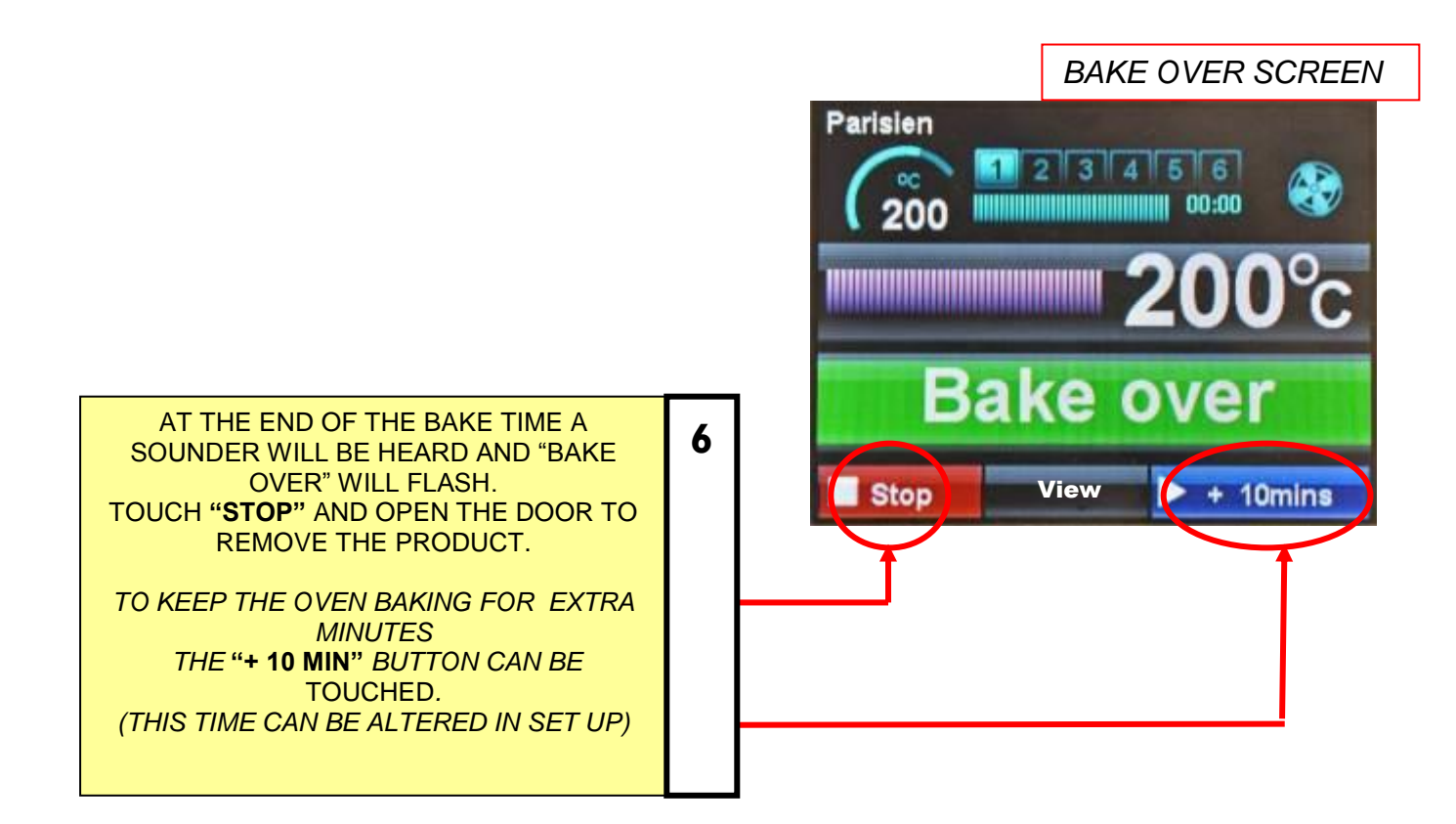

#### TOUCHING "VIEW" BUTTON DURING BAKE

Parisien 1 2 3 4 5 6 01:25 200 liew **TOUCHING "VIEW" BUTTON** DURING BAKE WILL SHOW THE SETTINGS FOR THE BAKE IN PROGRESS. Total Bake Time: 02:00 TOUCH "CANCEL" TO GO BACK TO THE Full load PREVIOUS SCREEN. 200 Phase Time Fan D Cancel **VIEW SCREEN** 

# 10 - 4 CREATING A PROGRAM

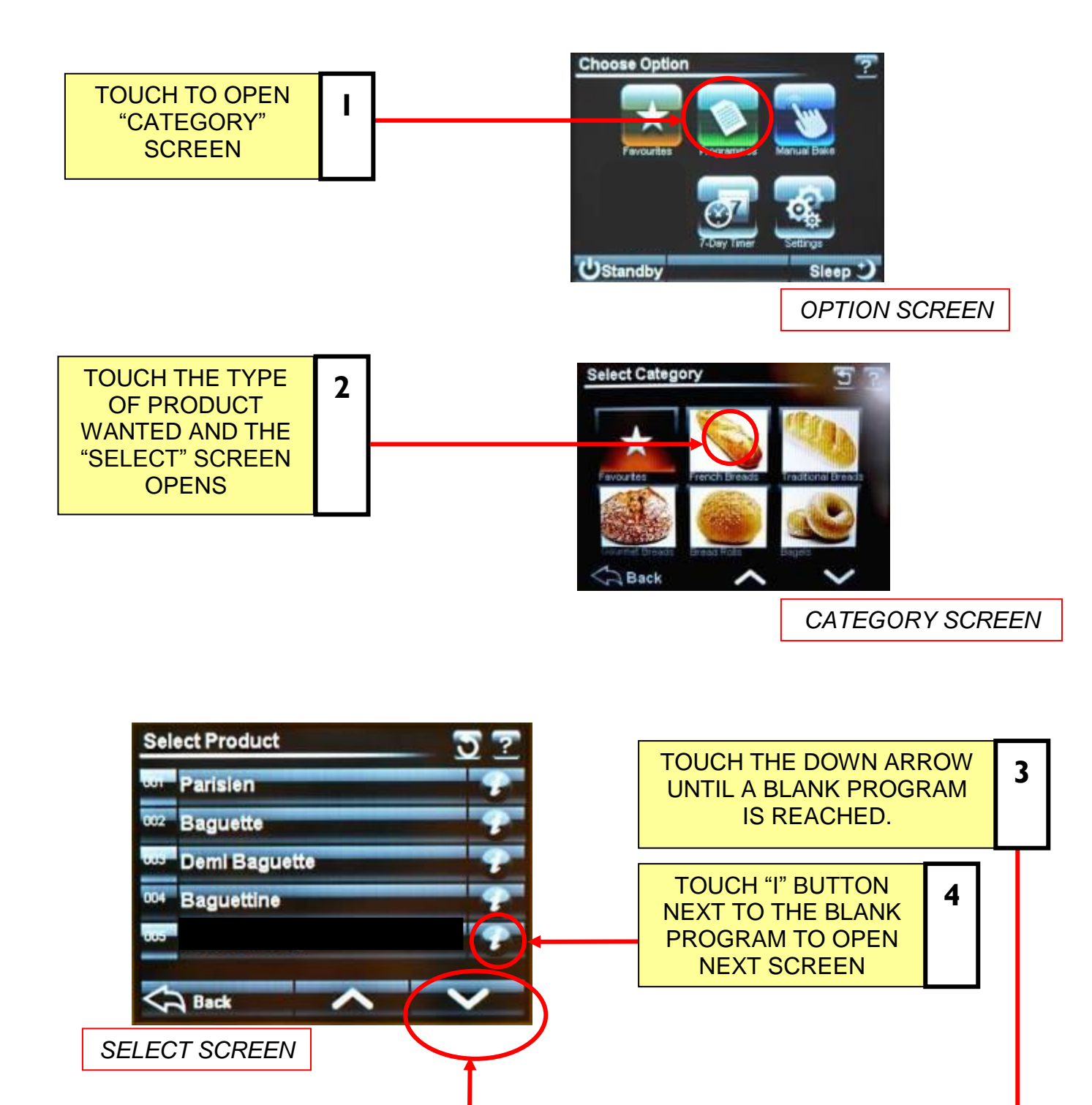

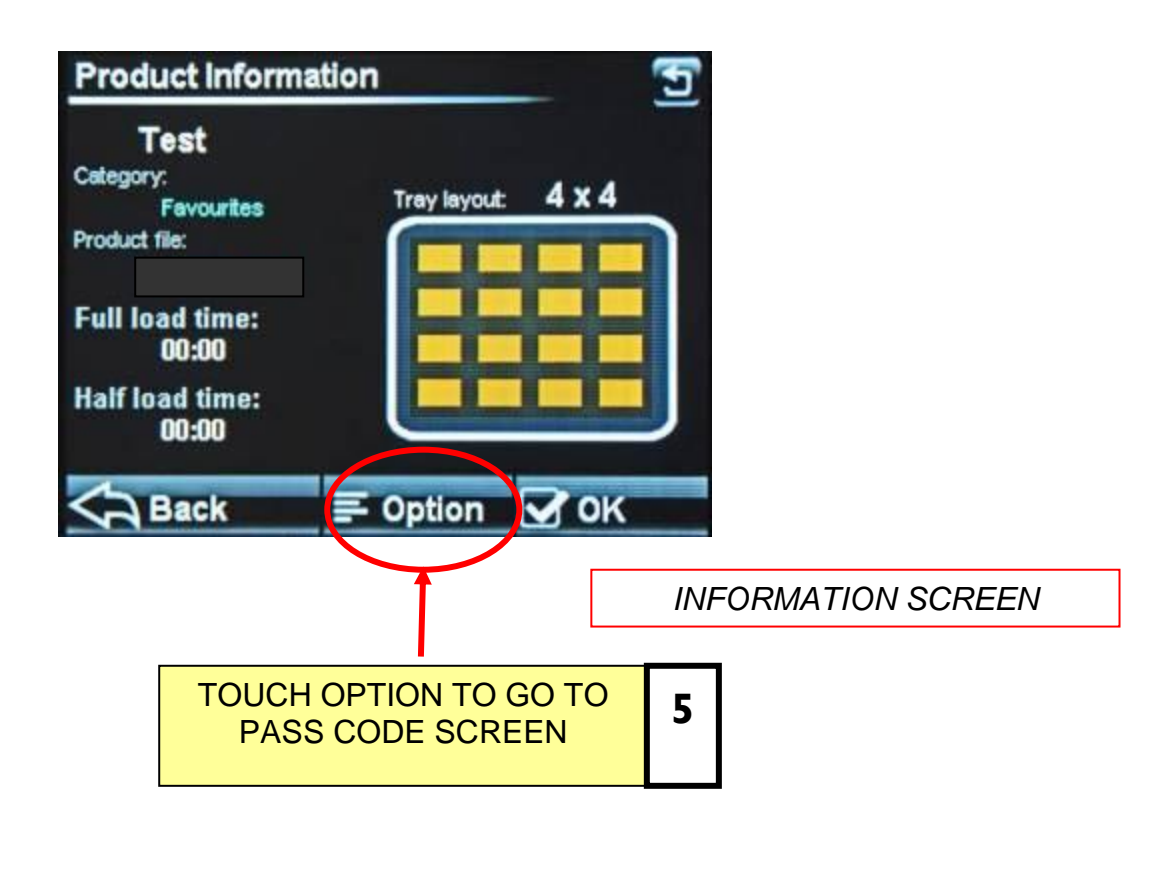

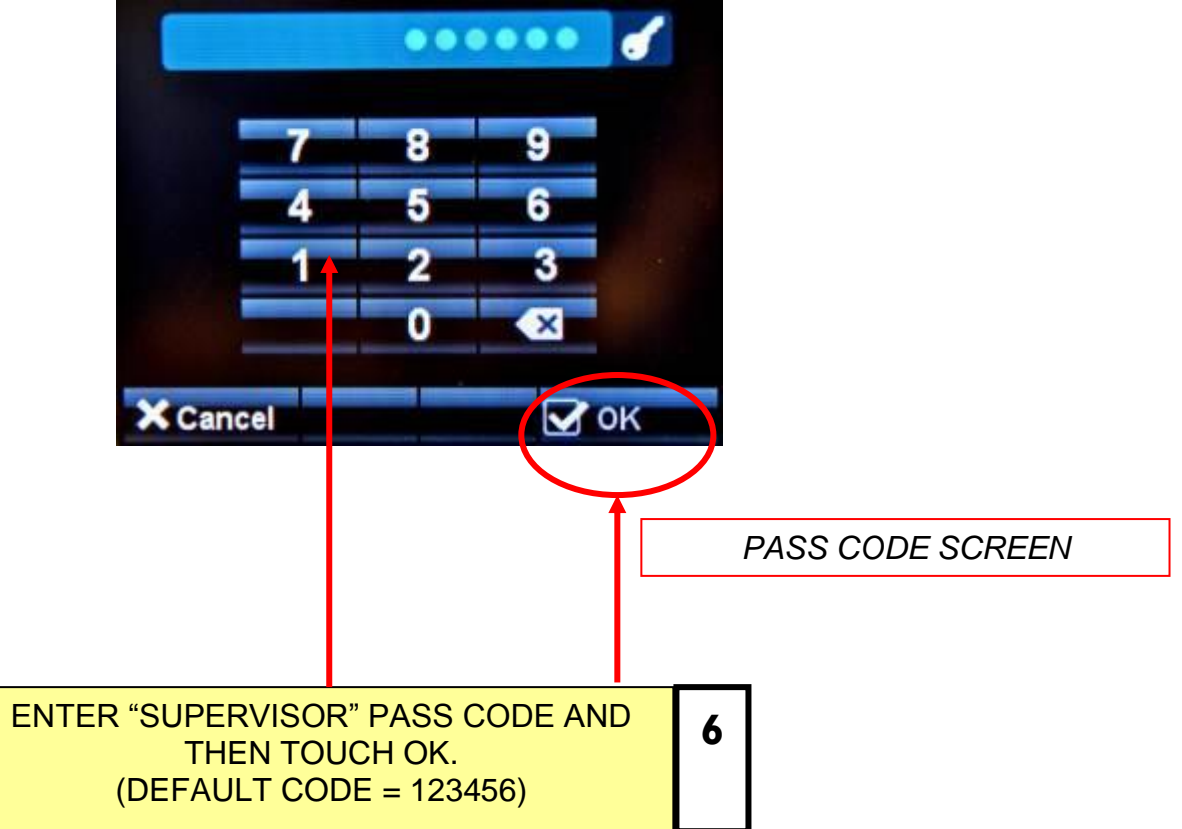

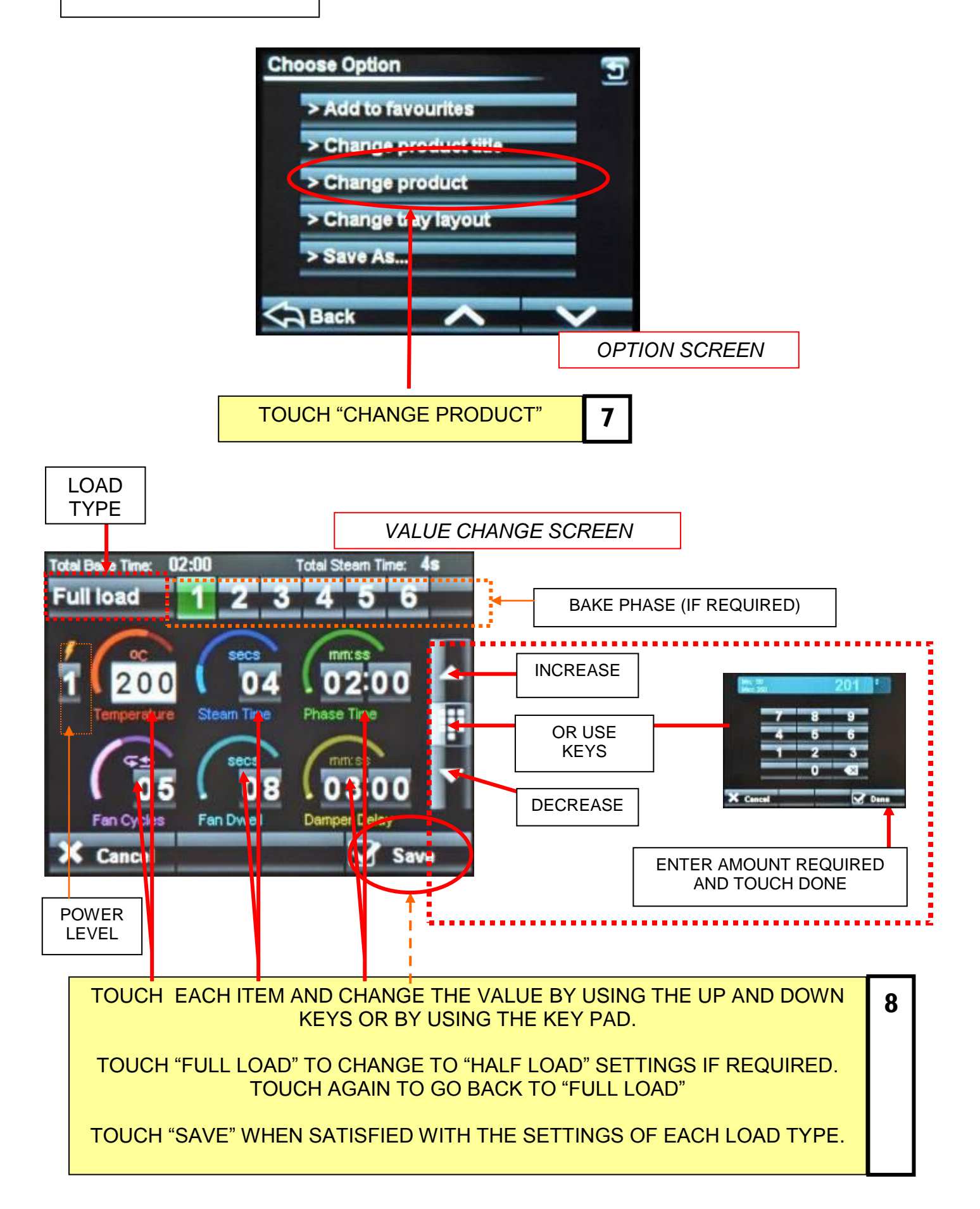

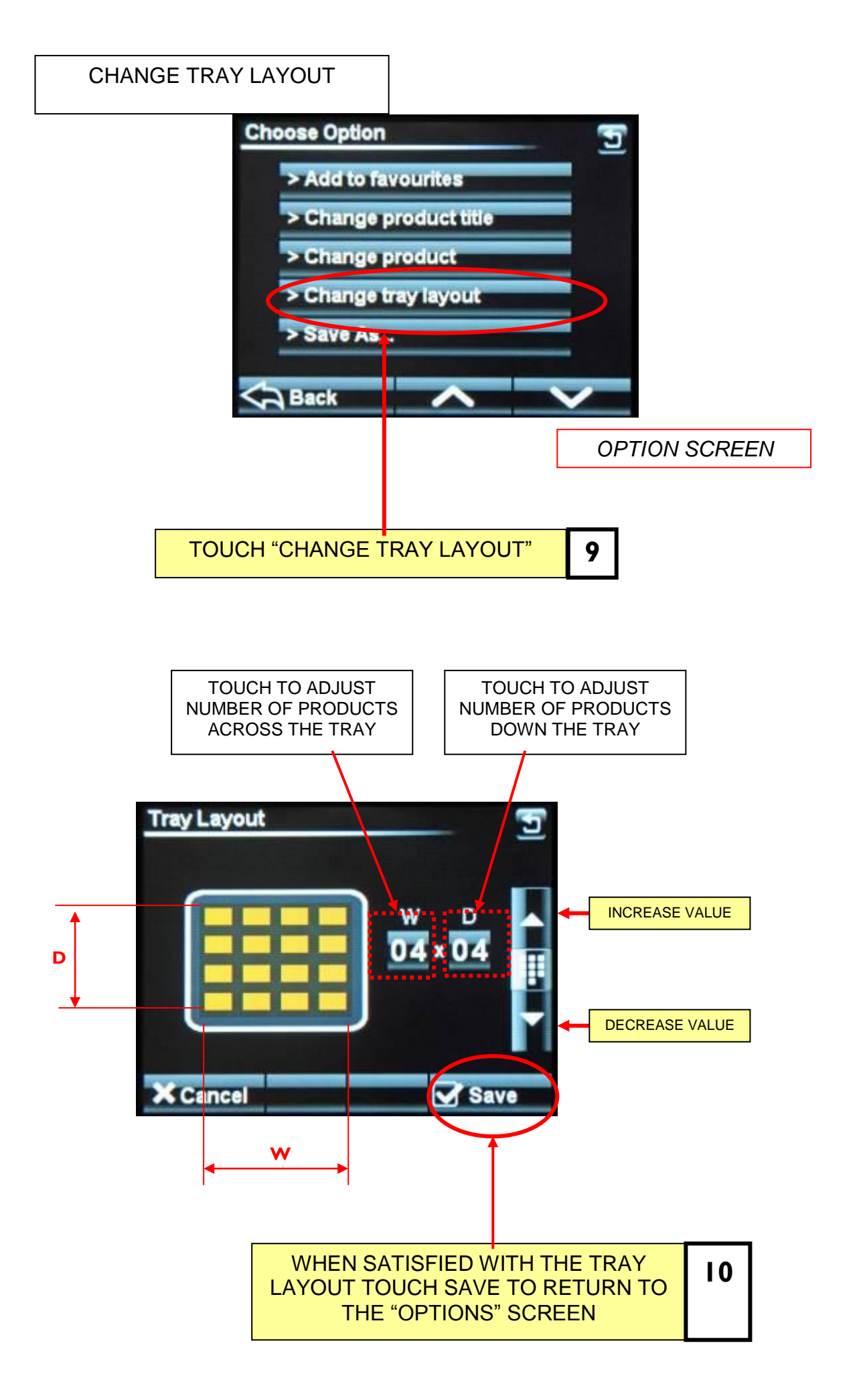

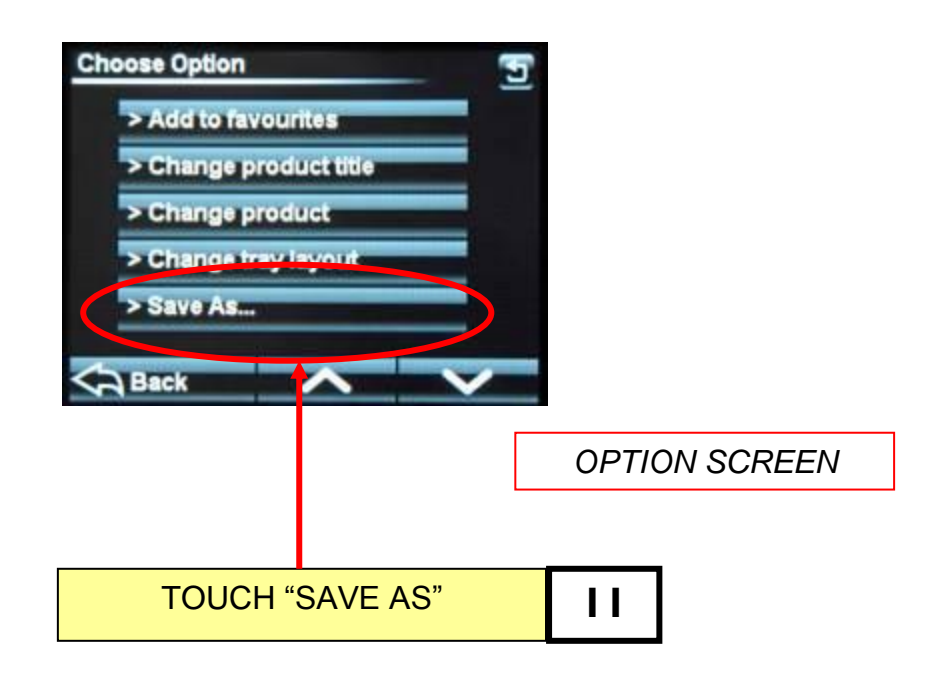

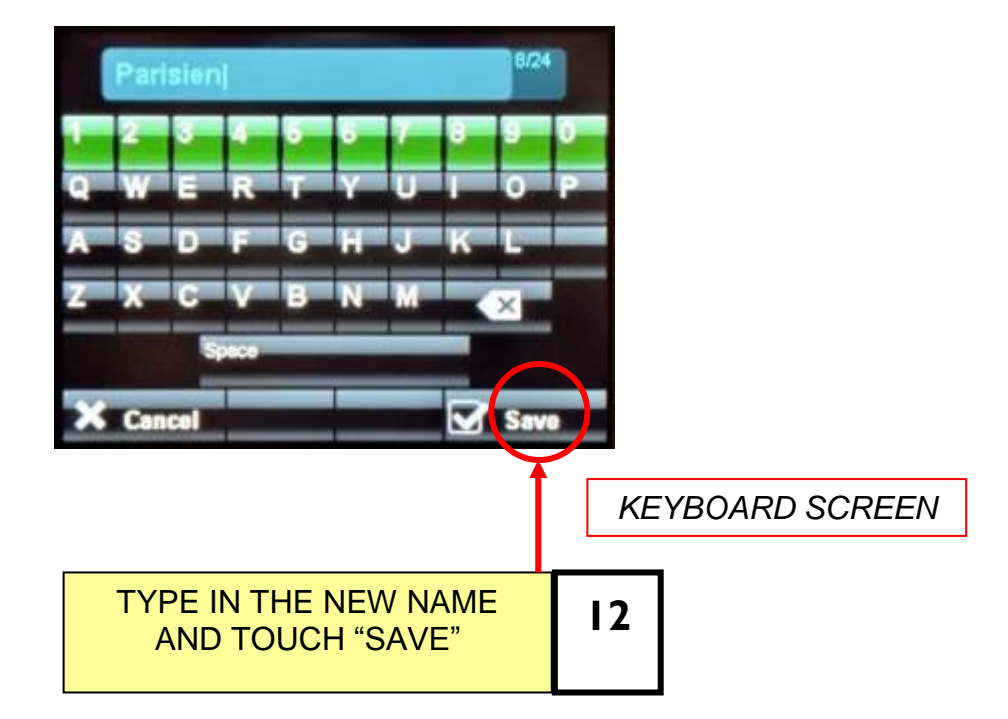

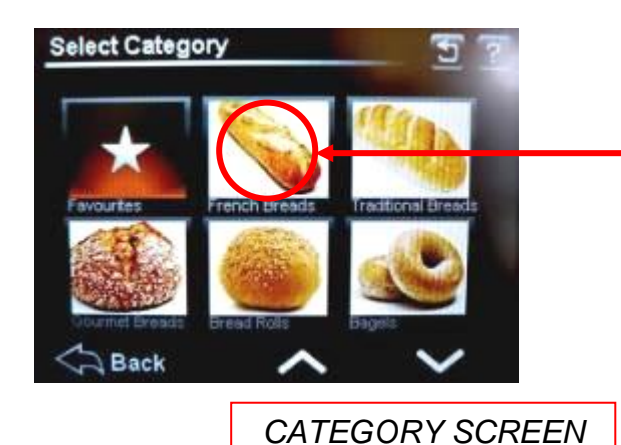

| TOUCH THE TYPE OF |
|-------------------|
| PRODUCT WANTED    |
| AND THE "SELECT"  |
| SCREEN OPENS      |

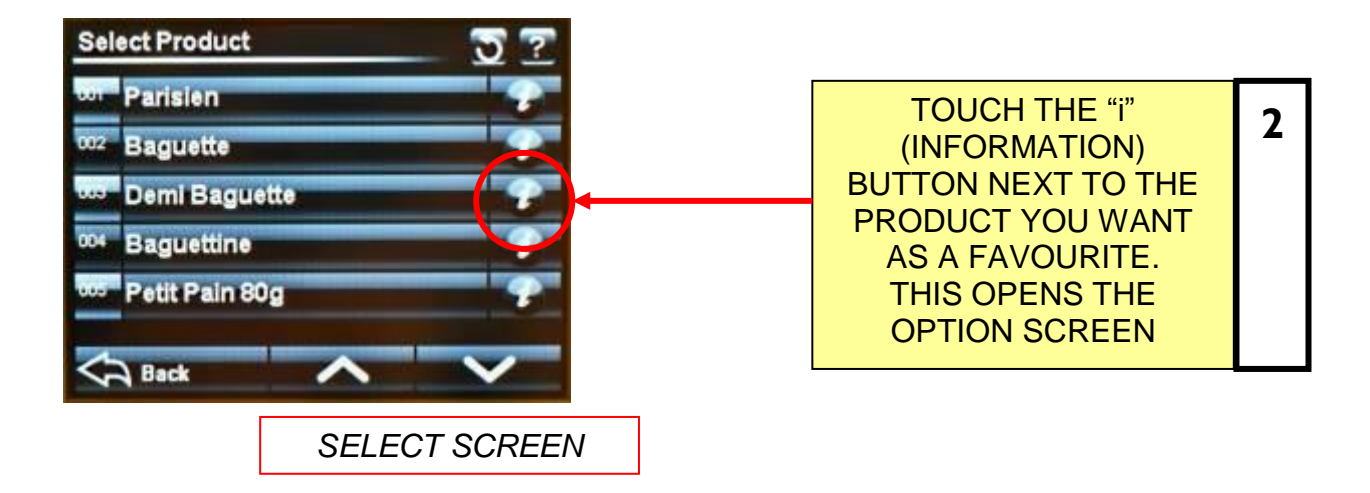

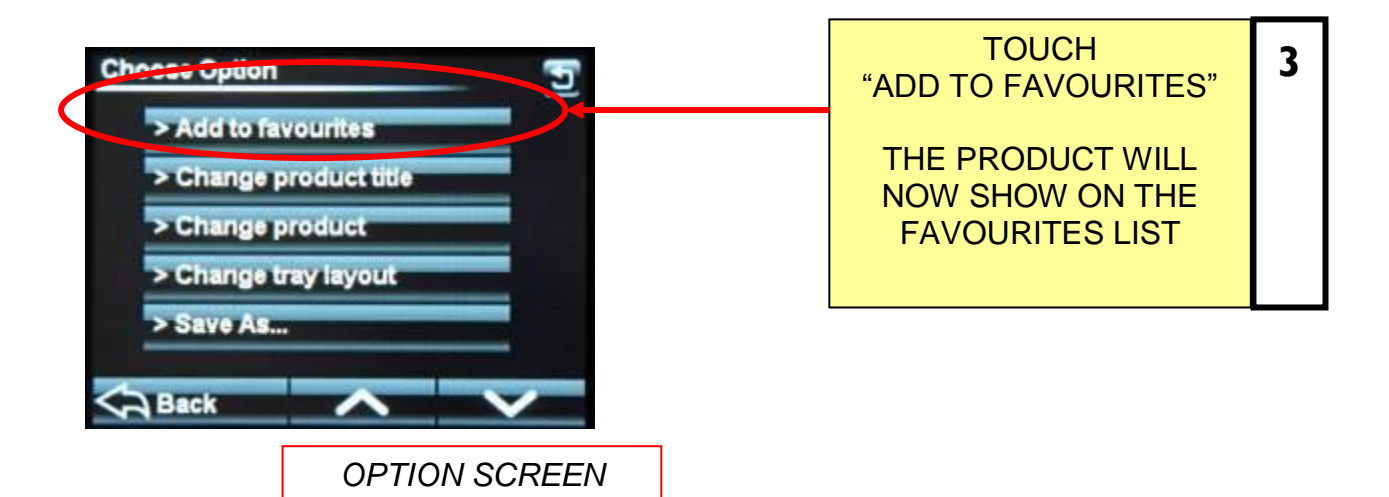

# 10 - 5 SETTING 7–DAY TIMER

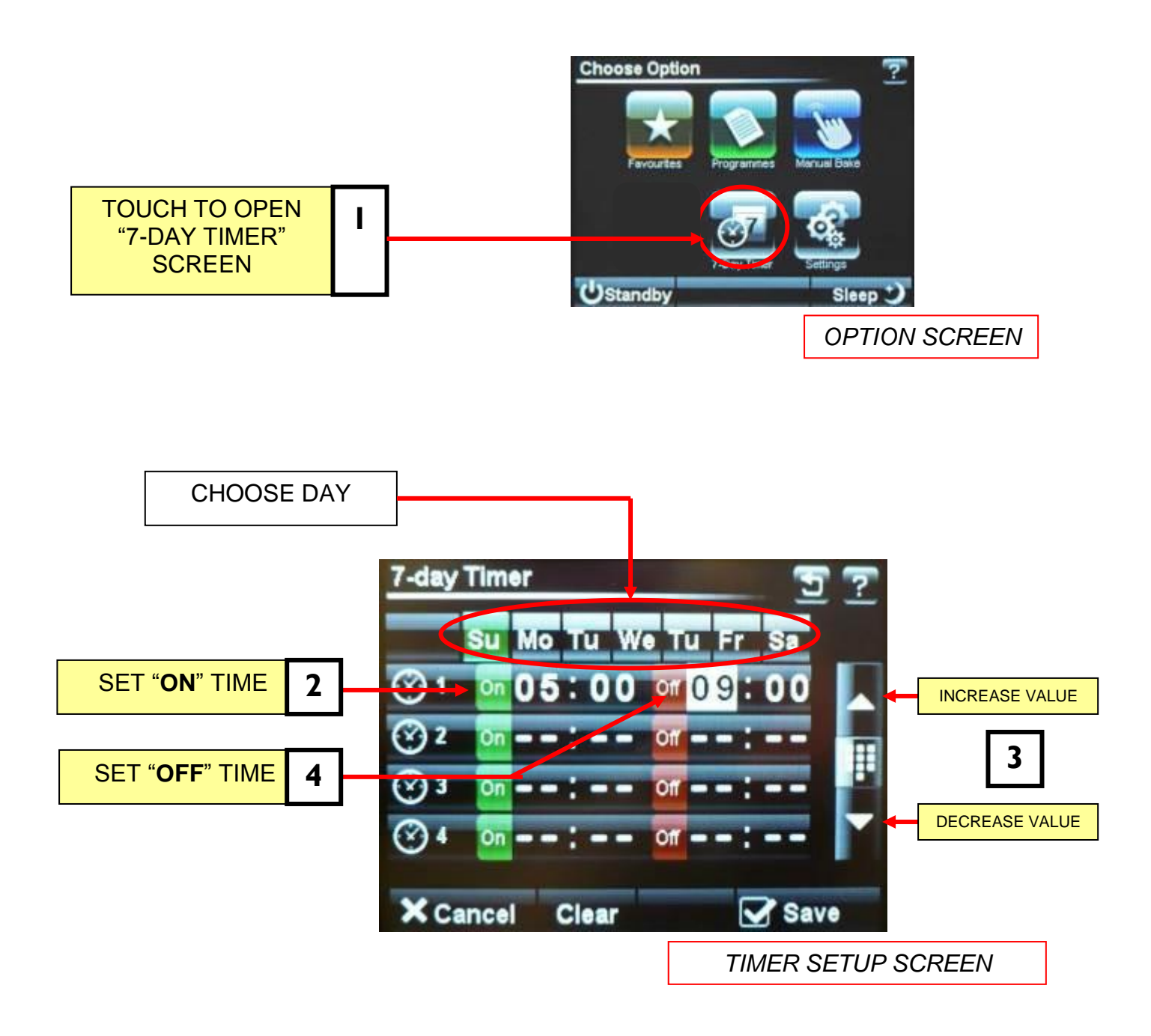

#### <u>NOTE</u>

Up to four on/off times can be set for each day. Touch "clear" to clear the settings on the day shown. Touch "save" to activate the times set.

# 10 - 6 SETTINGS

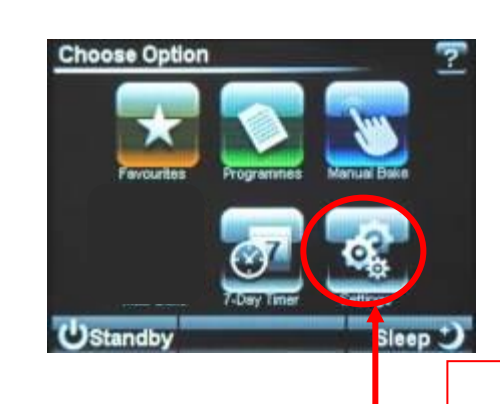

**OPTION SCREEN** 

TOUCH TO OPEN THE "SETTINGS" SCREEN

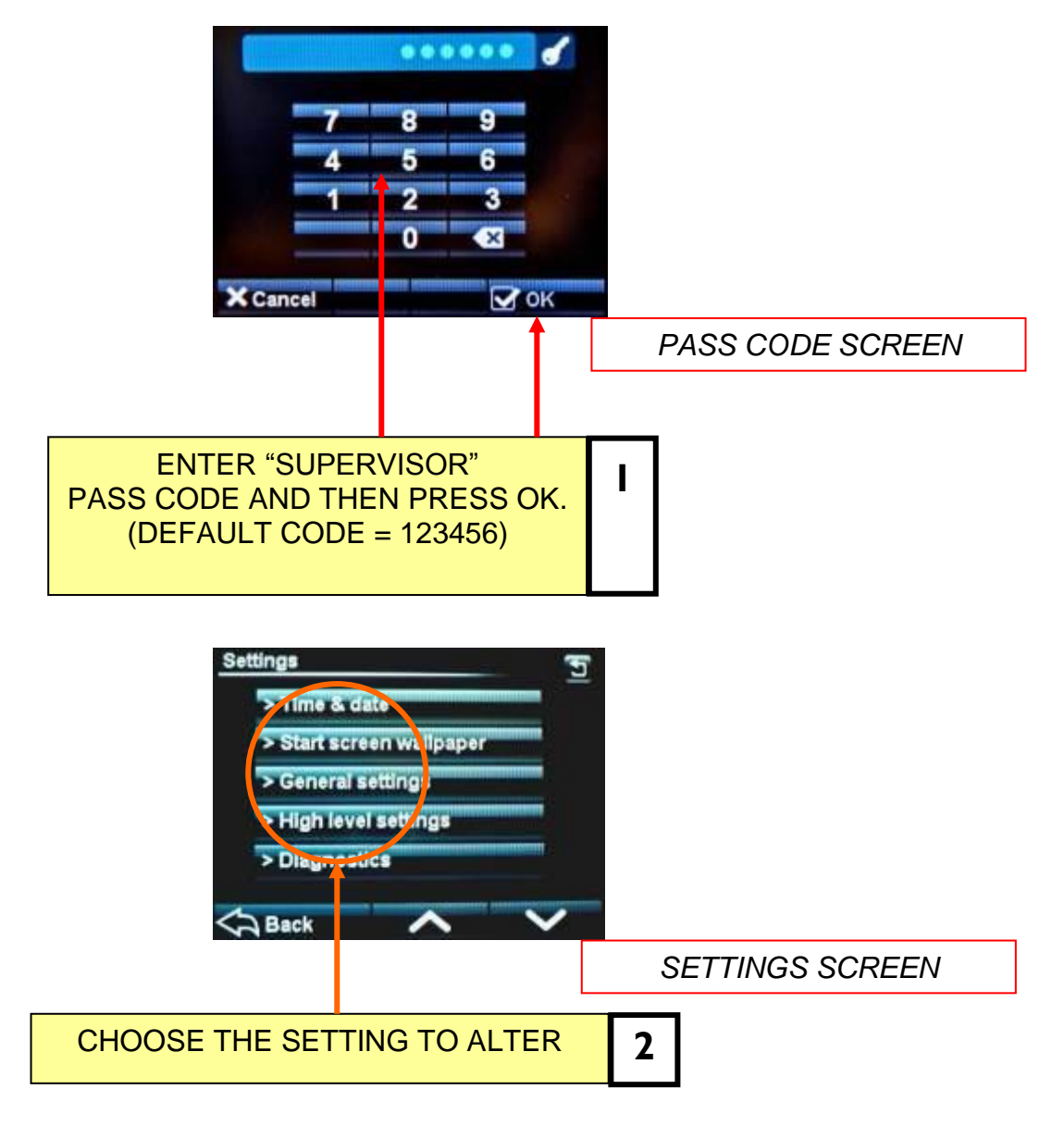

### TIME AND DATE

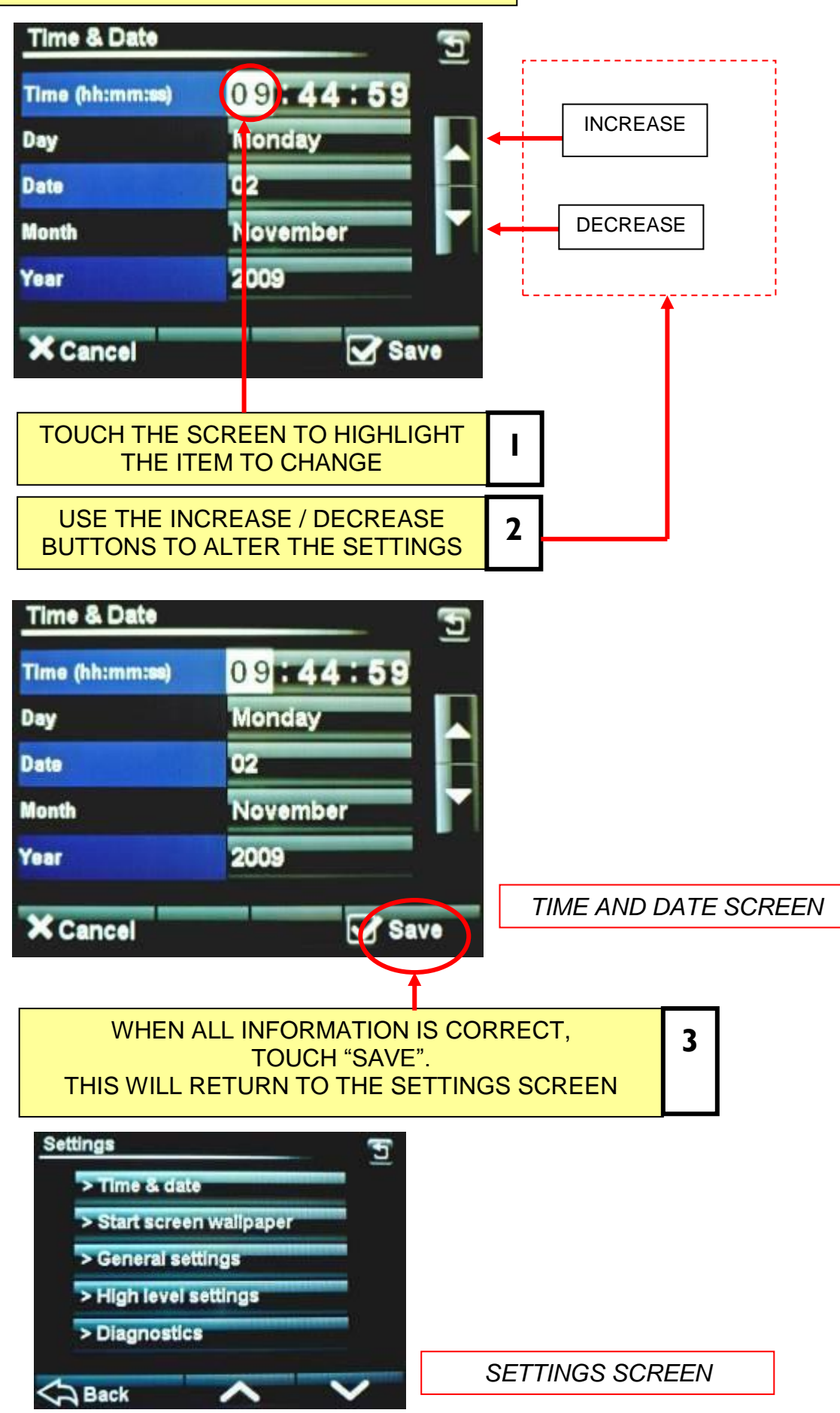

FG164T - MXT RevA17 11/04/2017

### **OVEN SETTINGS** (GENERAL)

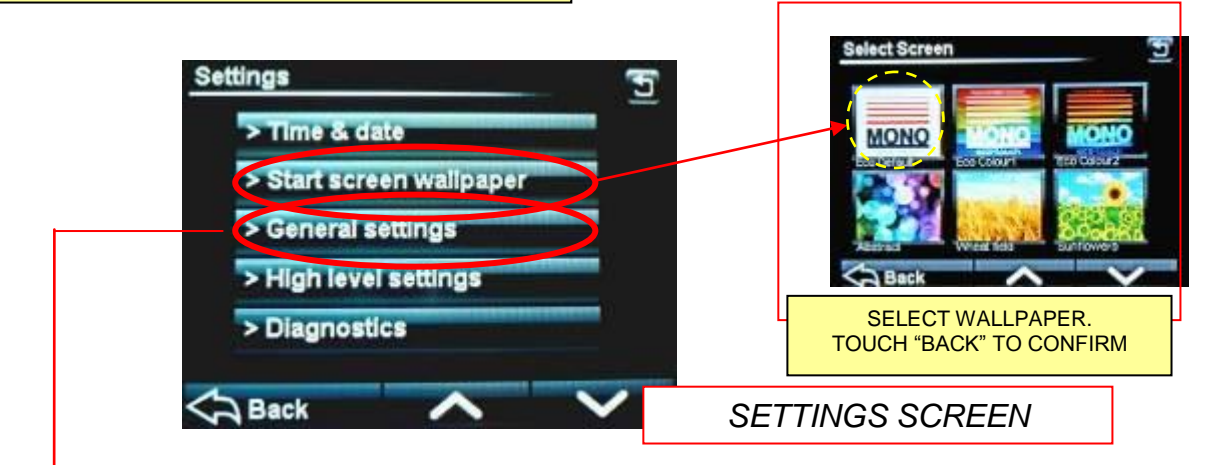

#### TOUCH "GENERAL SETTINGS" AND THE FOLLOWING SCREEN WILL APPEAR.

SCROLL DOWN TO MOVE THROUGH ALL CHOICES AND ADJUST EACH ONE AS REQUIRED, USING THE ARROW KEYS.

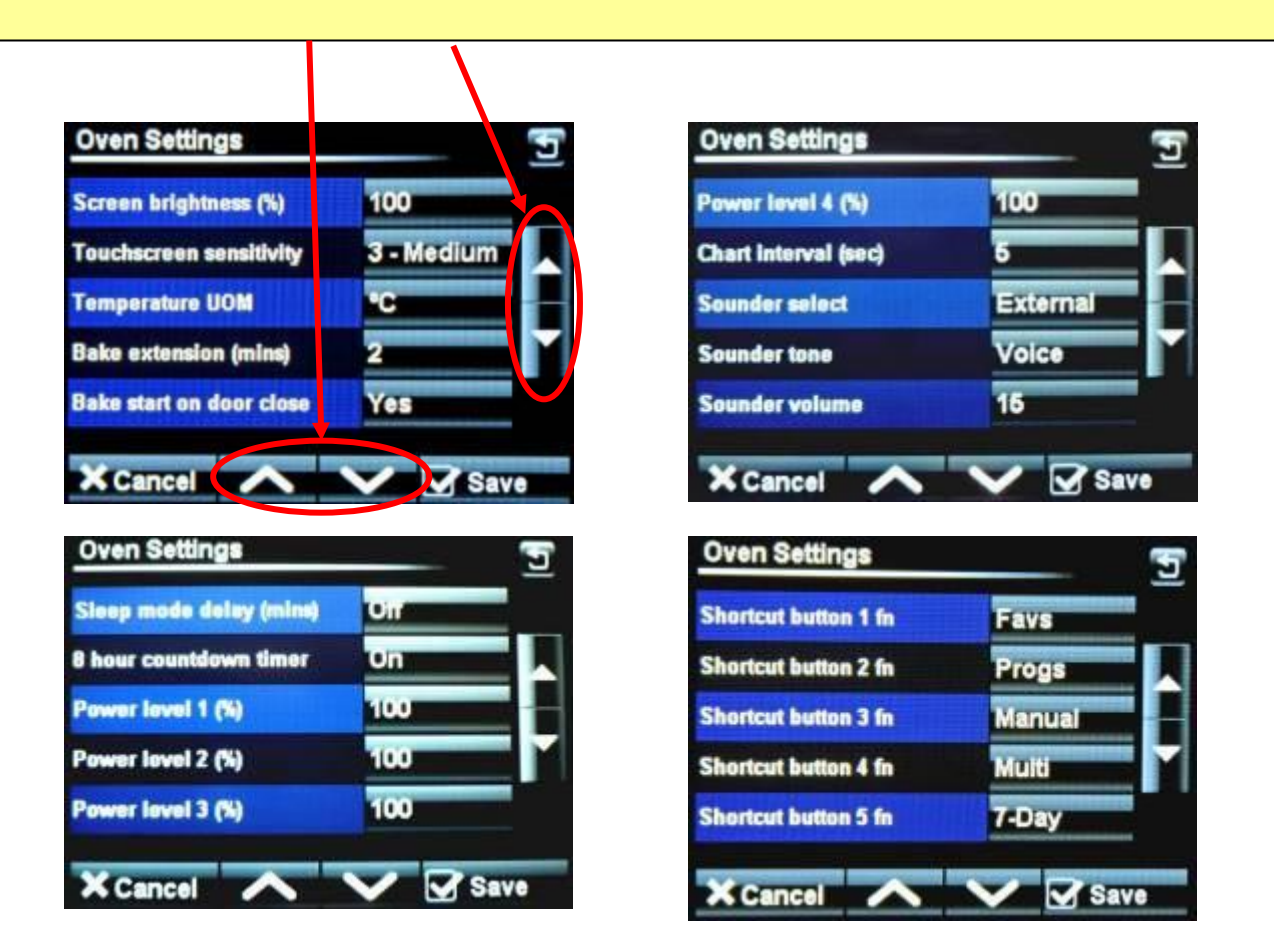
### **OVEN SETTINGS EXPLAINED - GENERAL LEVEL**

#### SCREEN BRIGHTNESS -

Adjusts the brightness of the viewing screen for user comfort.

#### **TOUCHSCREEN SENSITIVITY -**

Adjusts the pressure required to operate the touch screen. (5 settings)

#### **TEMPERATURE UNIT OF MEASURE –**

Centigrade (Celsius) or Fahrenheit

#### BAKE EXTENSION (mins) -

Adjusts the extra time at the end of a bake for each "extra time" button touch. (10mins max)

#### **BAKE START ON DOOR CLOSE -**

This will start the set bake program as soon as the door closes.

#### SLEEP MODE DELAY –

Oven will go into sleep mode after the set minutes, providing it is up to temperature and has been through at least one bake cycle.

#### **8 HOUR COUNTDOWN TIMER –**

After 8 hours the oven gives a warning and then turns off. Touch any button for an extra hour if required.

#### POWER LEVEL (1-4) -

Set these as required for each level to be used.

#### CHART INTERVAL -

Time interval in seconds that the bars show on the heat and bake time progress charts.

#### SOUNDER SELECT -

Set as external or onboard.

#### SOUNDER TONE -

Select a tone – Voice or Off

#### SOUNDER VOLUME –

Adjust to suit the volume required. (onboard sounder only)

#### SHORTCUT BUTTONS -

| 1 fn | Gives the choice of what buttons are active and in which order they appear on the |
|------|-----------------------------------------------------------------------------------|
| 2 fn | options screen.                                                                   |
| 3 fn | Options available = Favourites, Programs, Manual bake, Multi bake,                |
| 4 fn | 7-day timer . (Settings at <b>6fn</b> cannot be changed)                          |
| 5 fn |                                                                                   |

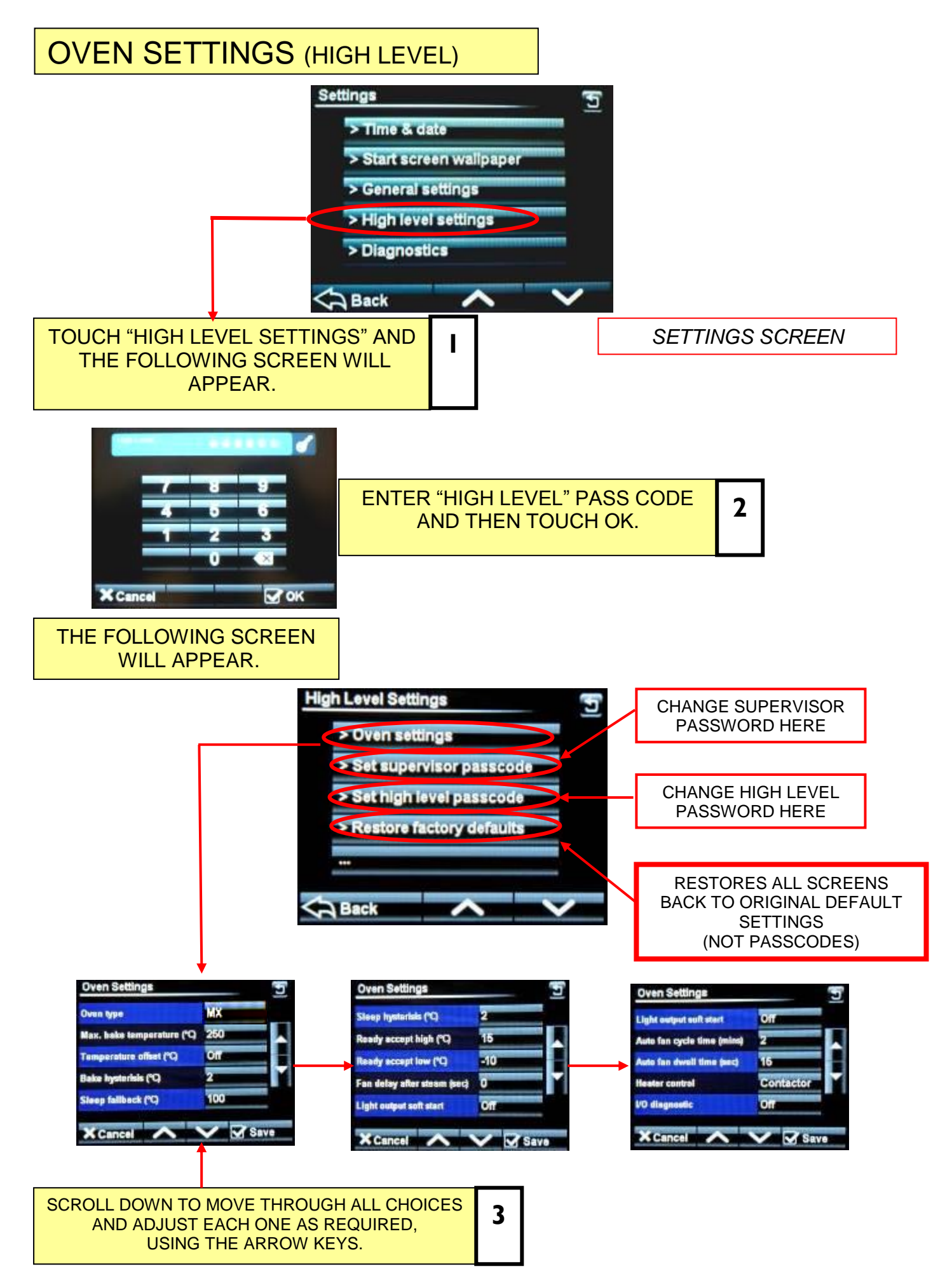

FG164T - MXT RevA17 11/04/2017

### **OVEN SETTINGS EXPLAINED - HIGH LEVEL**

#### OVEN TYPE -

Set this to MX.

#### MAX. BAKE TEMPERATURE -

Can be set up to 300C, (depending on the oven type)

#### **TEMPERATURE OFFSET –**

Can be used to adjust the display to the actual temperature in the oven.

#### BAKE HYSTERISIS -

Sets bake temperature cycling around a set point. (Above and below).

#### SLEEP FALLBACK -

Temperature of the oven in "sleep mode" (100C is suggested).

#### SLEEP HYSTERISIS -

Sets "sleep mode" temperature cycling around a set point. (Above and below).

#### READY ACCEPT HIGH –

Highest temperature for the oven to display "READY"

#### READY ACCEPT LOW –

Lowest temperature for the oven to display "READY"

#### FAN DELAY AFTER STEAM -

Delay before fan starts after the oven has steamed. (60 seconds max)

#### LIGHT OUTPUT SOFT START -

On/Off Some lights need this for cold start up to stop them blowing.

#### AUTO FAN CYCLE TIME (MINS) -

Set time required. Only used in manual and multibake modes.

#### AUTO FAN DWELL TIME -

Set time required. Only used in manual and multibake modes.

#### HEATER CONTROL -

Contactor or solid state. Defaults to contactor. (solid state not used at the moment)

#### I/O DIAGNOSTIC -

Displays outputs and inputs at the top of the screen to aid fault finding if needed.

# SUPERVISOR (LOW LEVEL) -- 123456

HIGH LEVEL -- 654321

MASTER -- 314159 (This is fixed)

## **SUGGESTION**

To stop unauthorised changes to the oven setup, it is suggested that this page is removed from this manual and kept in a safe place for future reference.

If tampering could be a problem, It is a good idea to change the passcodes at regular intervals,.

# 10 - 7 USING THE USB PORT

START SCREEN

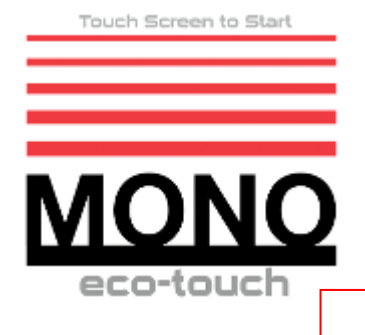

Ensure the Start screen is showing

i contraction of the second second se

Insert the USB memory stick into the socket on the oven panel. (Rubber plug may have to be removed first).

<u>NOTE</u> The USB stick will only fit in one way. <u>Do not force into the socket.</u>

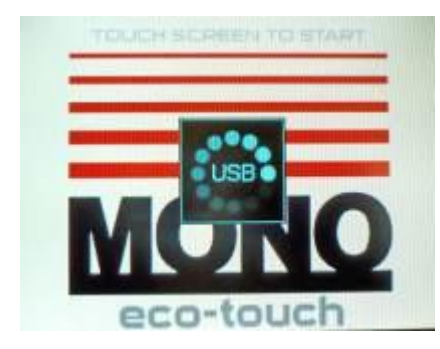

Wait for the USB symbol to finish moving

3

L

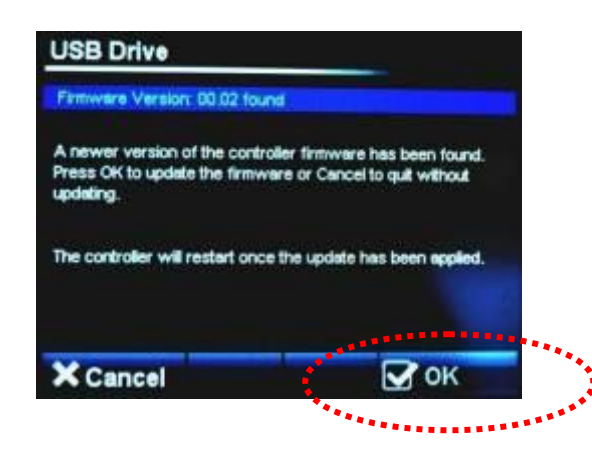

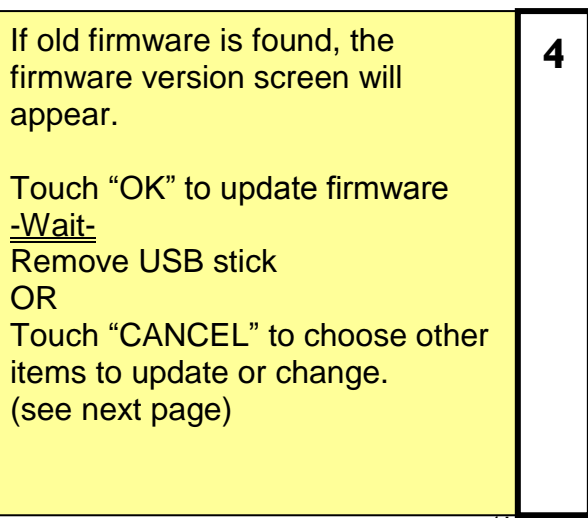

| Touch item | o select |                    |
|------------|----------|--------------------|
| Load Proc  | lucts    | Load Start Screens |
| Save Proc  | lucts    | Load Skin          |
| Savasion   |          | Load Sounds        |
| -          |          |                    |
|            |          |                    |
| A Cano     | :01      |                    |

Choose action you would like to do.

5

6

7

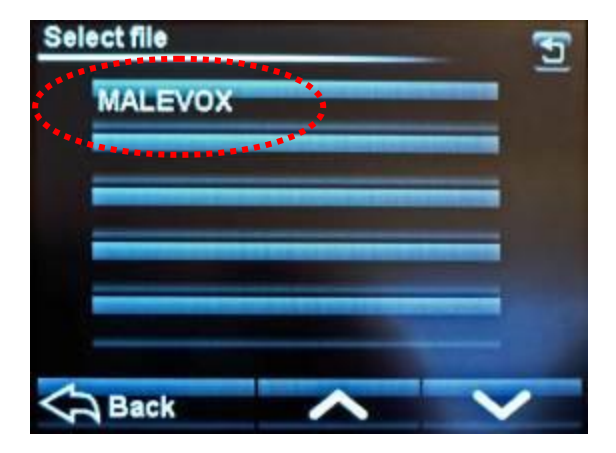

| Select the file required. |
|---------------------------|
|---------------------------|

| File MALEVOX' loaded of |                    |
|-------------------------|--------------------|
| Load Products           | Load Start Screens |
| Save Products           | Load Skin          |
| Save Log                | Load Saunds        |
|                         |                    |
| × Cancel                |                    |

When confirmation of "file loaded ok" Shows, remove the usb stick.

## **NOTES ON USING USB STICKS**

For a USB stick to function correctly it must have the following folder in the root folder .

#### Mono

Then into that folder add the following: **Firmware Products Skins** 

Sounds Startup

Place your recipe/product files in the "products" folder.

The oven will find the "**Mono**" folder automatically when the stick is plugged into the oven. Any stick can be used (does not have to be blank) but the Mono folder must be in the root folder.

The most used folders are explained below:

#### <u>SKINS</u>

These control the way the screen looks in different modes.

**<u>Pictorial</u>** is when the screen displays catergories using pictures.

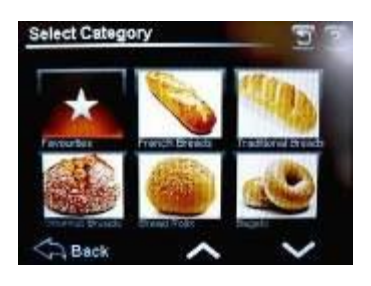

Numerical is when the screen displays program numbers.

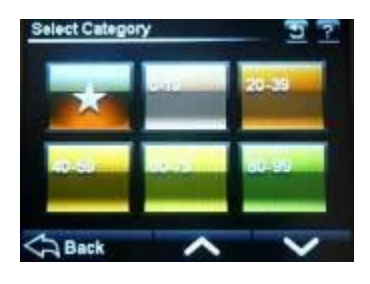

#### **STARTUP SCREENS**

This is the picture/logo you see when the oven is started.

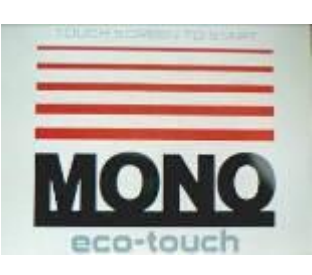

#### PRODUCT FILES (PROGRAM FILES)

These are the files that contain the information for baking each product e.g. bread, buns, cakes etc.

# 10 - 8 DIAGNOSTICS

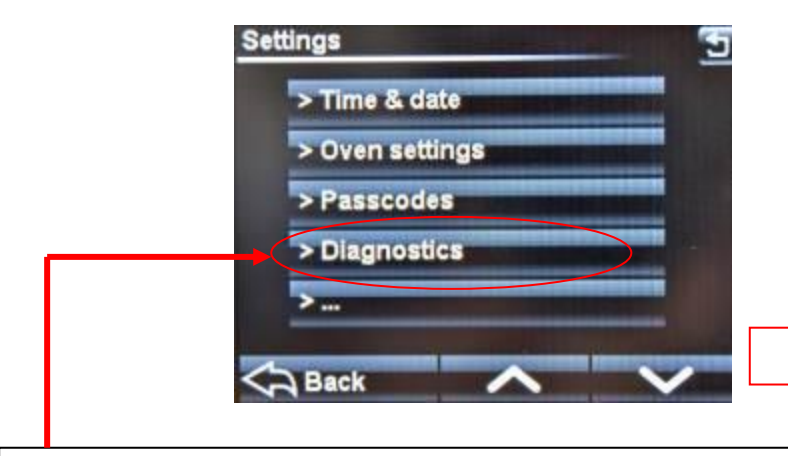

SETTINGS SCREEN

TOUCH "DIAGNOSTICS" AND THE FOLLOWING SCREEN WILL APPEAR.

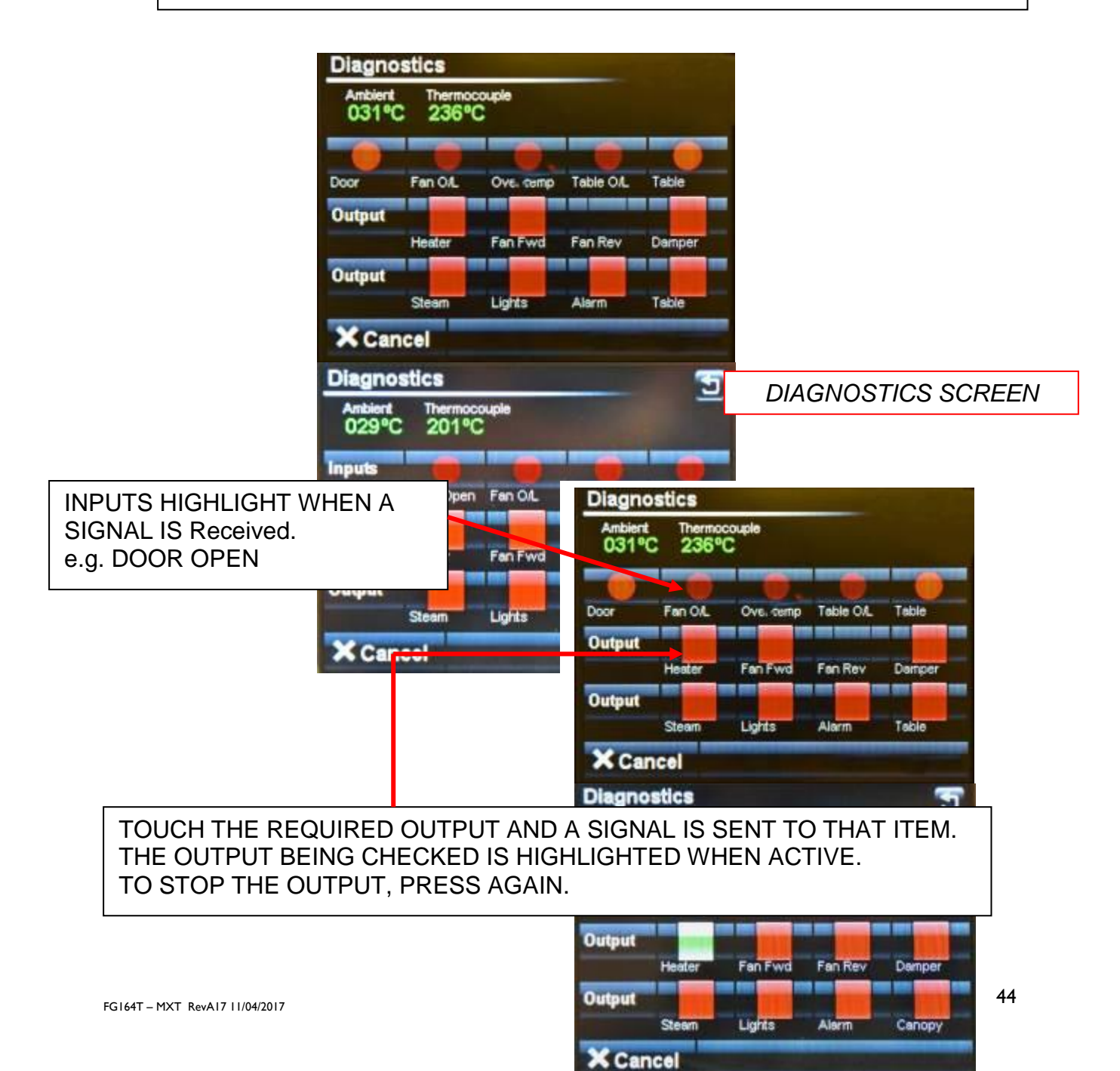

# **11.0 ELEMENT BANK REMOVAL**

#### (SEE DRAWINGS ON NEXT PAGES)

- 1 Ensure oven is DISCONNECTED from consumer power supply. ----(DO NOT ONLY USE OVEN ISOLATOR)----
- 2 Disconnect two plug connectors from sockets at the top of main electrical box and one plug connector from the bottom of the box.
- 3 Disconnect element supply cables from inside the box.
- 4 Disconnect cables from mains isolator.
- 5 Unscrew cable guide plate and slide away down heat sensor tubing.
- 6 Remove insulation material from cable guide plate area.
- 7 Unscrew retainer screw on heat sensor holder and slide out sensor tube leaving holder in place.
- 8 Loosen nuts clamping conduit tube to main isolator bracket.
- 9 Loosen bottom electrical box holding nuts.
- 10 Remove top electrical box holding nuts.
- 11 Pull top of box forward, disengaging conduit from bracket and lift slots off studs at bottom. (Be careful not to damage heat sensor tube.).
- 12 Slide insulation covers and insulation boards out of chamber to reveal element carrier front face.
- 13 Bolt on two handles (part no. M164-31-02100) to fixing lugs on front face of carrier assembly.
- 14 Remove 14 hex. head bolts from around front face of carrier and slide complete assembly out of heater.

## 12.0 ELEMENT BANK REPLACEMENT -

• This is the reversal of 12.1 - 12.14, but ensure all insulation is replaced and that the insulation ladder tape on heater chamber front face is in good condition

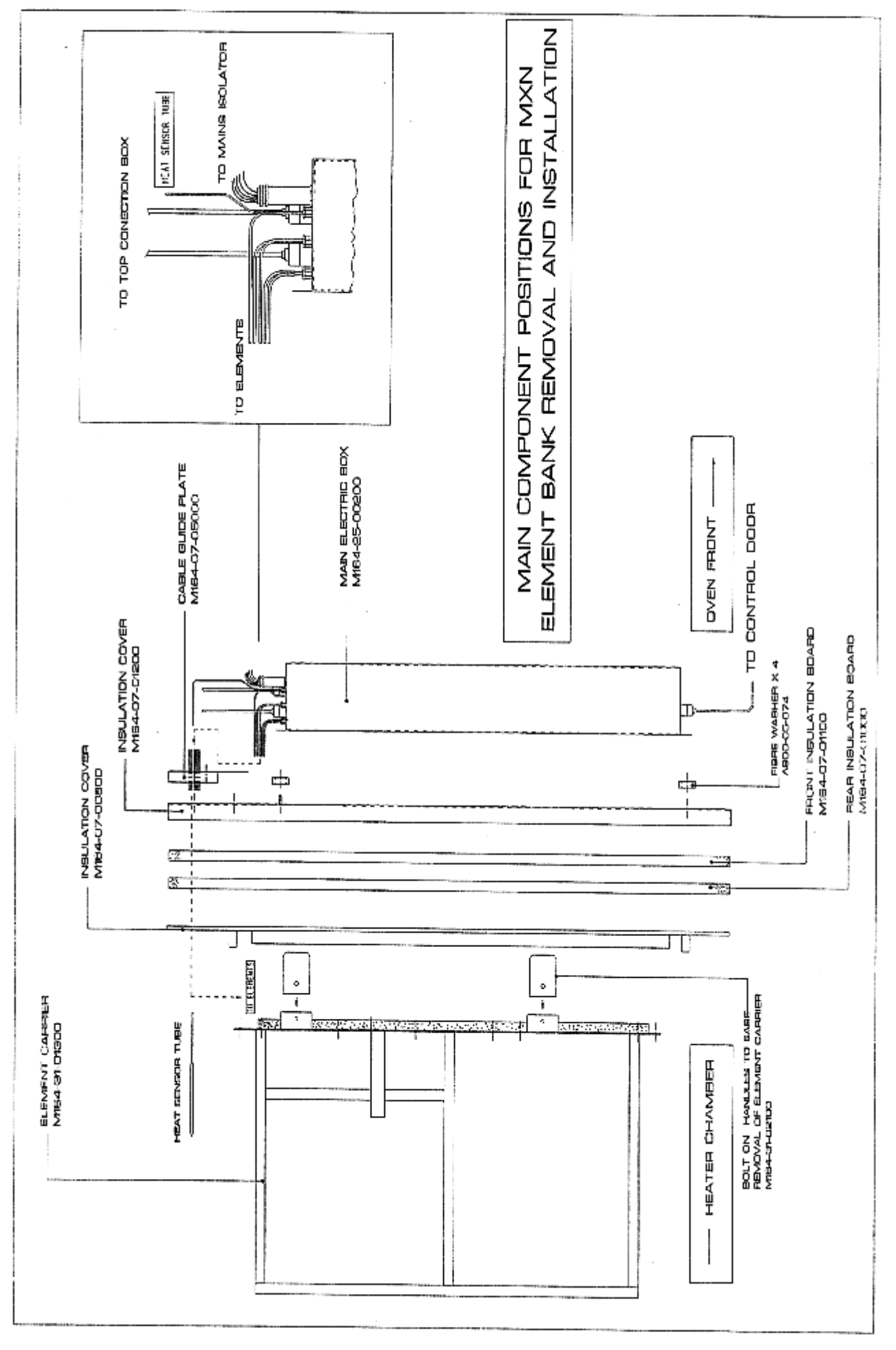

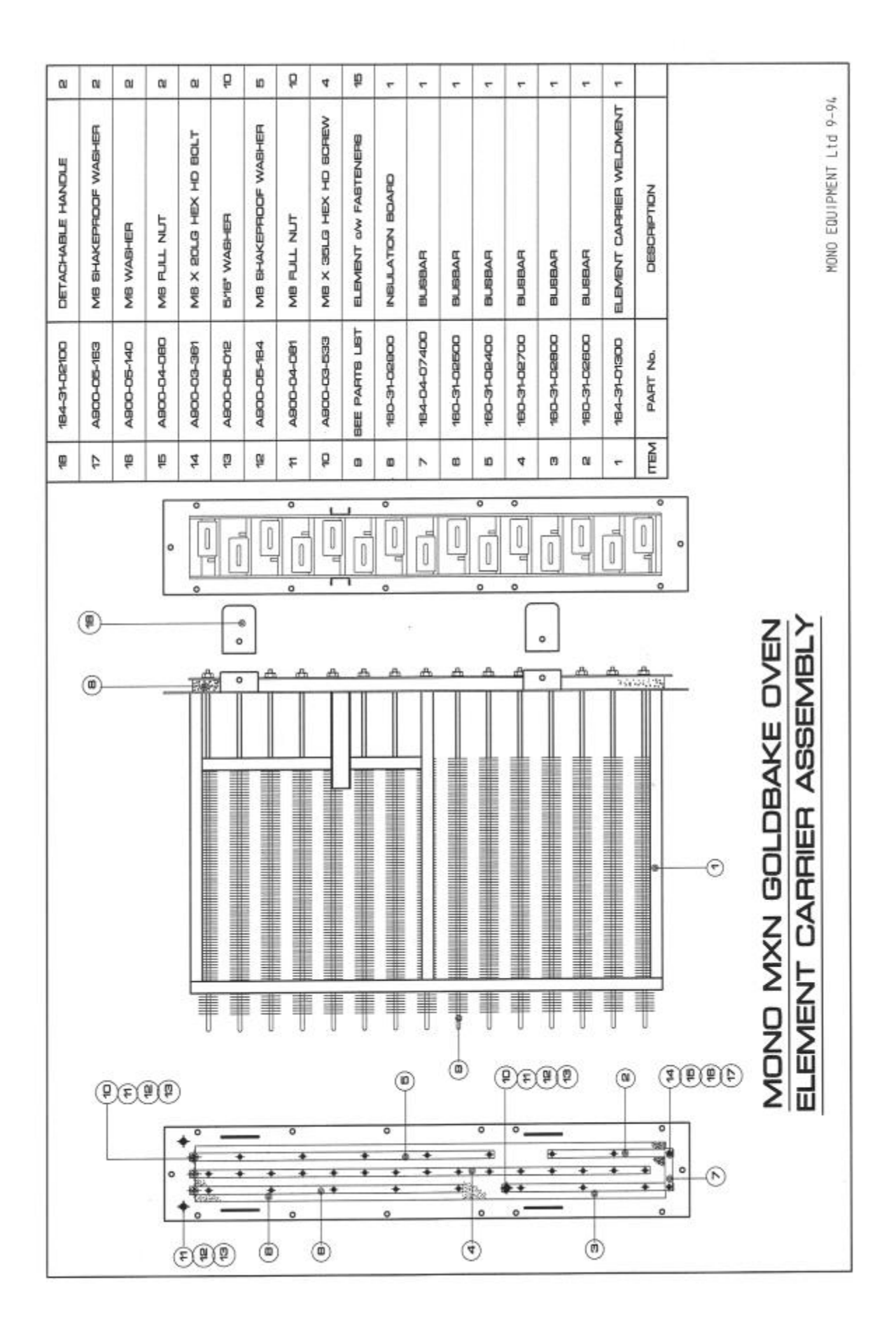

## 13.0 Rack Drive/Turntable parts

WARNING: KEEP CLEAR OF LARGE FLUE PIPE ON ROOF WHEN DOING ANY MAINTENANCE ON TOP OF OVEN. VERY HOT AIR IS EJECTED.

## MONO MXT OVEN TURNTABLE DRIVE COMPONENTS

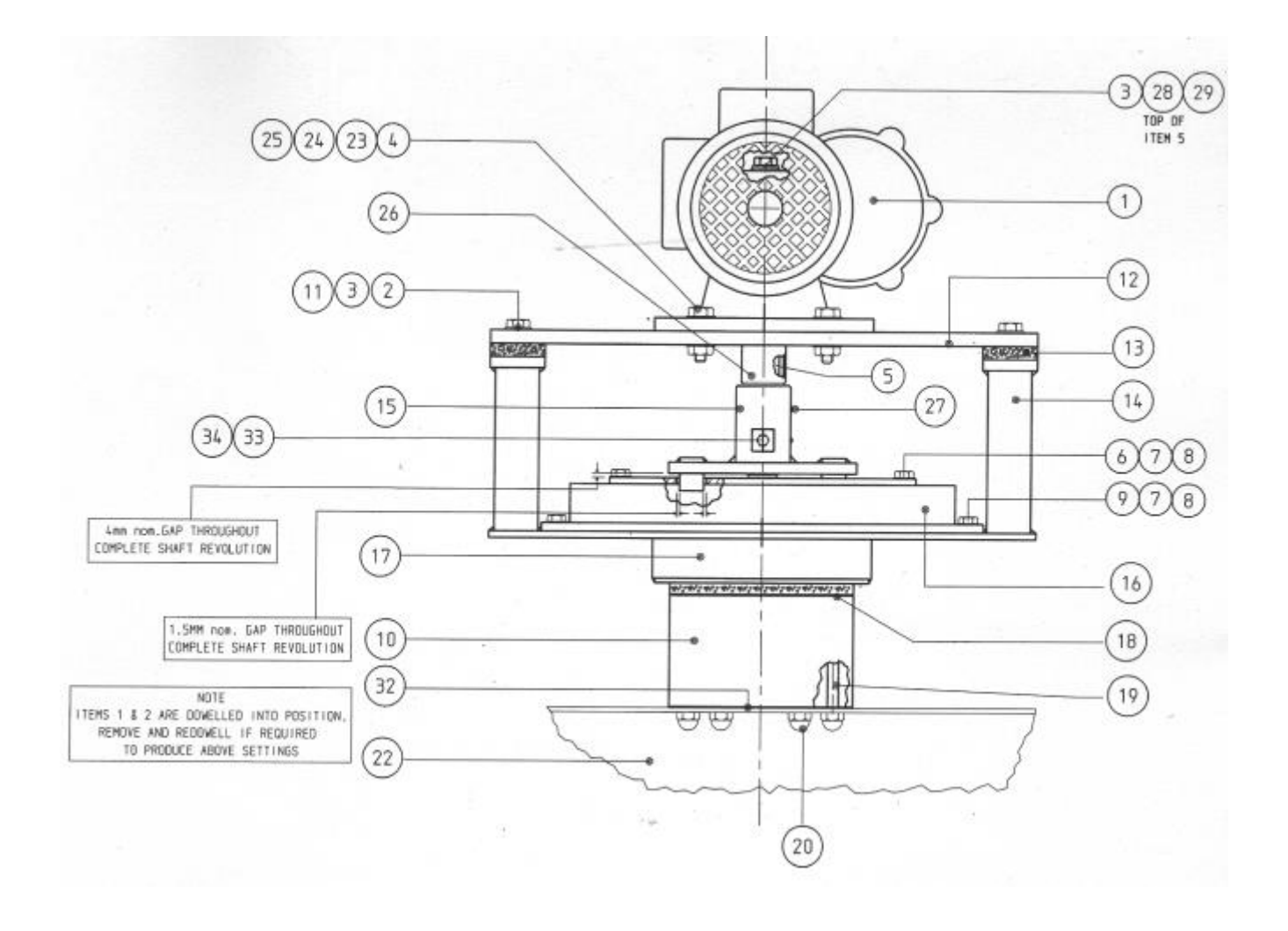

### MONO MXT OVEN TURNTABLE DRIVE COMPONENTS DESCRIPTION

### (see drawing on previous page)

| ltem       | Part no      | Description                                 | Qty            |
|------------|--------------|---------------------------------------------|----------------|
| 1          | B912-74-009  | Gearmotor unit (Varvel MRA70)               | 1              |
| 2          | A900-05-143  | M10 Plain washer                            | 4              |
| 2          | A900-05-142  | M10 Spring washer                           | 5              |
| 1          | A900-03-387  | M12 v 451 G Hev Hd setscrew                 | 3              |
| -<br>5     | 162-02-04100 | Drive shaft assy (shaft key pin)            |                |
| 6          | ΔQ00-03-383  | M8 x 251 G Hey Hd setscrew                  | 8              |
| 7          | A900-05-303  | M8 Plain washer                             | 16             |
| 8          | A900-05-141  | M8 Spring washer                            | 16             |
| q          | A900-03-439  | M8 x 501 G Hex Hd setscrew                  | 8              |
| 10         | 160-36-01000 | Turntable drive (lower)                     | 1              |
| 10         | A900-03-438  | M10 x 451 G. Hex Hd setscrew                | 4              |
| 12         | 160-15-00600 |                                             | - 1            |
| 12         | 160-15-00000 | Insulation packing piece                    | 1              |
| 13         | 160-36-00100 | Rearing support plate assy                  |                |
| 15         | 162-02-04400 | Drive spider                                | 1              |
| 16         | 160-36-00300 | Turntable bearing                           | 1              |
| 10         | 160-15-00800 | Turntable drive (upper)                     | 1              |
| 18         | 160-15-01/00 | Insulation disc                             | 1              |
| 10         | 160-36-01100 | M10 Stud                                    | 6              |
| 20         | A 900-04-096 | M10 Dome nut                                | 6              |
| 20         | A300-04-030  | Who Dome hat                                | 0              |
| 27         | 160-36-00600 | Rack hanger (ref only)                      | 1              |
| 23         | A900-05-022  | <sup>1</sup> / <sub>4</sub> " Plain washer  | . 8            |
| 20         | A900-05-059  | <sup>1</sup> / <sub>2</sub> " Spring washer | 8              |
| 25         | A900-04-084  | M12 Nut                                     | 4              |
| <u>2</u> 6 | 162-02-04300 | Spacer                                      | 7              |
| 20         | A900-03-436  | M6 x 10LG Grub screw                        | 2              |
| 28         | 162-02-045   | Washer (drive shaft)                        | 1              |
| 29         | A900-03-395  | M10 x 16LG bex Hd setscrew                  | 1              |
| 30         | 160-35-02000 | Direction of rotation label                 | 1              |
| 31         | A900-03-628  | M4 x 6I G slotted pan ho_screw              | 2              |
| 32         | 160-40-06102 | Packing shim for rack hanger (14sw          | a) as required |
|            | 160-40-06103 | (20sw                                       | a)"            |
| 33         | A900-03-360  | M6 x 12LG Hex.Hd. setscrew                  | 3,<br>1        |
| 34         | A900-05-163  | M6 Shakeproof washer                        | 1              |

### To renew the rack drive seal

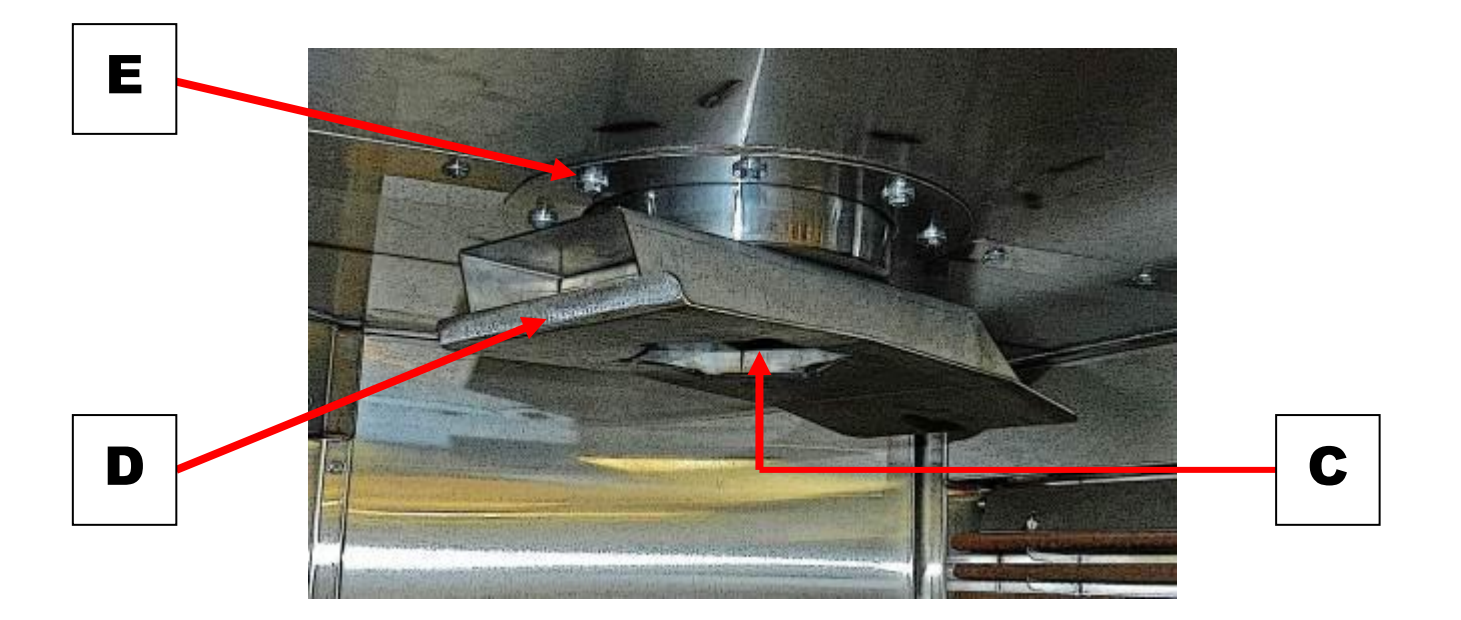

# This seal is situated inside the oven above the ring plate surrounding the Rack hanger shaft.

- 1 Release the six dome nuts (C) securing the rack hanger to its shaft and remove the hanger (D). Release the screws securing the ring plate and remove the plate (E).
- 2 Pick out the rubber ring seal and coiled rope seal from within the cavity and carefully coil in the new seal, ensuring that it is not distorted. Replace the rubber ring seal.
- 3 Refit the ring plate and the rack hanger.

ROPE SEAL PT No. A900-32-016 RUBBER SEAL PT No A900-12-060

## 14.0 SPARES AND SERVICE

If a fault arises, please do not hesitate to contact the Customer Service Department, quoting the **machine serial number** on the silver information plate of the machine and on the front cover of this manual

## MONO

Queensway Swansea West Industrial Estate Swansea. SA5 4EB UK

email:spares@monoequip.com Web site:www.monoequip.com

Tel. 01792 561234 Spares +44(0)1792 564039 Fax. 01792 561016

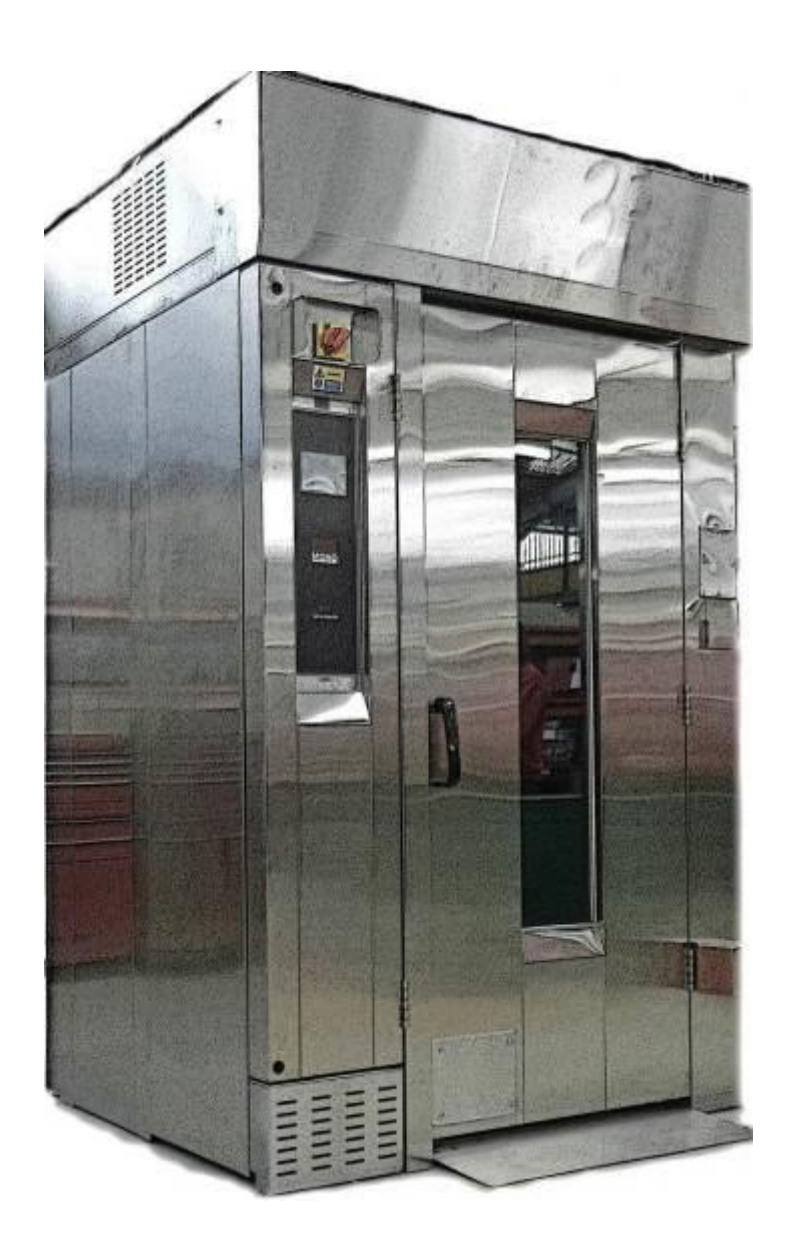

# 15.0 ELECTRICS (WITHOUT PUMP)

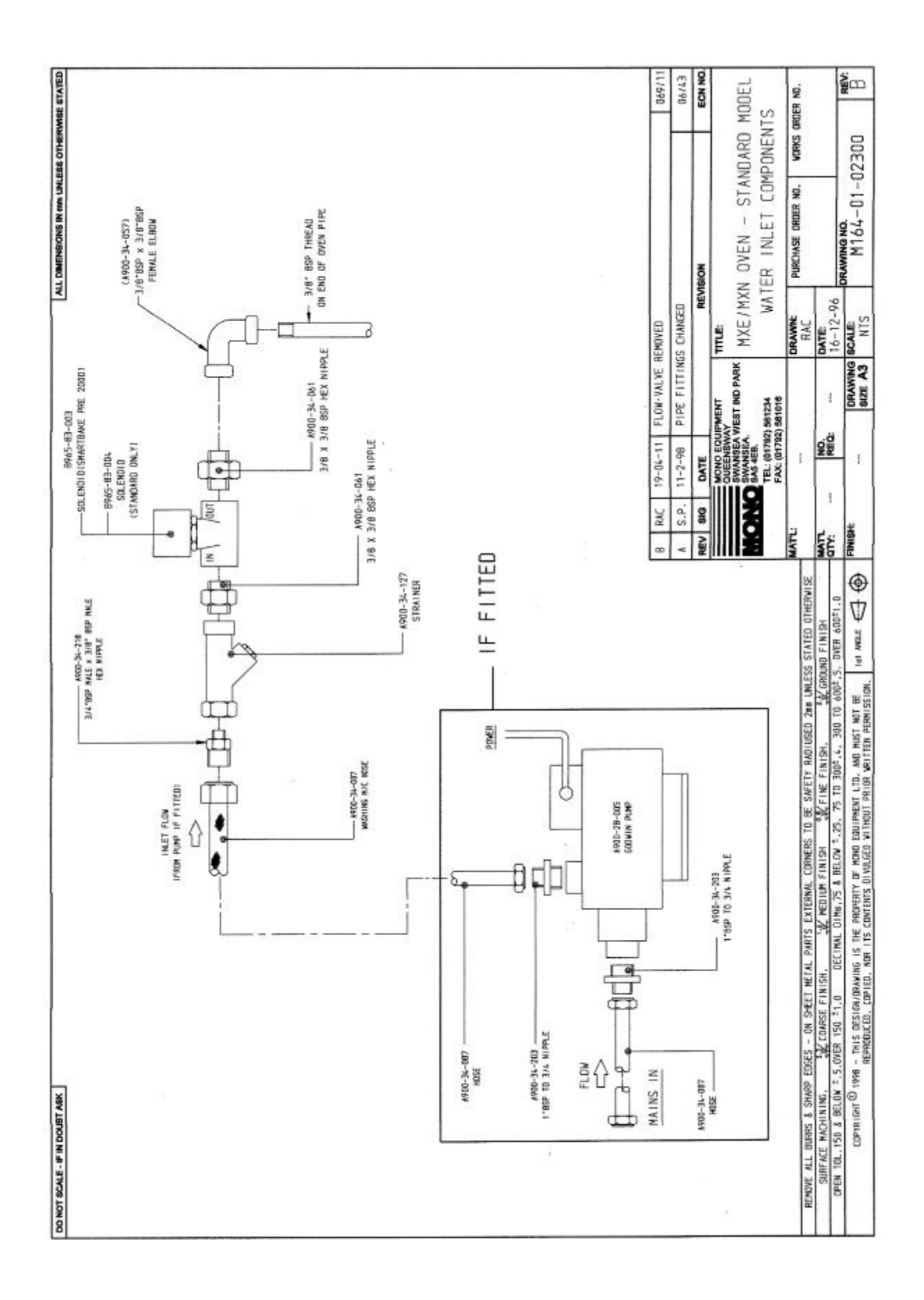

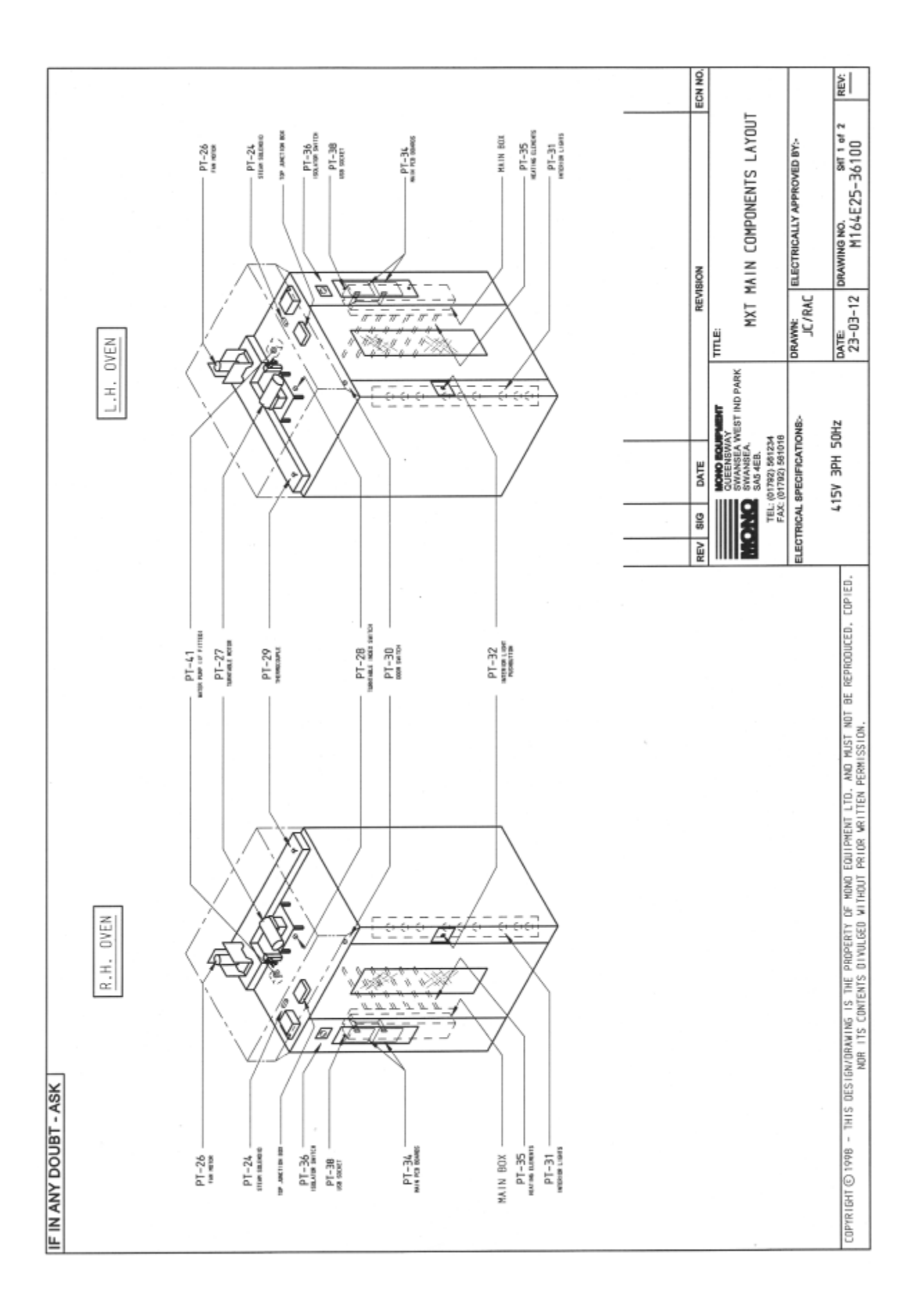

| NO NO. SHI 2 of 2 REV. | DATE: DRAWIN                           | Contraction of the later. | A THE PART OF A THE PART OF A THE PART |                          |
|------------------------|----------------------------------------|---------------------------|----------------------------------------|--------------------------|
| STORES SETTORES BITS   | TRICAL SPECIFICATIONS:- JC/RAC         | ELEC                      | B801-45-004                            | TOR.                     |
| PICALLY APPROVED BY-   | FAX: (01792) 661016 DRAWN: ELECTR      |                           | 8801-45-003                            |                          |
| LOURSMART OVEN         | TEL: 017923 501234 COL                 |                           | 8801-11-013                            | ۲.                       |
| IT PART LIST FOR MXT   | COMPCART IND PARK COMPCARE             |                           | B709-95-001                            |                          |
|                        |                                        | 1 Martin                  | 8801-45-004                            | X SWITCH ACTUATOR.       |
| ECN NO                 | BIG DATE REVISION                      | REV                       | B801-45-003                            | EX SWITCH HEAD.          |
|                        |                                        |                           | B801-11-013                            | EX SWITCH BODY.          |
|                        |                                        |                           | B912-74-009                            | OR UNIT.                 |
|                        |                                        |                           | 8859-74-024                            | R.                       |
| B842-92-005            | SPEAKER                                | PT-42                     | 8008-83-005                            | 010.                     |
| A900-28-005            | ATER PUMP (IF FITTED).                 | PT-41                     | B965-B3-004                            | 10.                      |
| 8842-48-010            | UPPRESSOR UNIT (IF PUMP FITTED).       | PT-40                     | 8723-92-002                            | (ND                      |
| 8801-36-001            | UMP RELAY BASE (IF PUMP FITTED).       | PT-39b F                  | B801-93-005                            | SUPPLY.                  |
| 8801-37-001            | UMP RELAY (IF PUMP FITTED)             | PT-39a                    | 8801-01-041                            | DTOR THERMAL DVERLOAD.   |
| B705-25-009            | ISB CABLE                              | PT-38 (                   | 8801-08-031                            | DTOR CONTACTOR.          |
| 8801-36-001            | EATER CONTACTOR RELAY BASE.            | PT-378 +                  | 8801-01-042                            | THERMAL DVERLOAD.        |
| 8801-37-001            | EATER CONTACTOR RELAY.                 | PT-37A                    | 8801-08-031                            | TOR CONTACTOR.           |
| 8872-19-001            | COOR HANDLE AND SHAFT.                 | PT-36C (                  | 8801-36-001                            | SHT RELAY BASE.          |
| 8872-02-004            | NDERVOLTAGE RELEASE COIL.              | PT-36B L                  | 8801-37-001                            | SHT RELAY.               |
| 8872-22-078            | DULDED CASE CIRCUIT BREAKER.           | PT-36A                    | 8872-22-061                            | DR MCB.                  |
| 8979-04-001            | EATING ELEMENT:                        | PT-35                     | 8872-22-062                            | HCB.                     |
| 1                      |                                        |                           | 8872-22-003                            | GHT MCB                  |
| 158-25-80000           | ICB ASSY                               | 1 7E-Tq                   | 8872-22-052                            | DTDR MCB.                |
|                        |                                        |                           | 8872-22-054                            | OR MCB.                  |
| 8801-15-024            | NTERIOR LIGHT PUSHBUTTON LEGEND.       | PT-320                    | 8872-07-004                            | OR MCB AUXILIARY CONTACT |
| B801-09-011            | NTERIOR LIGHT PUSHBUTTON ENCLOSURE.    | PT-32C                    | 8801-08-032                            | ENT CONTACTOR            |
| 8801-14-005            | NTERIDR LIGHT PUSHBUTTON CONTACT BLOCK | PT-32B                    | 8872-22-074                            | ENT MCB.                 |
| BB01-12-022            | NTERIDR LIGHT PUSHBUTTON.              | PT-32A                    | 8872-22-074                            | ENT MCB.                 |
| 8857-94-007            | NTERIDR LIGHT BULB.                    | PT-31B                    | 8872-22-074                            | ENT MCB.                 |
| B721-67-011            | NTERIOR LIGHT HOLDER.                  | PT-31A                    | 8873-30-015                            | RMOSTAT                  |
| PART NUMBER            |                                        | PT-Ref                    | PART NUMBER                            |                          |
|                        | DESCRIPTION                            | DRAWING                   | NONO                                   | DESCRIPTION              |

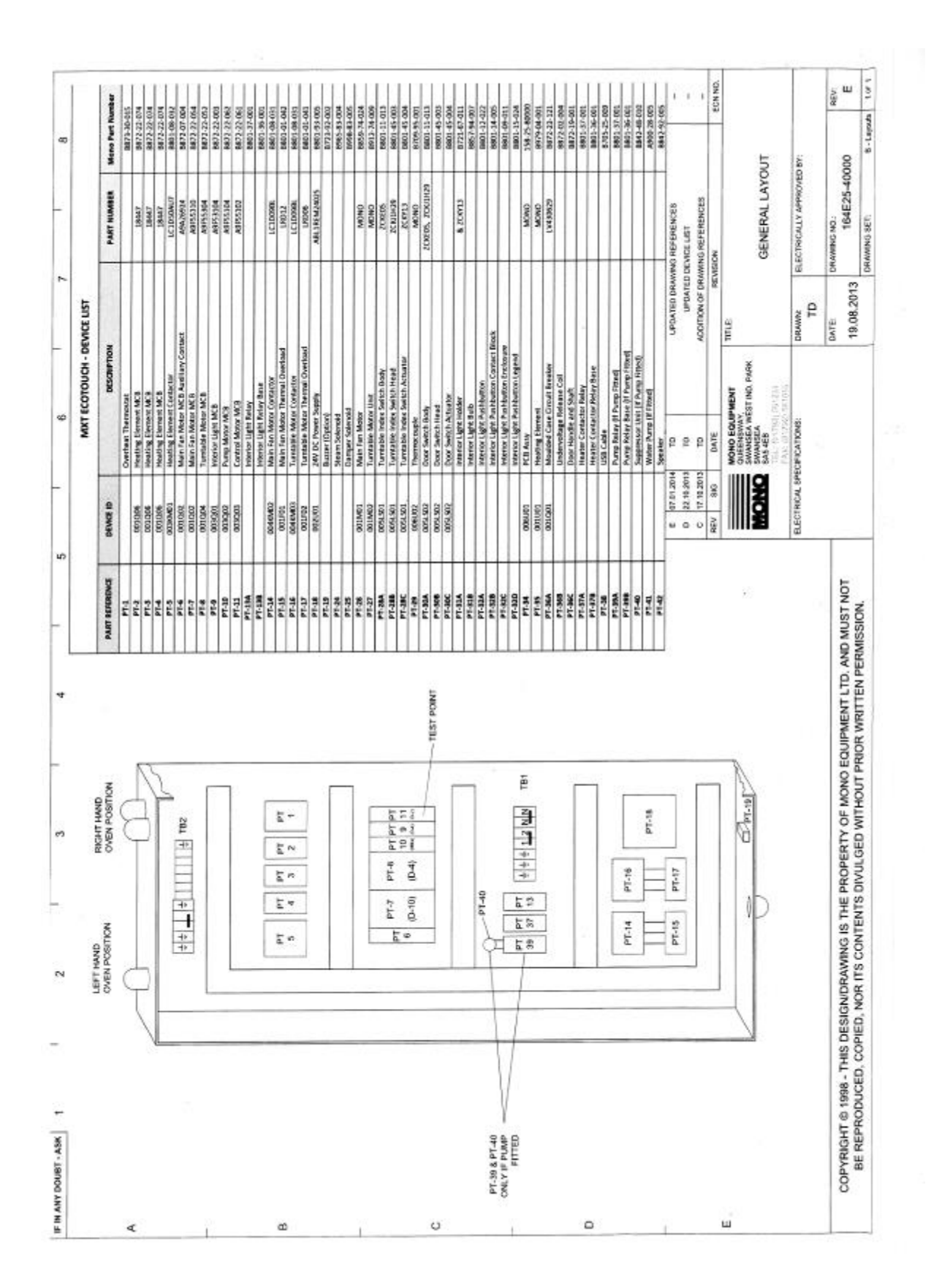

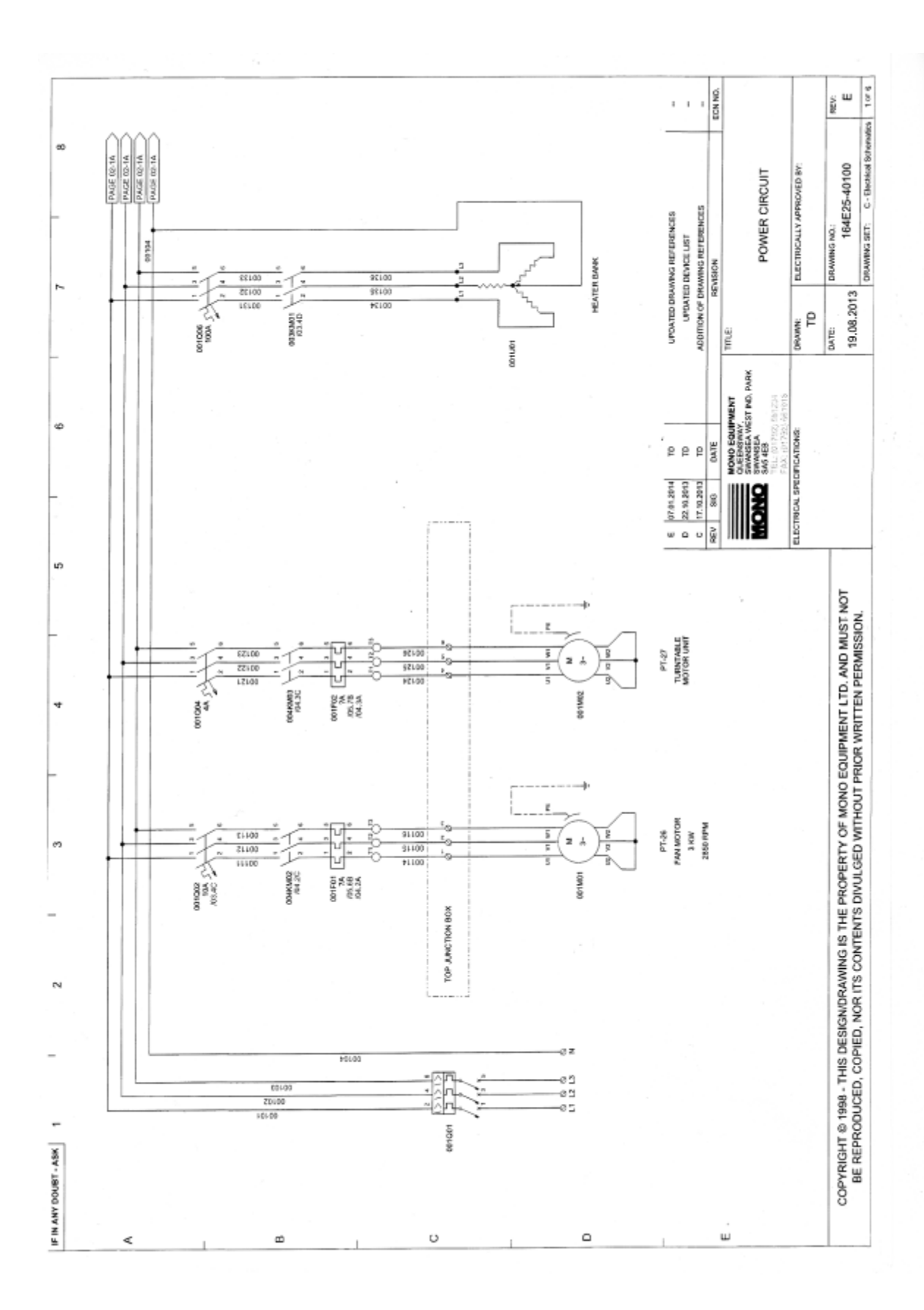

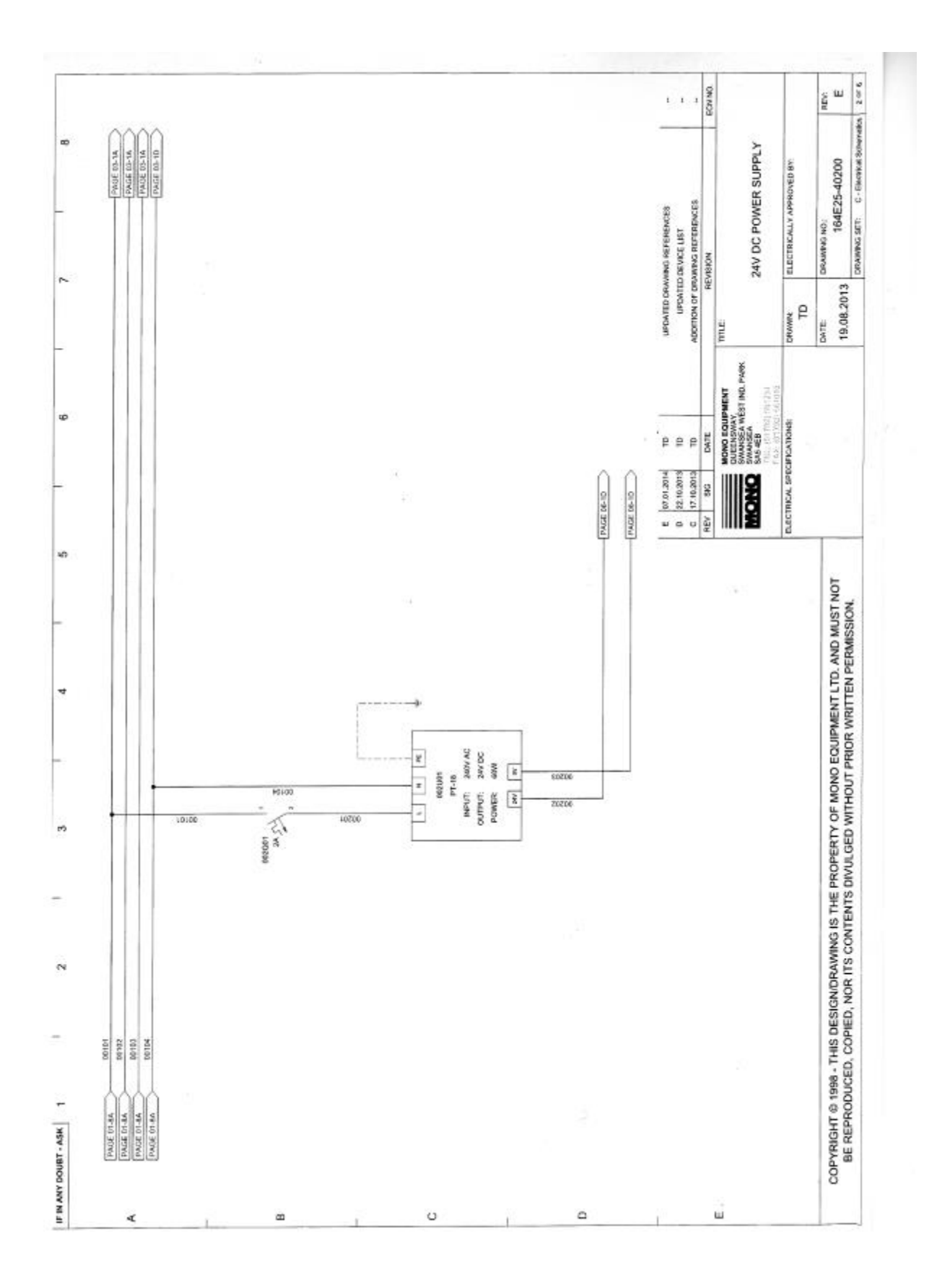

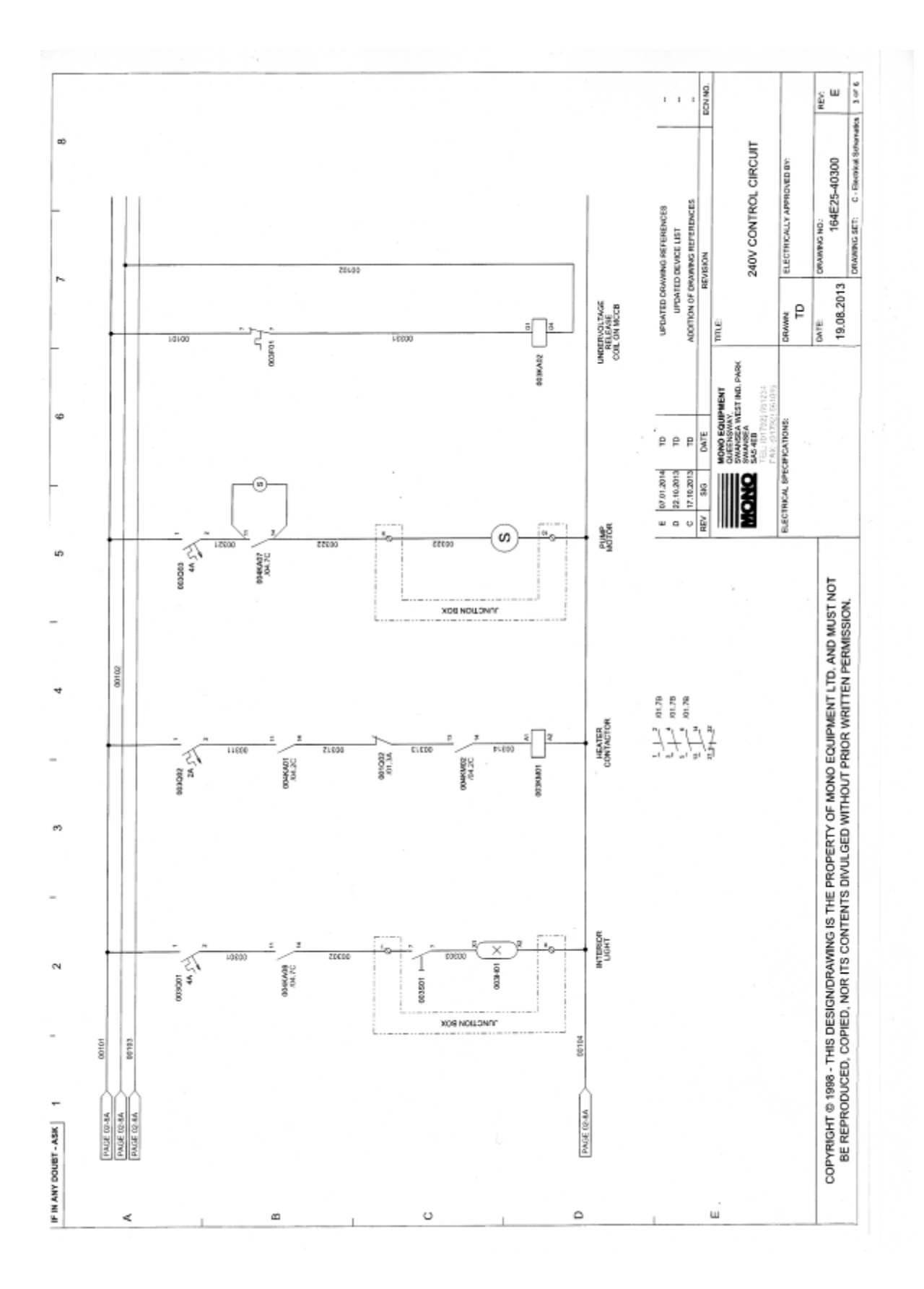

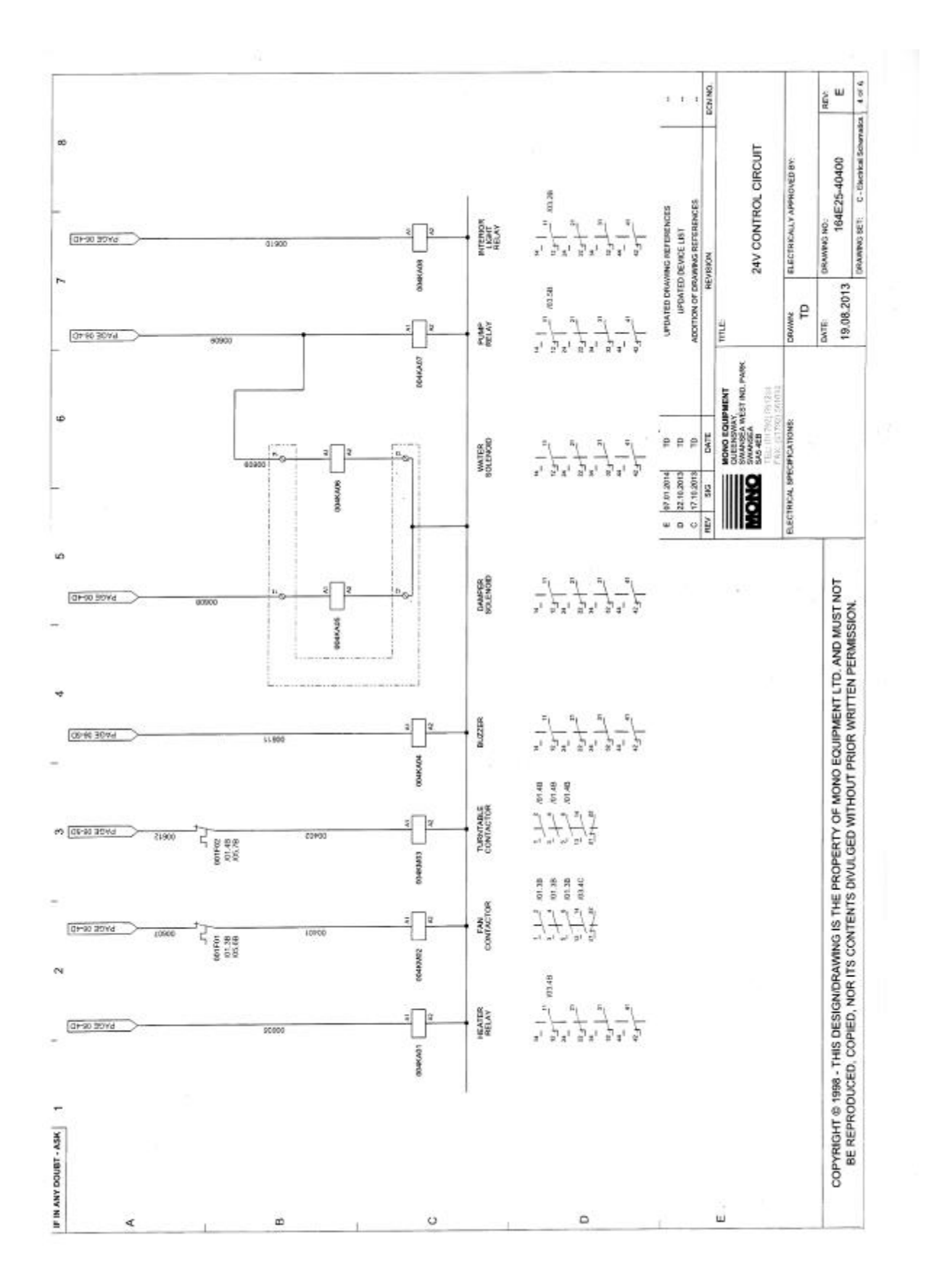

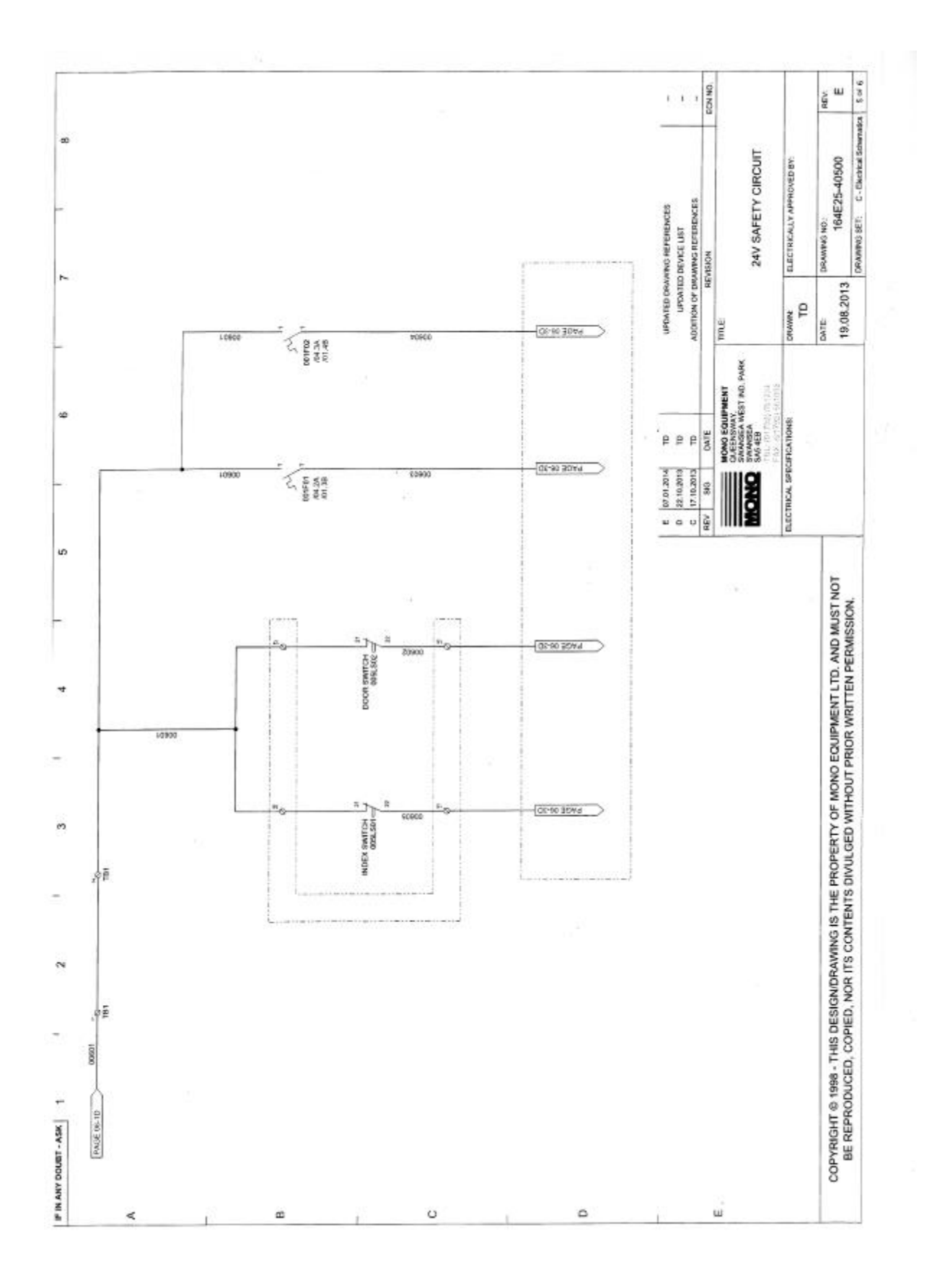

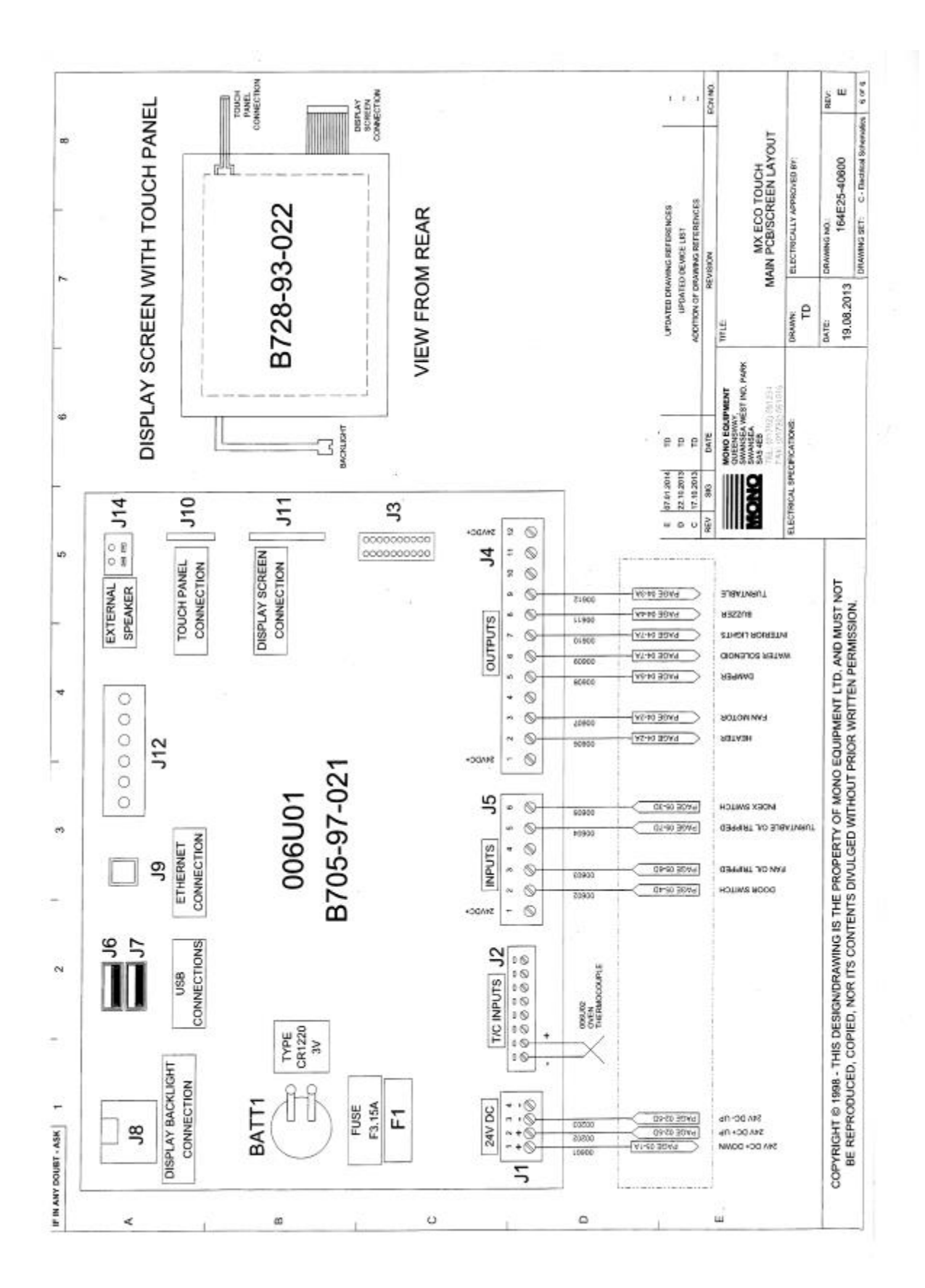

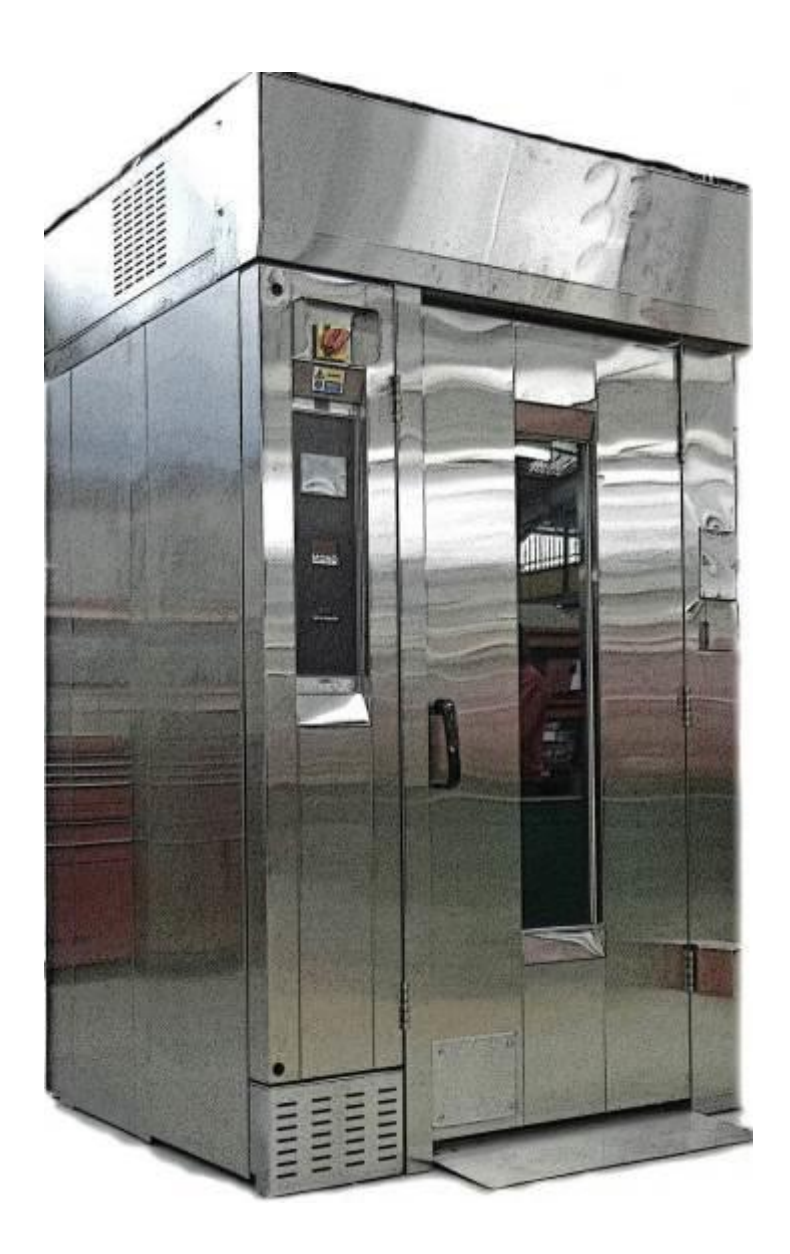

# 16.0 ELECTRICS (WITH PUMP)

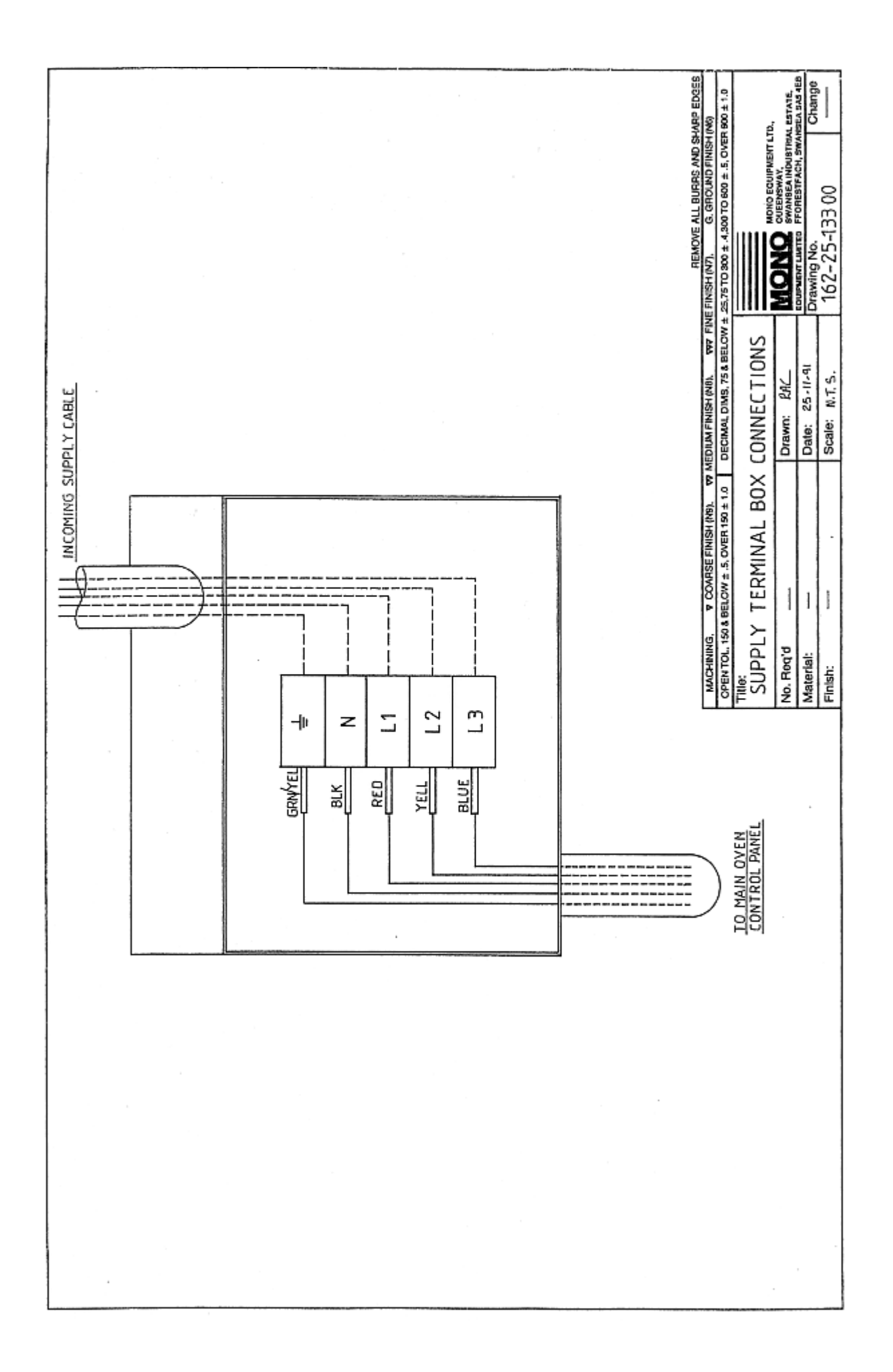

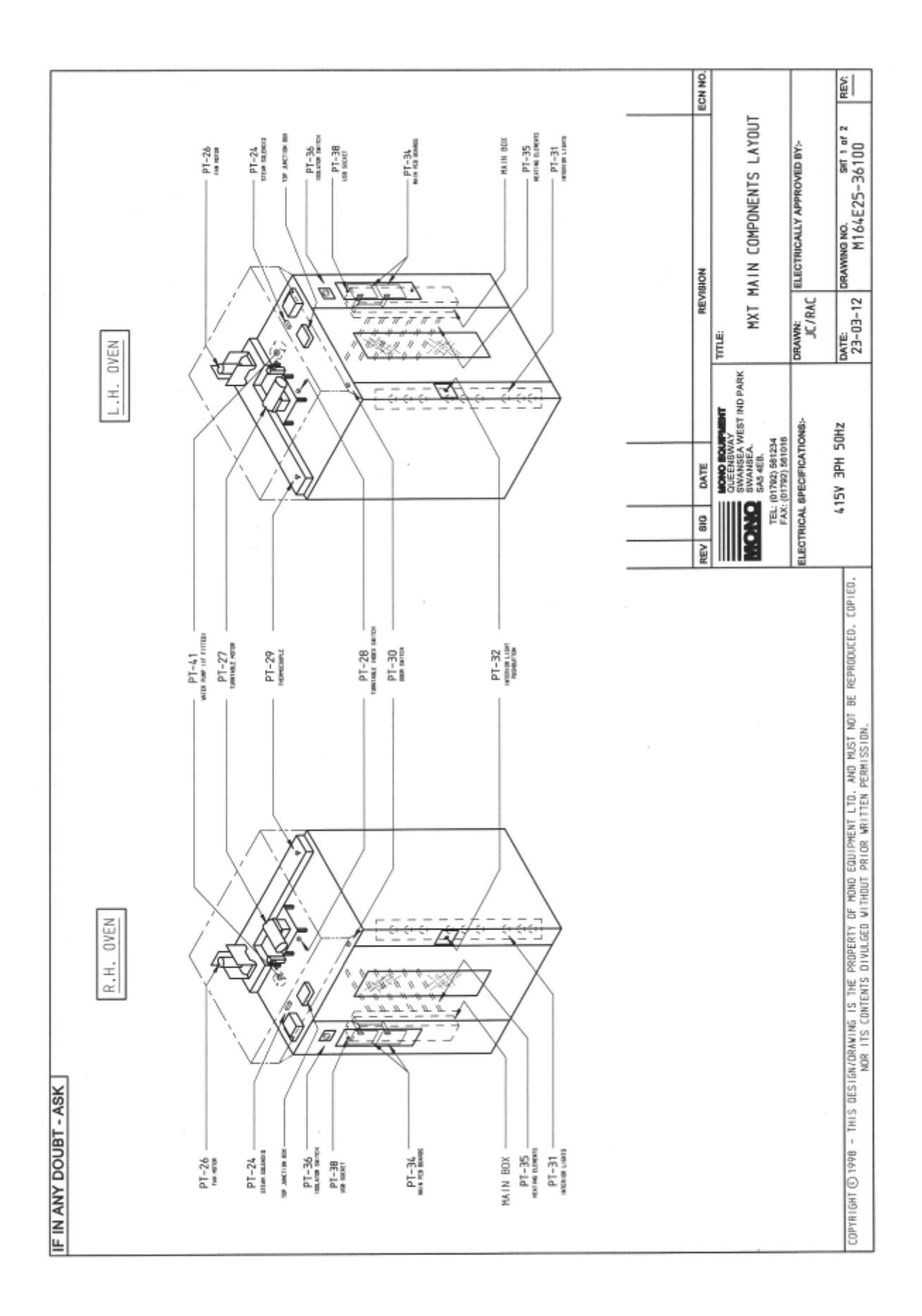

| IF IN ANY DOU    | BT - ASK                                                                                   | -                                  |                |               |                                |                       |                                      |       |
|------------------|--------------------------------------------------------------------------------------------|------------------------------------|----------------|---------------|--------------------------------|-----------------------|--------------------------------------|-------|
| DRAVING          | DESCRIPTION                                                                                | MONO                               | DRAWING        |               | DESCRIPTION                    |                       | NONO                                 |       |
| PI-Ket           |                                                                                            | PAKI NUMBEK                        | PI-Ret         |               | 1010 TOTA 4110 T               |                       | PAKI NUMBER                          |       |
| 1-14             | OVERHEAT THERMOSTAT                                                                        | 8873-30-015                        | P1-31A         | NEKIOK        | IGHT HOLDER.                   |                       | B/21-0/-U11                          |       |
| PT-2             | HEATING ELEMENT MCB.                                                                       | BB72-22-074                        | PT-31B         | INTERIOR 1    | IGHT BULB.                     |                       | B857-94-007                          |       |
| PT-3             | HEATING ELEMENT MCB.                                                                       | B872-22-074                        | PT-32A         | INTERIOR I    | IGHT PUSHBUTTON.               |                       | BB01-12-022                          |       |
| PT-4             | HEATING ELEMENT MCB.                                                                       | B872-22-074                        | PT-32B         | INTERIOR 1    | LIGHT PUSHBUTTON CC            | ONTACT BLOCK          | B801-14-005                          |       |
| PT-5             | HEATING ELEMENT CONTACTOR                                                                  | B801-08-032                        | PT-32C         | INTERIOR 1    | LIGHT PUSHBUTTON EN            | NCLOSURE.             | BB01-09-011                          |       |
| PT-6             | MAIN FAN MOTOR MCB AUXILIARY CONTACT                                                       | B872-07-004                        | PT-320         | INTERIOR      | LIGHT PUSHBUTTON LE            | EGEND.                | BB01-15-024                          |       |
| PT-7             | MAIN FAN MDTOR MCB.                                                                        | B872-22-054                        |                |               |                                |                       |                                      |       |
| PT-8             | TURNTABLE MOTOR MCB.                                                                       | B872-22-052                        | 7E-10          | DCB ACCV      |                                |                       | 158-25-80000                         |       |
| PT-9             | INTERIOR LIGHT MCB                                                                         | B872-22-003                        | *<br>-<br>-    | 100           |                                |                       |                                      |       |
| PT-10            | PUMP MOTOR MCB.                                                                            | B872-22-062                        | PT-35          | HEATING E     | .EMENT.                        |                       | 8979-04-001                          |       |
| PT-11            | CONTROL MOTOR MCB.                                                                         | B872-22-061                        | PT-36A         | MOULDED C     | <b>VSE CIRCUIT BREAKE</b>      | В.                    | B872-22-078                          |       |
| PT-13A           | INTERIOR LIGHT RELAY.                                                                      | BB01-37-001                        | PT-36B         | UNDERVOLT     | NGE RELEASE COIL.              |                       | 8872-02-002                          |       |
| PT-13B           | INTERIOR LIGHT RELAY BASE.                                                                 | B801-36-001                        | PT-36C         | DOOR HAND     | .E' AND SHAFT.                 |                       | 6872-19-001                          |       |
| PT-14            | MAIN FAN MDTOR CONTACTOR.                                                                  | B801-08-031                        | PT-37A         | HEATER CO     | VIACTOR RELAY.                 |                       | BB01-37-001                          |       |
| PT-15            | MAIN FAN MDTOR THERMAL OVERLOAD.                                                           | BB01-01-042                        | PT-37B         | HEATER CO     | VIACTOR RELAY BASE             |                       | BB01-36-001                          |       |
| PT-16            | TURNTABLE MOTOR CONTACTOR.                                                                 | B801-08-031                        | PT-38          | USB CABLE     |                                |                       | B705-25-009                          |       |
| PT-17            | TURNTABLE MOTOR THERMAL OVERLOAD.                                                          | BB01-01-041                        | PT-39a         | PUMP RELA     | ( (IF PUMP FITTED)             |                       | B801-37-001                          |       |
| PT-18            | 24V DC POWER SUPPLY.                                                                       | BB01-93-005                        | PT-39b         | PUMP RELA     | Y BASE (IF PUMP FI             | TTED).                | BB01-36-001                          |       |
| PT-19            | BUZZER (OPTION)                                                                            | 8723-92-002                        | PT-40          | SUPPRESSO     | R UNIT (IF PUMP FI             | TTED).                | 8642-48-010                          |       |
| PT-24            | STEAM SOLENOID.                                                                            | 8965-83-004                        | PT-41          | WATER PUM     | P (IF FITTED).                 |                       | A900-28-005                          |       |
| PT-25            | DAMPER SOLENDID.                                                                           | B998-B3-005                        | PT-42          | SPEAKER       |                                |                       | 8842-92-005                          |       |
| PT-26            | MAIN FAN MOTOR.                                                                            | B859-74-024                        |                |               |                                |                       |                                      |       |
| PT-27            | TURNTABLE MOTOR UNIT.                                                                      | B912-74-009                        |                |               |                                |                       |                                      |       |
| PT-28A           | TURNTABLE INDEX SWITCH BODY.                                                               | B801-11-013                        | L              |               |                                |                       |                                      |       |
| PT-28B           | TURNTABLE INDEX SWITCH HEAD.                                                               | 8801-45-003                        | 4              | 00            |                                | NOISING               |                                      | CN NO |
| PT-28C           | TURNIABLE INDEX SWITCH ACTUATOR.                                                           | 8801-45-004                        | 2 "            |               | NO BOUPABET T                  | TTTLE:                | ,                                    |       |
| PT-29            | THERMOCOUPLE.                                                                              | 8709-95-001                        |                | 583           | EENSWAY<br>ANSEA WEST IND PARK | COMPONE               | INT PART LIST FOR MXT                |       |
| PT-30A           | DOOR SWITCH BODY.                                                                          | B801-11-013                        | -              |               | 5.4EB.                         | Ū                     | OLOURSMART OVEN                      |       |
| PT-308           | DOOR SWITCH HEAD.                                                                          | BB01-45-003                        |                | FAX: (017)    | 2) 581016                      | DANNU. IN INC.        | TRICALLY ADDRESS OF BUT.             |       |
| PT-30C           | DOOR SWITCH ACTUATOR.                                                                      | B801-45-004                        | 5              | LECTRICAL SPE | affications-                   | JC/RAC                |                                      |       |
| COPYRIGHT @ 1998 | - THIS DESIGN/DRAWING IS THE PROPERTY OF MOND EQU<br>NOR ITS CONTENTS DIVOLGED WITHOUT PRI | I PHENT LTD. AND MUST NOT BE REPRO | OUCED, COPIED, |               | <u>a</u>                       | ATE: DRAW<br>26-03-12 | ring no. sir 2 of 2<br>M164E25-36100 | REV:  |

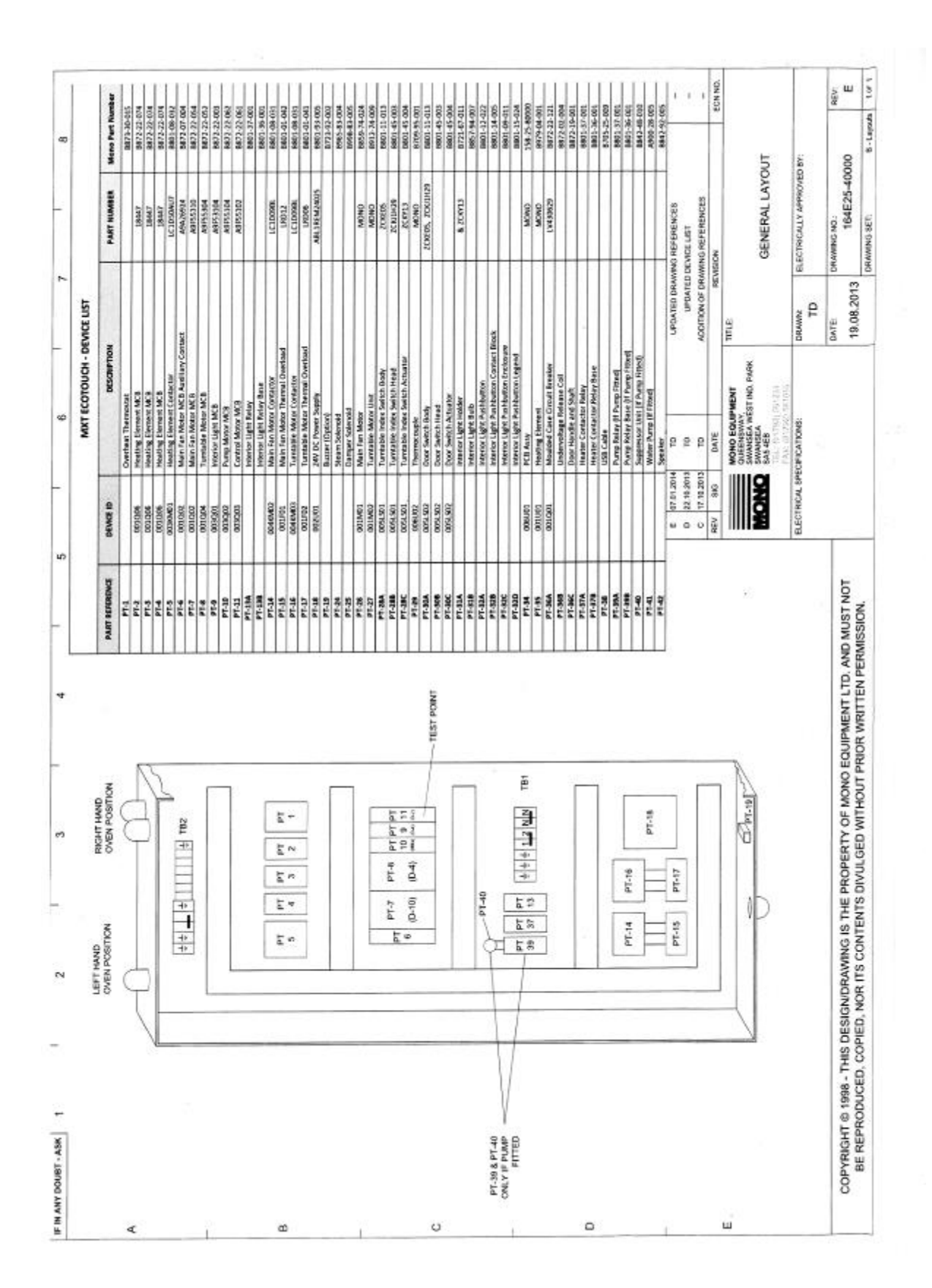

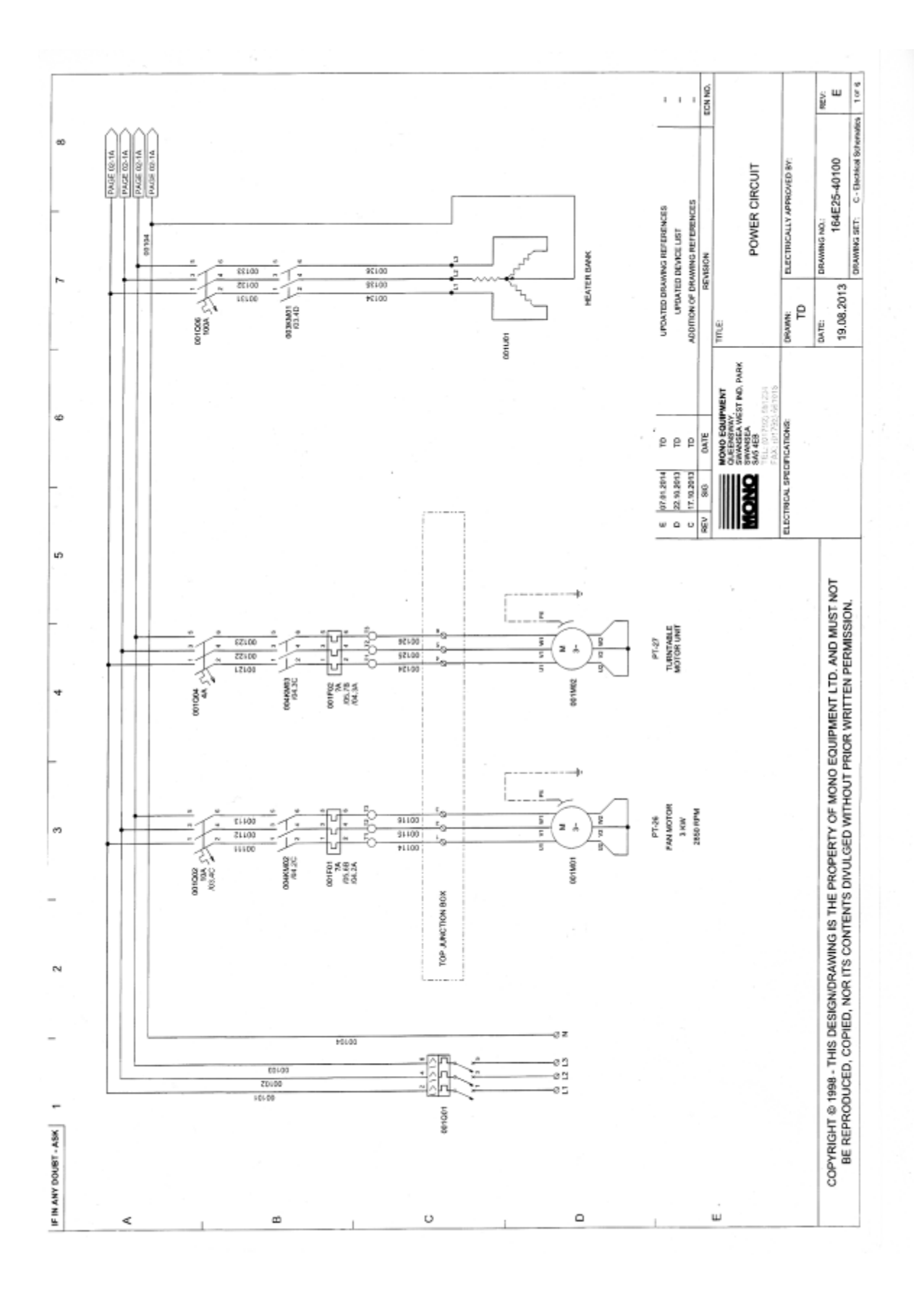

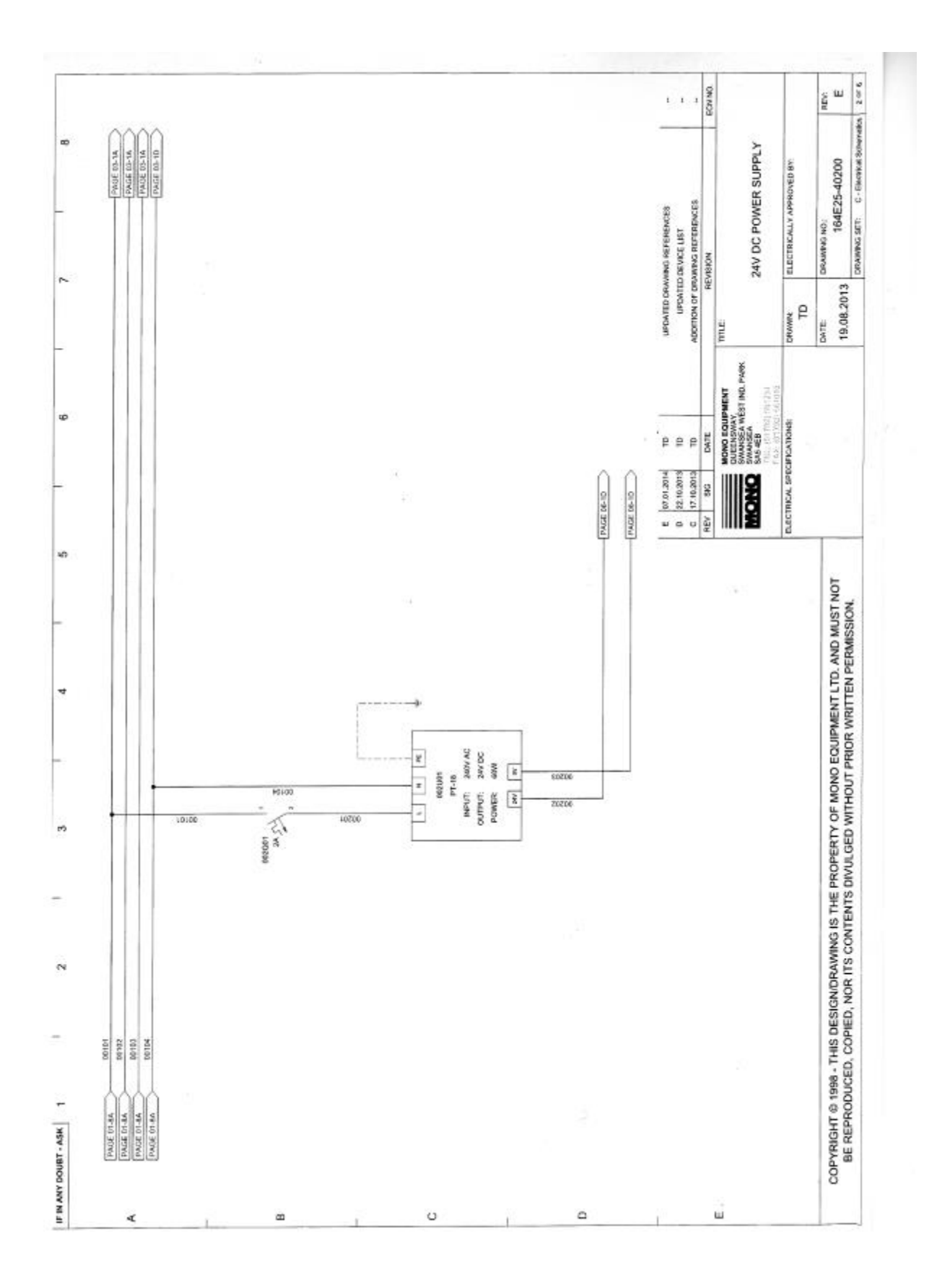

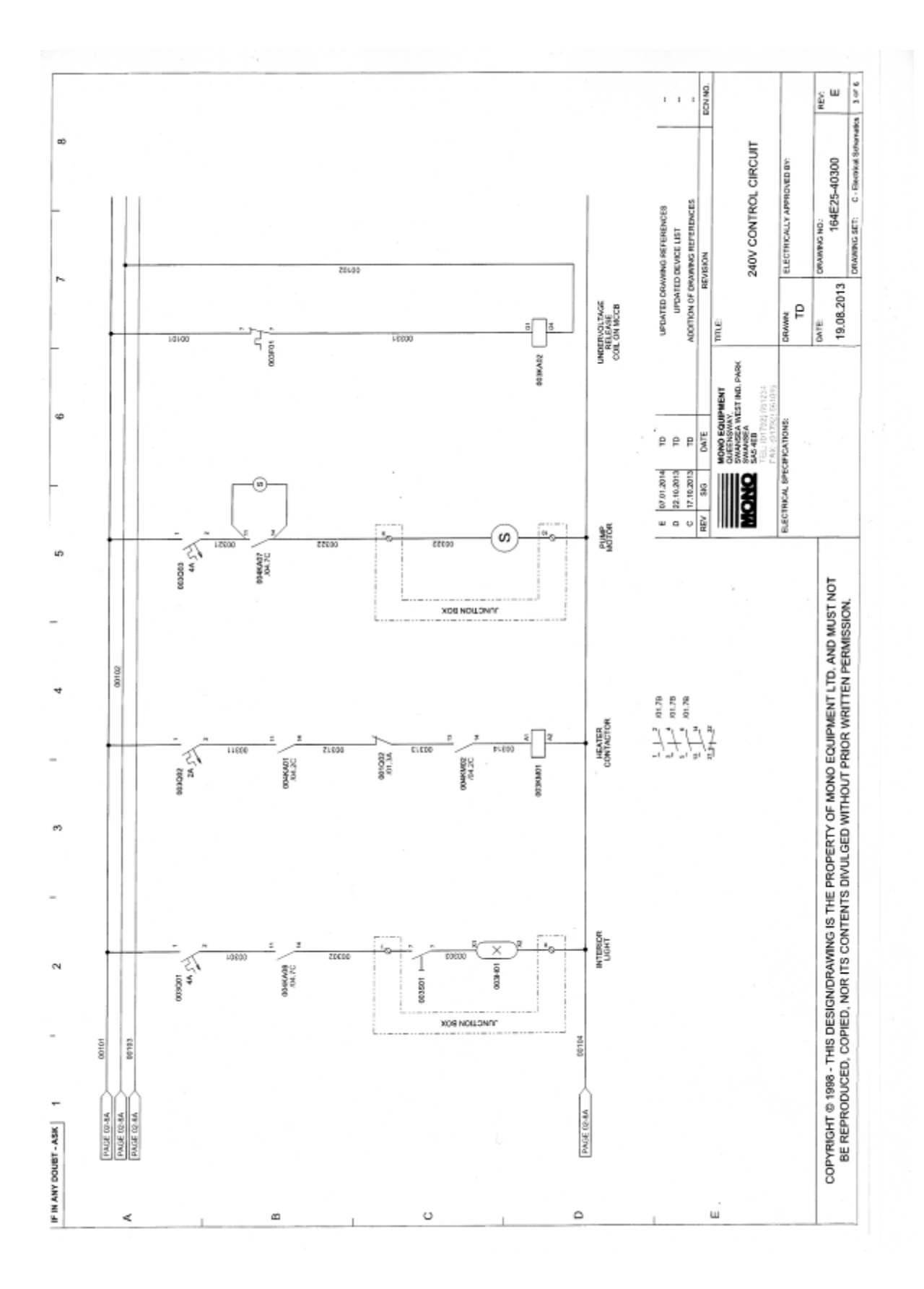

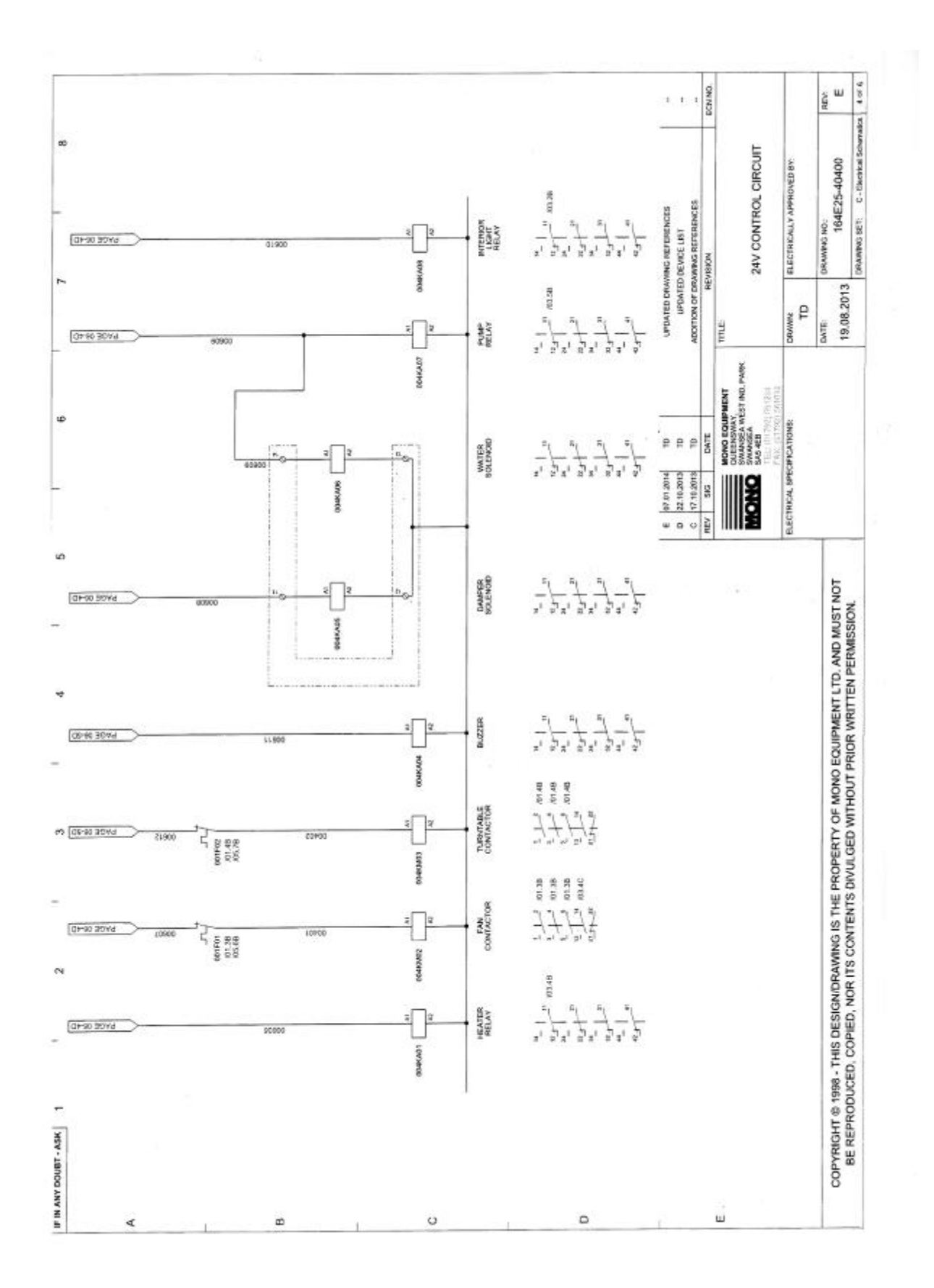

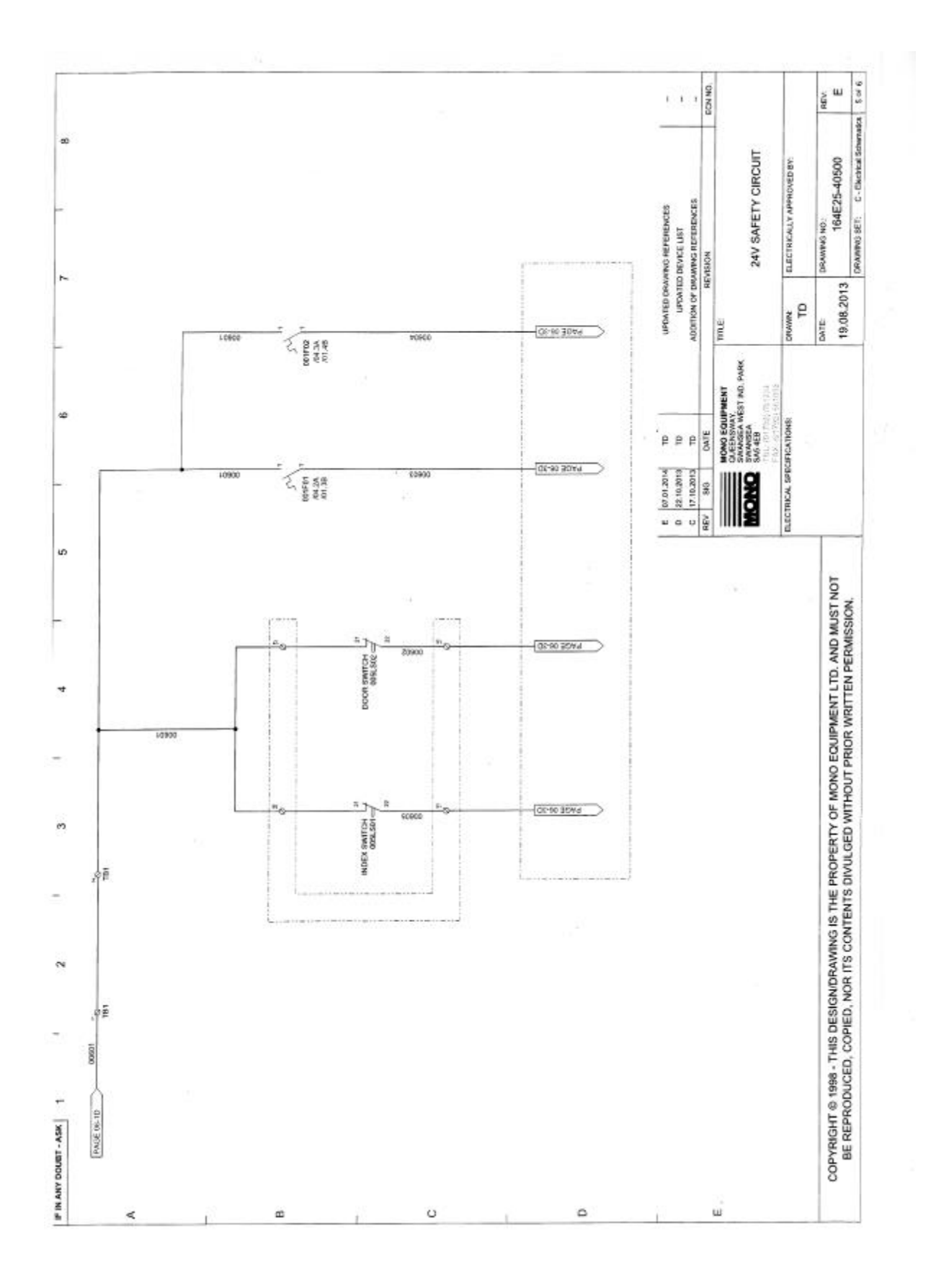
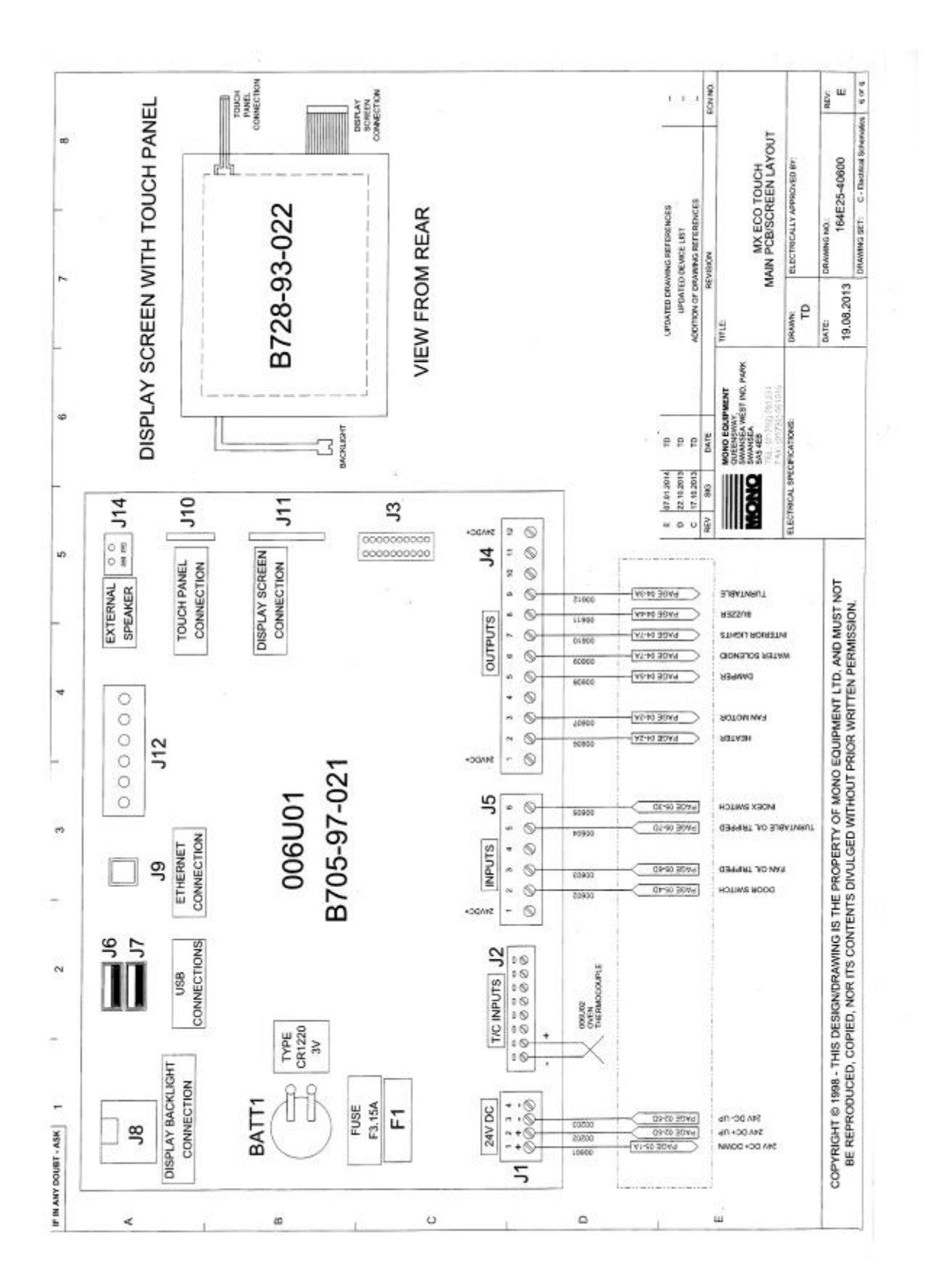

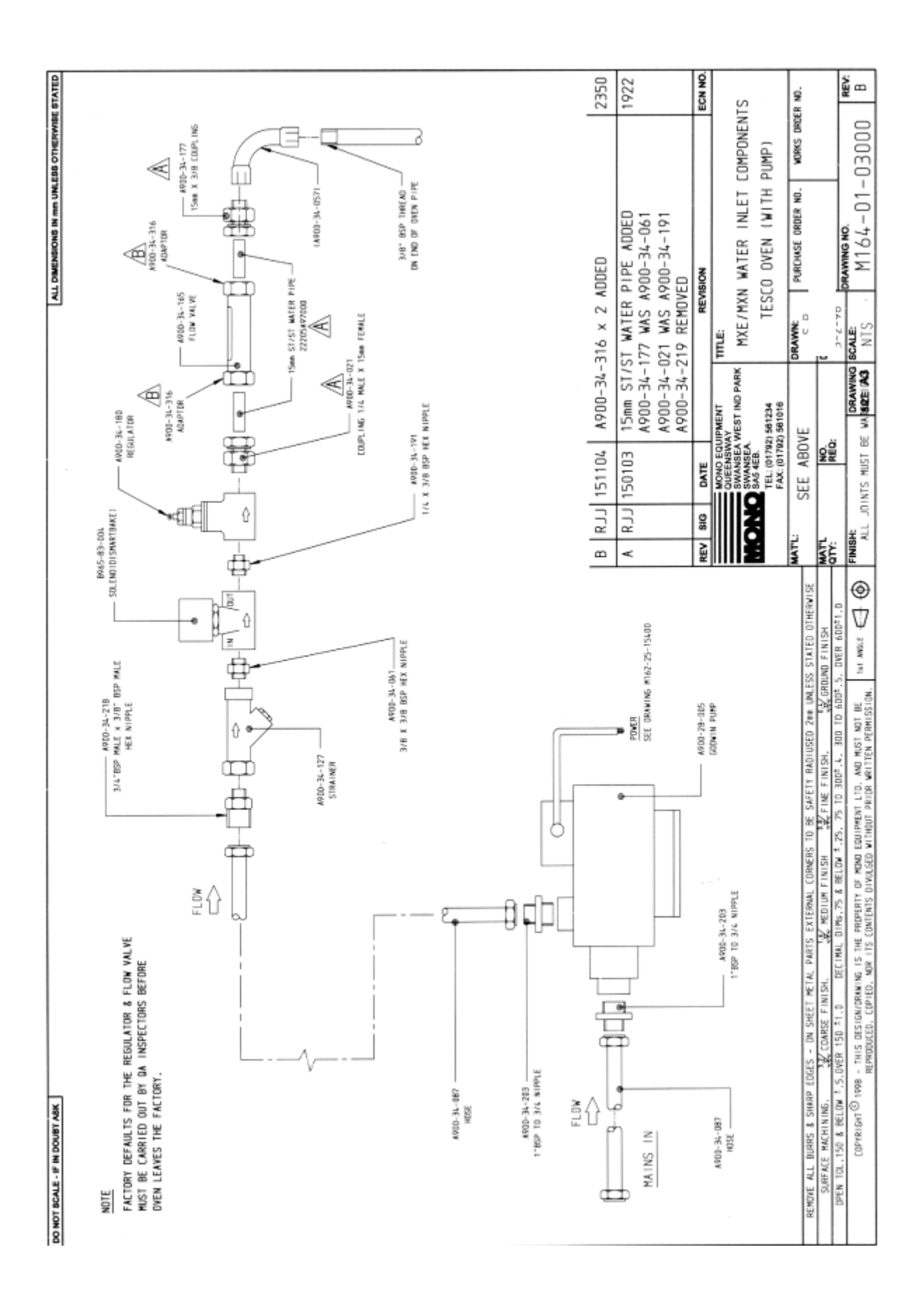

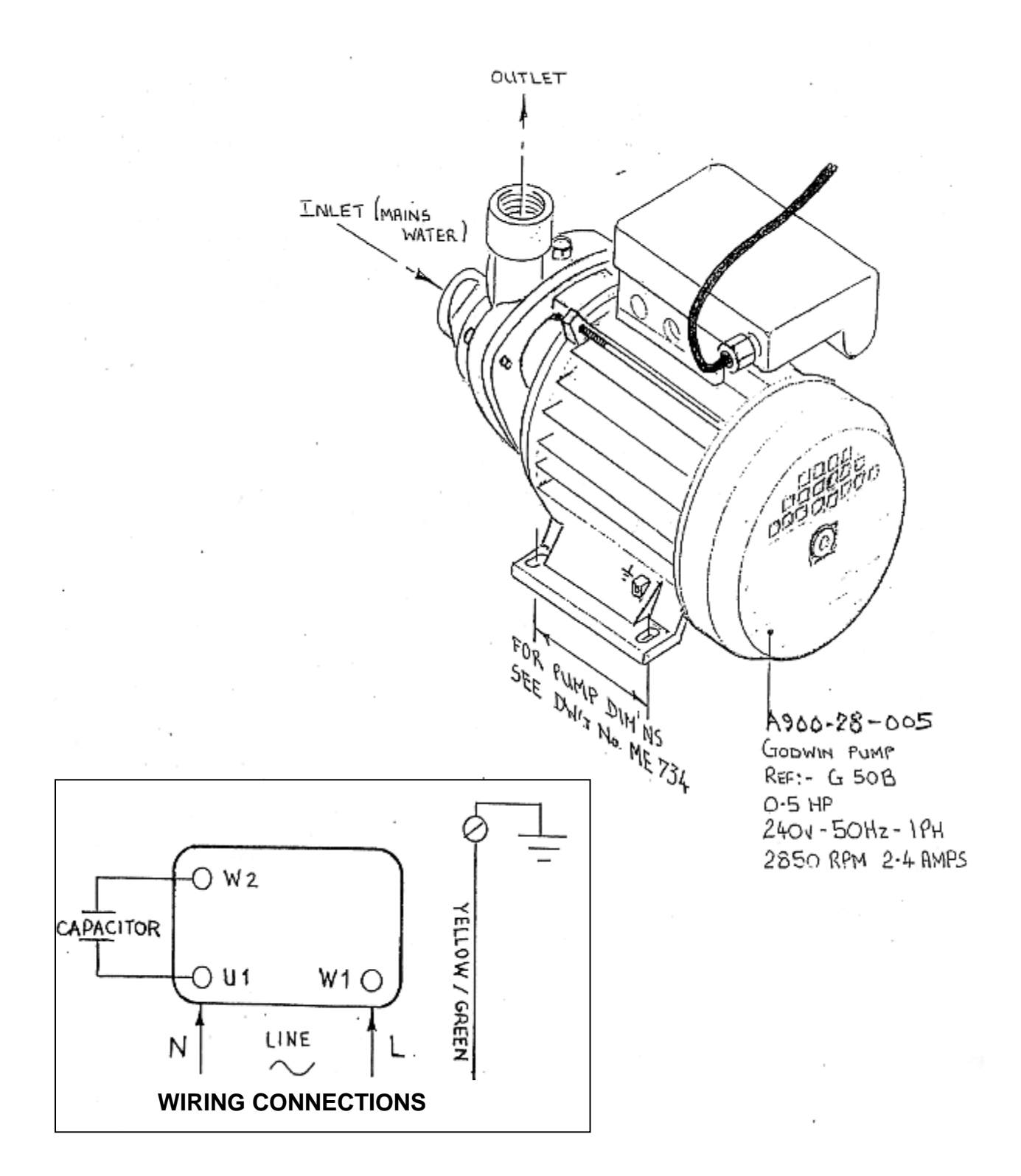

# WATER PUMP (GODWIN) DIAGRAM (IF FITTED)

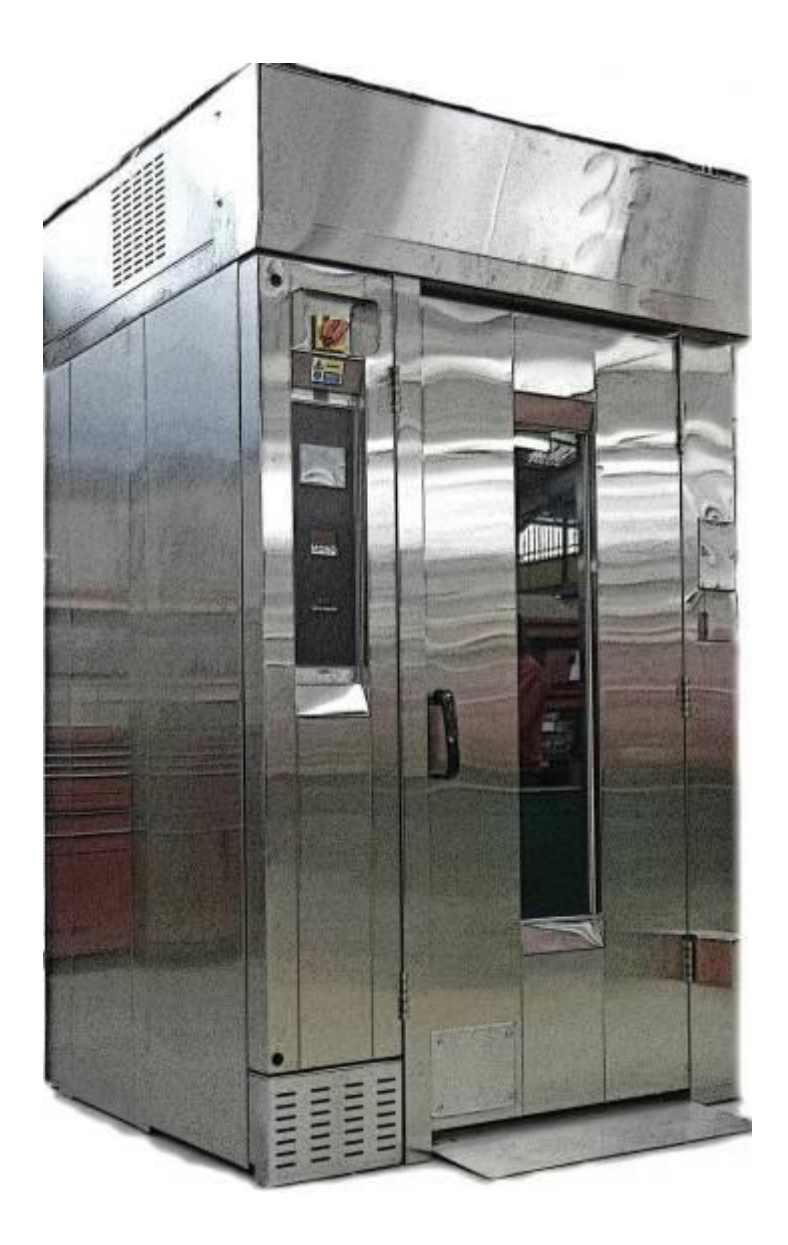

# 17.0 SPARES

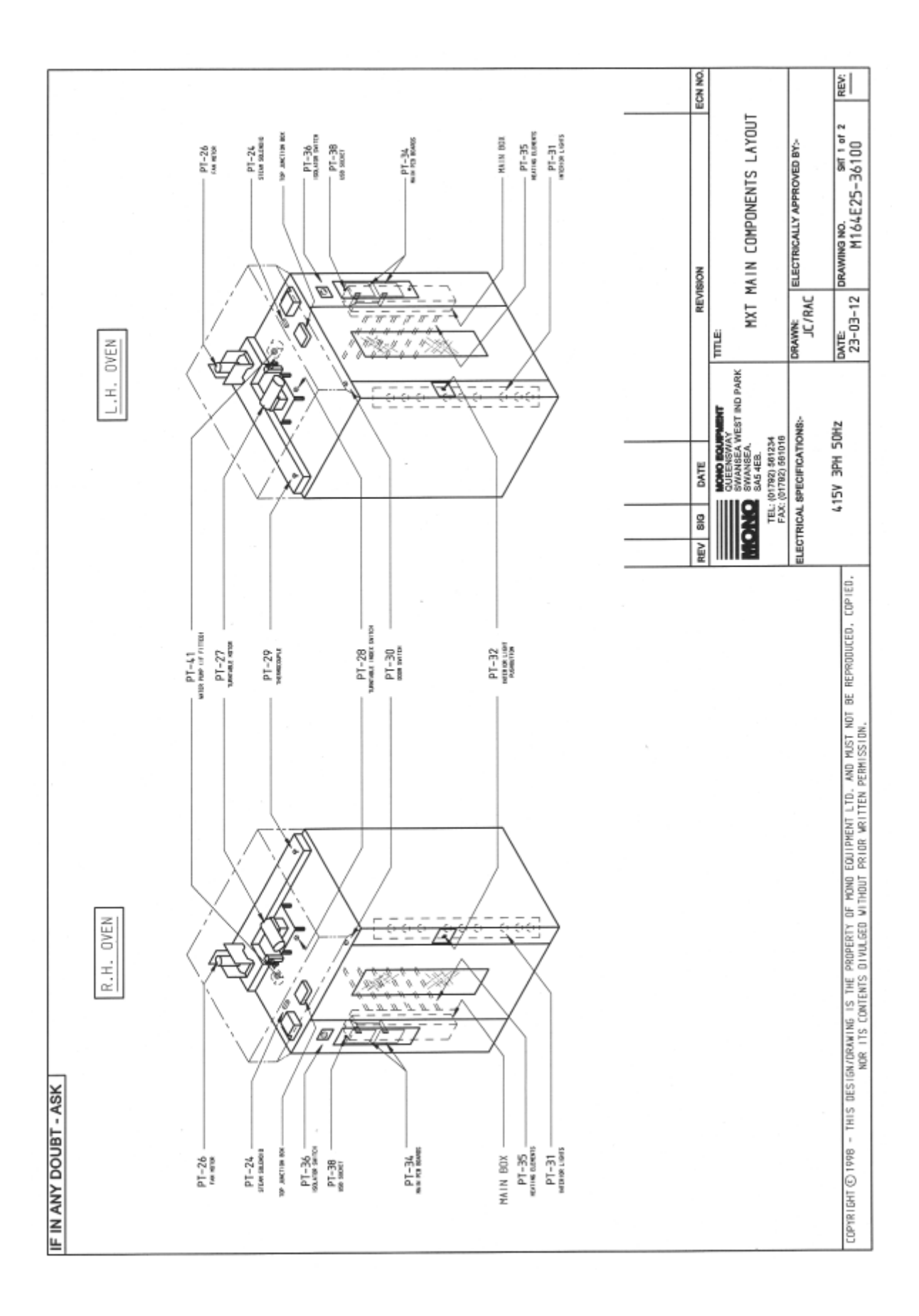

| IF IN ANY DOU      | BT - ASK                                                                                                    | 8                                                              |                   |             |                                    |                         |                                    | Γ      |
|--------------------|----------------------------------------------------------------------------------------------------|----------------------------------------------------------------|-------------------|-------------|------------------------------------|-------------------------|------------------------------------|--------|
| DRAWING<br>PT-Ref  | DESCRIPTION                                                                                                    | PART NUMBER                                                    | DRAWING<br>PT-Ref |             | DESCRIPTIO                         | ≤∣                      | PART NUMBER                        |        |
| PT-1               | DVERHEAT THERMOSTAT                                                                                             | 8673-30-015                                                    | PT-31A            | INTERIOR    | LIGHT HOLDER.                      |                         | 8721-67-011                        |        |
| PT-2               | HEATING ELEMENT MCB.                                                                                            | BB72-22-074                                                    | PT-31B            | INTERIOR    | LIGHT BULB.                        |                         | B857-94-007                        |        |
| PT-3               | HEATING ELEMENT MCB.                                                                                            | B872-22-074                                                    | PT-32A            | INTERIOR    | LIGHT PUSHBUTTON.                  |                         | BB01-12-022                        |        |
| PT-4               | HEATING ELEMENT MCB.                                                                                            | B872-22-074                                                    | PT-32B            | INTERIOR    | LIGHT PUSHBUTTON                   | CONTACT BLOCK           | BB01-14-005                        |        |
| PT-5               | HEATING ELEMENT CONTACTOR                                                                                       | B801-08-032                                                    | PT-32C            | INTERIOR    | LIGHT PUSHBUTTON                   | ENCLOSURE.              | B801-09-011                        |        |
| PT-6               | MAIN FAN MOTOR MCB AUXILIARY CONTACT                                                                            | 8872-07-004                                                    | PT-32D            | INTER LOR   | LIGHT PUSHBUTTON                   | LEGEND.                 | BB01-15-024                        |        |
| PT-7               | MAIN FAN MOTOR MCB.                                                                                             | B872-22-054                                                    |                   |             |                                    |                         |                                    |        |
| PT-8               | TURNIABLE MOTOR MCB.                                                                                            | B872-22-052                                                    | 76-10             | DLD ACCV    |                                    |                         | 158-25-8000                        |        |
| PT-9               | INTERIOR LIGHT MCB                                                                                              | 8872-22-003                                                    |                   |             |                                    |                         | 00000-r7-07-                       |        |
| PT-10              | PUMP MOTOR MCB.                                                                                                 | B872-22-062                                                    | PT-35             | HEATING     | ELEMENT.                           |                         | 8979-04-001                        |        |
| PT-11              | CONTROL MOTOR MCB.                                                                                              | BB72-22-061                                                    | PT-36A            | MOULDED     | CASE CIRCUIT BREAK                 | ER.                     | B872-22-078                        |        |
| PT-13A             | INTERIOR LIGHT RELAY.                                                                                           | BB01-37-001                                                    | PT-36B            | UNDERVOL    | TAGE RELEASE COIL.                 |                         | 8872-02-002                        |        |
| PT-13B             | INTERIOR LIGHT RELAY BASE.                                                                                      | B801-36-001                                                    | PT-36C            | DOOR HAN    | DLE AND SHAFT.                     |                         | B872-19-001                        |        |
| PT-14              | MAIN FAN MOTOR CONTACTOR.                                                                                       | B801-08-031                                                    | PT-37A            | HEATER C    | ONTACTOR RELAY.                    |                         | B801-37-001                        |        |
| PT-15              | MAIN FAN MDTOR THERMAL DVERLOAD.                                                                                | B801-01-042                                                    | PT-37B            | HEATER C    | ONTACTOR RELAY BAS                 | Е.                      | B801-36-001                        |        |
| PT-16              | TURNTABLE MOTOR CONTACTOR.                                                                                      | B801-08-031                                                    | PT-38             | USB CABL    | E                                  |                         | 8705-25-009                        |        |
| PT-17              | TURNTABLE MOTOR THERMAL OVERLOAD.                                                                               | B801-01-041                                                    | PT-39a            | PUMP REL    | AY (IF PUMP FITTED                 | 10                      | 8801-37-001                        |        |
| PT-18              | 24V DC POWER SUPPLY.                                                                                            | B801-93-005                                                    | PT-39b            | PUMP REL    | AY BASE LIF PUMP F                 | ITTED).                 | 8801-36-001                        |        |
| PT-19              | BUZZER (OPTION)                                                                                                 | 8723-92-002                                                    | PT-40             | SUPPRESS    | OR UNIT LIF PUMP F                 | TTED1.                  | B642-48-010                        |        |
| PT-24              | STEAM SOLENDID.                                                                                                 | 8965-83-004                                                    | PT-41             | WATER PL    | MP (IF FITTED).                    |                         | A900-28-005                        |        |
| PT-25              | DAMPER SOLENOID.                                                                                                | 8998-83-005                                                    | PT-42             | SPEAKER     |                                    |                         | B842-92-005                        |        |
| PT-26              | MAIN FAN MOTOR.                                                                                                 | B859-74-024                                                    |                   |             |                                    |                         |                                    |        |
| PT-27              | TURNTABLE MOTOR UNIT.                                                                                           | B912-74-009                                                    |                   |             |                                    |                         |                                    |        |
| PT-28A             | TURNTABLE INDEX SWITCH BODY.                                                                                    | B801-11-013                                                    |                   |             | -                                  |                         |                                    |        |
| PT-28B             | TURNTABLE INDEX SWITCH HEAD.                                                                                    | 8801-45-003                                                    | Ĩ                 | ein un      |                                    | DEVISION                |                                    | ON NUS |
| PT-28C             | TURNTABLE INDEX SWITCH ACTUATOR.                                                                                | B801-45-004                                                    | 211               | 200         | MOND BOARPARENT                    | TITLE                   |                                    |        |
| PT-29              | THERMOCOUPLE.                                                                                                   | B709-95-001                                                    |                   |             | OUEENSWAY<br>SWANSEA WEST IND PARK | COMPONE                 | NT PART LIST FOR MXT               |        |
| PT-30A             | DODR SWITCH BODY.                                                                                               | B801-11-013                                                    |                   |             | 8A5 4E8.                           | 8                       | ILOURSMART OVEN                    |        |
| PT-308             | DODR SWITCH HEAD.                                                                                               | 8801-45-003                                                    |                   | FAX: (D     | 1792) 561016                       | PORTAGE PLANE           | STATES A REPORT OF STATES          |        |
| PT-30C             | DOOR SWITCH ACTUATOR.                                                                                           | 8801-45-004                                                    | <u><u></u></u>    | ECTRICAL SP | ECIFICATIONS-                      | JC/RAC                  | KICALLT APPROVED BT:-              |        |
| COPYRIGHT (C) 1998 | <ul> <li>THIS DESIGN/DRAWING IS THE PROPERITY OF MOND EQU<br/>NOR ITS CONTENTS DIVULGED WITHOUT PRI-</li> </ul> | JIPPENT LTD. AND MUST NDT BE REPROC<br>TOR WRITTEN PERMISSION. | OUCED, COPIED,    |             |                                    | рате:<br>26-03-12 рядии | ма ко. srr 2 er 2<br>M164E25-36100 | REV:   |

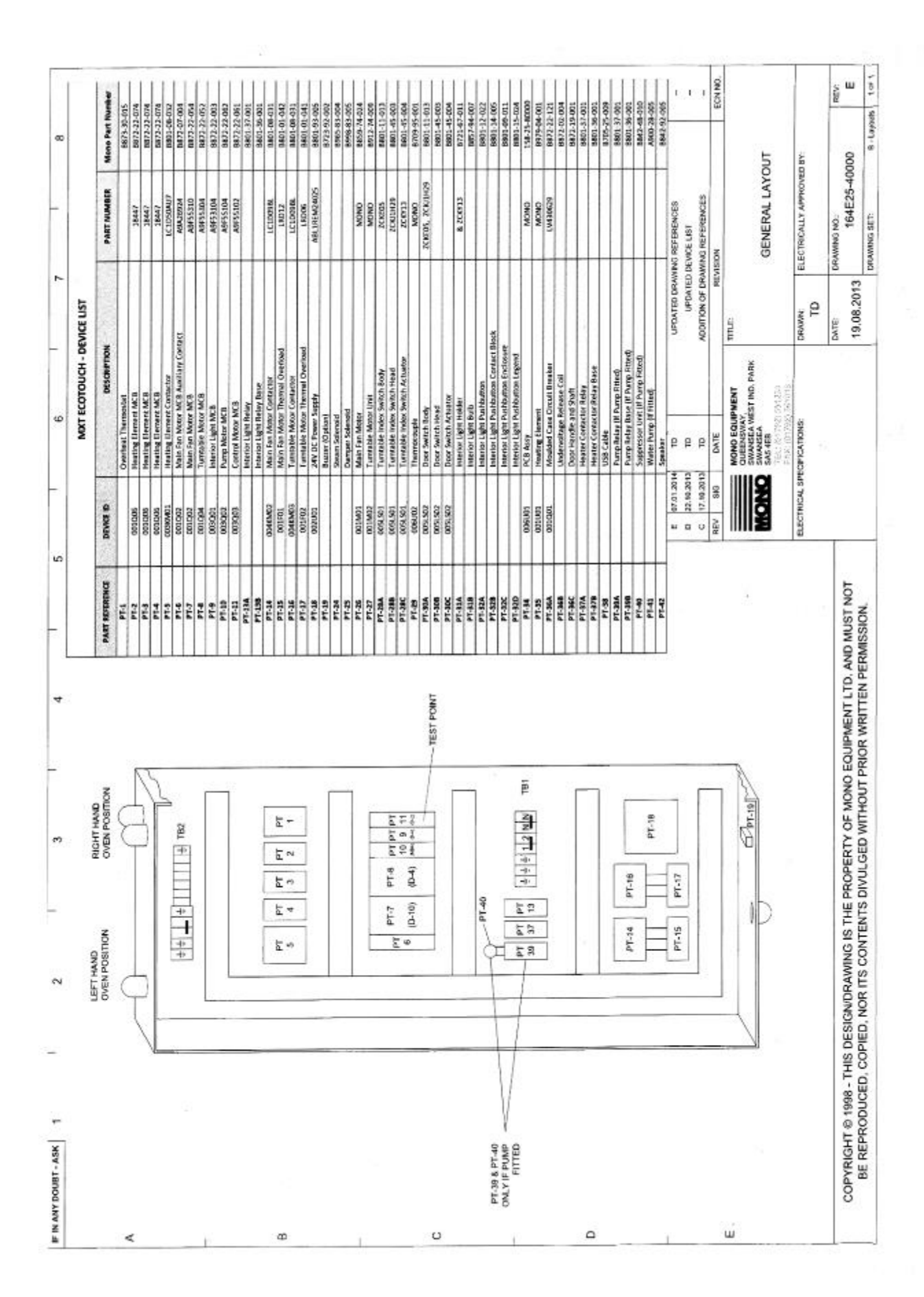

#### MAIN FAN ASSEMBLY FOR MXN SMARTBAKE OVEN

| ITEM NO.                                                    | DESCRIPTION                                                                                                    | PARTNO.                                                                                                    | OTY PER ASSY                                        |
|-------------------------------------------------------------|----------------------------------------------------------------------------------------------------|----------------------------------------------------------------------------------------------------|-----------------------------------------------------|
| 1<br>2<br>3<br>4<br>5<br>6<br>7<br>8<br>9<br>10<br>11<br>12 | Fan Shafi (Lower)<br>Lower Fan Access Cover<br>Driving Flange<br>Main Fan<br>Cooling Fan<br>Fan Support Bracket<br>Motor<br>Retaining Washer<br>Motor Slip Plate Assembly<br>Fan Guard Side<br>Fan Guard Front<br>Fan Guard Rear | 160-14-01700<br>160-35-01000<br>160-14-10000<br>A900-27-049<br>160-14-02400<br>160-35-00500<br>B859-74-024<br>160-14-10100<br>160-35-00100<br>160-35-01600<br>160-35-01600 | 1<br>1<br>1<br>1<br>1<br>1<br>1<br>2<br>1<br>1<br>1 |
|                                                             |                                                                                                    |                                                                                                    |                                                     |

.

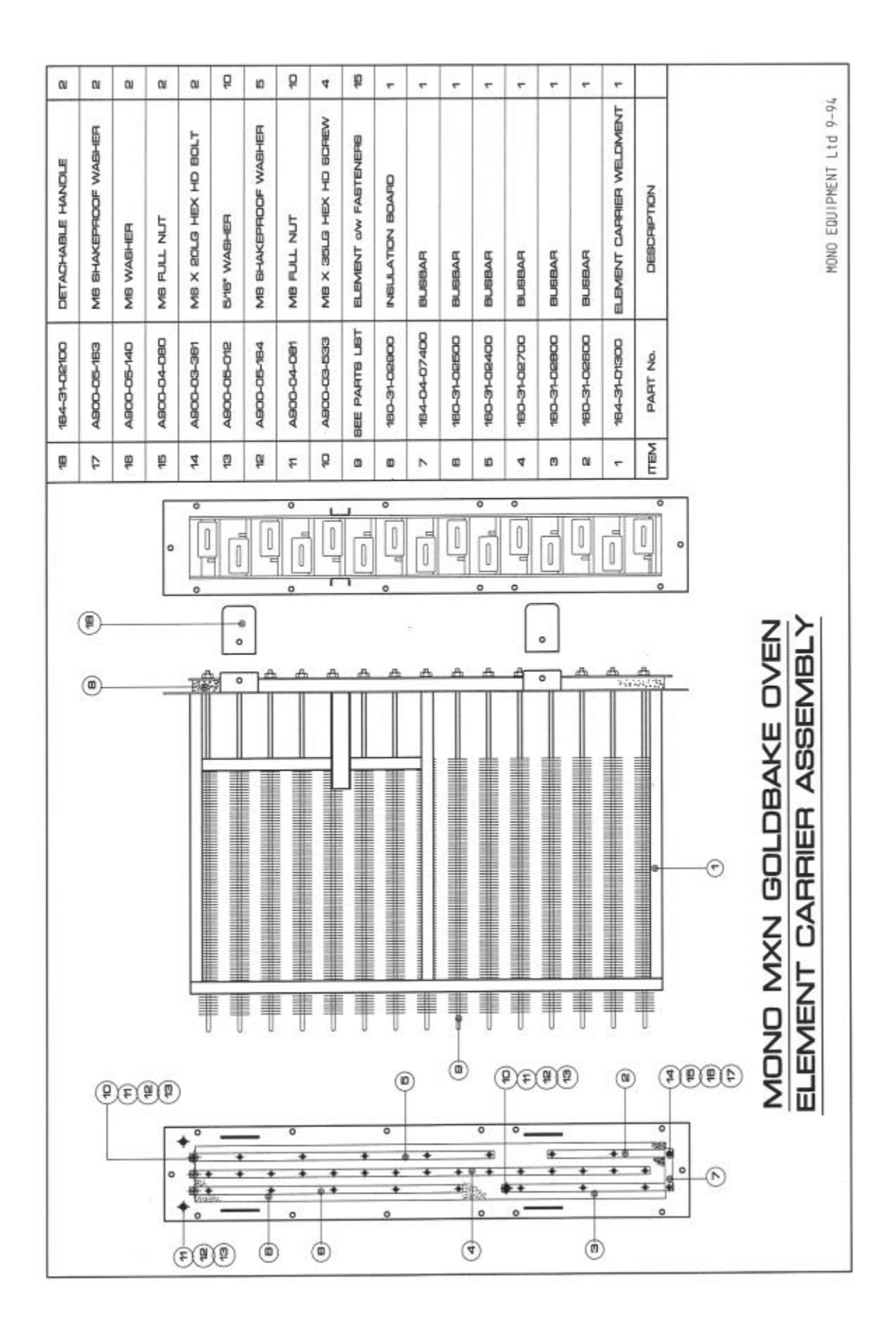

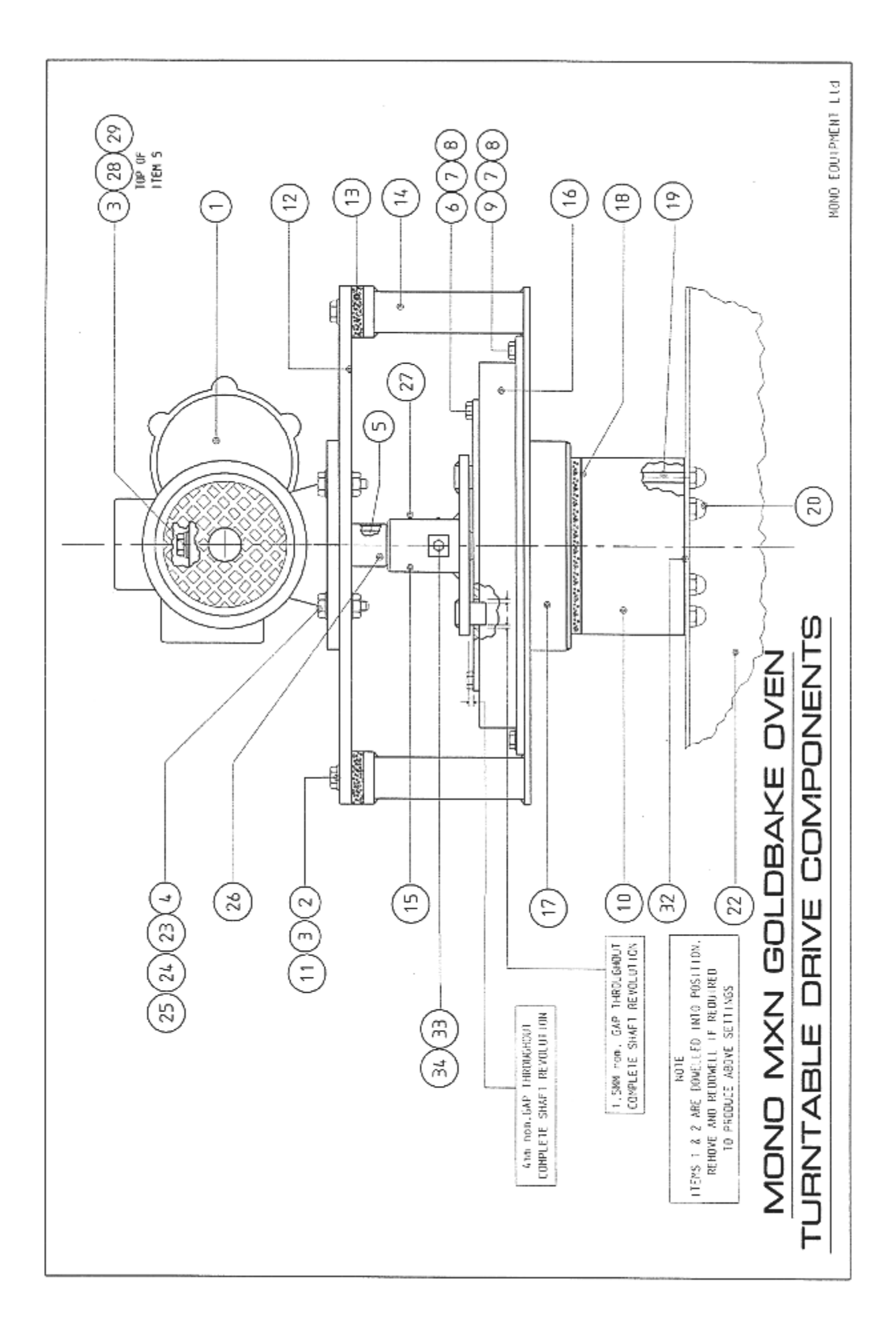

#### MONO MXC GOLDBAKE OVEN TURNTABLE DRIVE COMPONENTS DESCRIPTION

(see drawing on previous page)

| Item | Part no      | Description                         | Qty          |
|------|--------------|-------------------------------------|--------------|
| 1    | B912-74-009  | Gearmotor unit (Varvel MRA70)       | 1            |
| 2    | A900-05-143  | M10 Plain washer                    | 4            |
| 3    | A900-05-142  | M10 Spring washer                   | 5            |
| 4    | A900-03-387  | M12 x 45LG Hex.Hd. setscrew         | 4            |
| 5    | 162-02-04100 | Drive shaft assv (shaft key pin)    | 1            |
| 6    | A900-03-383  | M8 x 25LG Hex.Hd.setscrew           | . 8          |
| 7    | A900-05-144  | M8 Plain washer                     | 16           |
| 8    | A900-05-141  | M8 Spring washer                    | 16           |
| 9    | A900-03-439  | M8 x 50LG Hex.Hd.setscrew           | 8            |
| 10   | 160-36-01000 | Turntable drive (lower)             | 1            |
| 11   | A900-03-438  | M10 x 45LG. Hex.Hd.setscrew         | 4            |
| 12   | 160-15-00600 | Top plate                           | 1            |
| 13   | 160-15-00700 | Insulation packing piece            | 4            |
| 14   | 160-36-00100 | Bearing support plate assy.         | 1            |
| 15   | 162-02-04400 | Drive spider                        | 1            |
| 16   | 160-36-00300 | Turntable bearing                   | 1            |
| 17   | 160-15-00800 | Turntable drive (upper)             | 1            |
| 18   | 160-15-01400 | Insulation disc                     | 1            |
| 19   | 160-36-01100 | M10 Stud                            | 6            |
| 20   | A900-04-096  | M10 Dome nut                        | 6            |
| 21   |              |                                     |              |
| 22   | 160-36-00600 | Rack hanger. (ref. only)            | 1            |
| 23   | A900-05-022  | ½" Plain washer                     | 8            |
| 24   | A900-05-059  | 1⁄2" Spring washer                  | 8            |
| 25   | A900-04-084  | M12 Nut                             | 4            |
| 26   | 162-02-04300 | Spacer                              | 7            |
| 27   | A900-03-436  | M6 x 10LG Grub screw                | 2            |
| 28   | 162-02-045   | Washer (drive shaft)                | 1            |
| 29   | A900-03-395  | M10 x 16LG hex.Ho. setscrew         | 1            |
| 30   | 160-35-02000 | Direction of rotation label         | 1            |
| 31   | A900-03-628  | M4 x 6LG slotted pan ho. screw      | 2            |
| 32   | 160-40-06102 | Packing shim for rack hanger (14swg | )as required |
|      | 160-40-06103 | (20swg                              | )"           |
| 33   | A900-03-360  | M6 x 12LG Hex.Hd. setscrew          | 1            |
| 34   | A900-05-163  | M6 Shakeproof washer                | 1            |

ROPE SEAL PT No. A900-32-016 (NOT SHOWN) RUBBER SEAL PT No. A900-12-060 (NOT SHOWN)

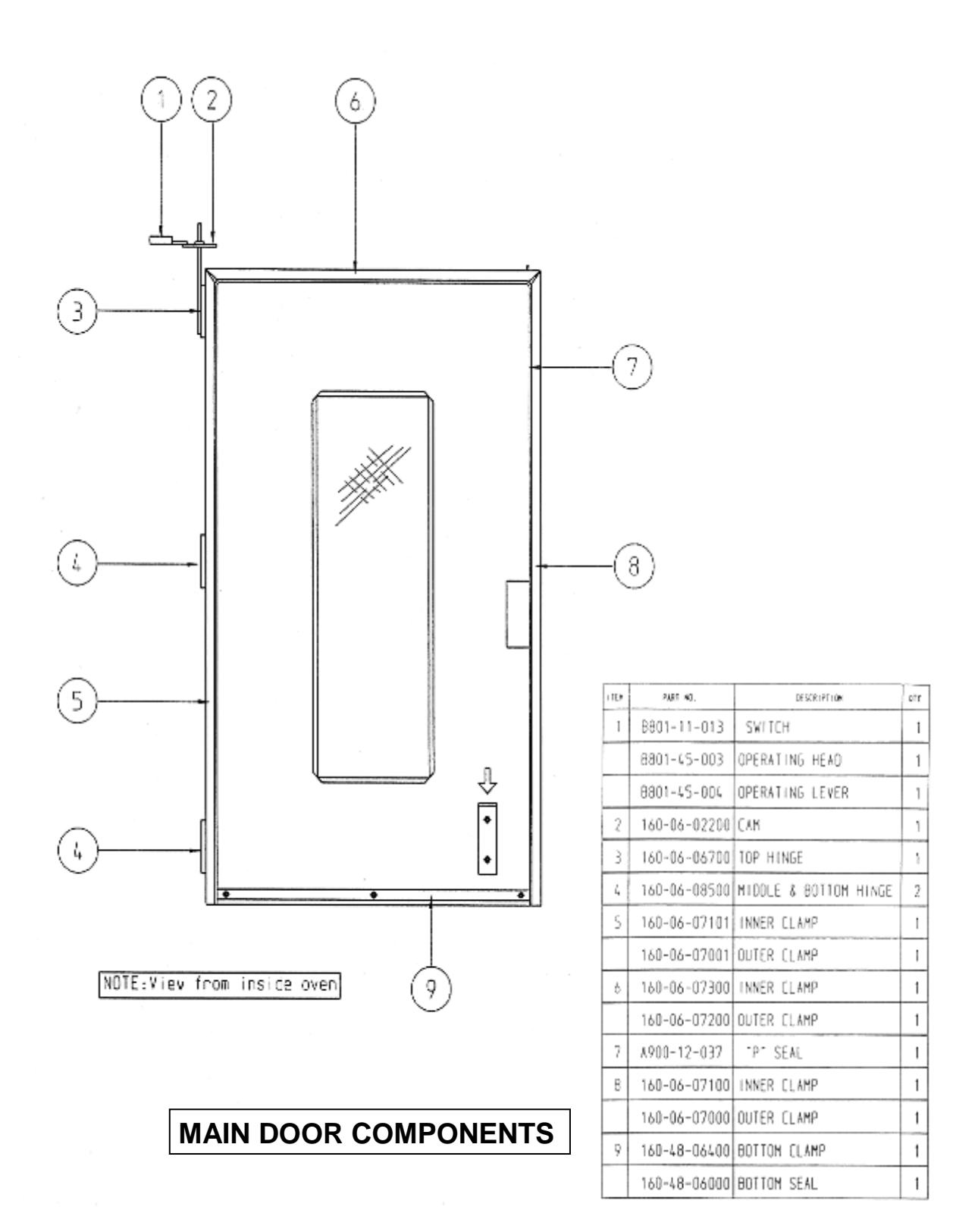

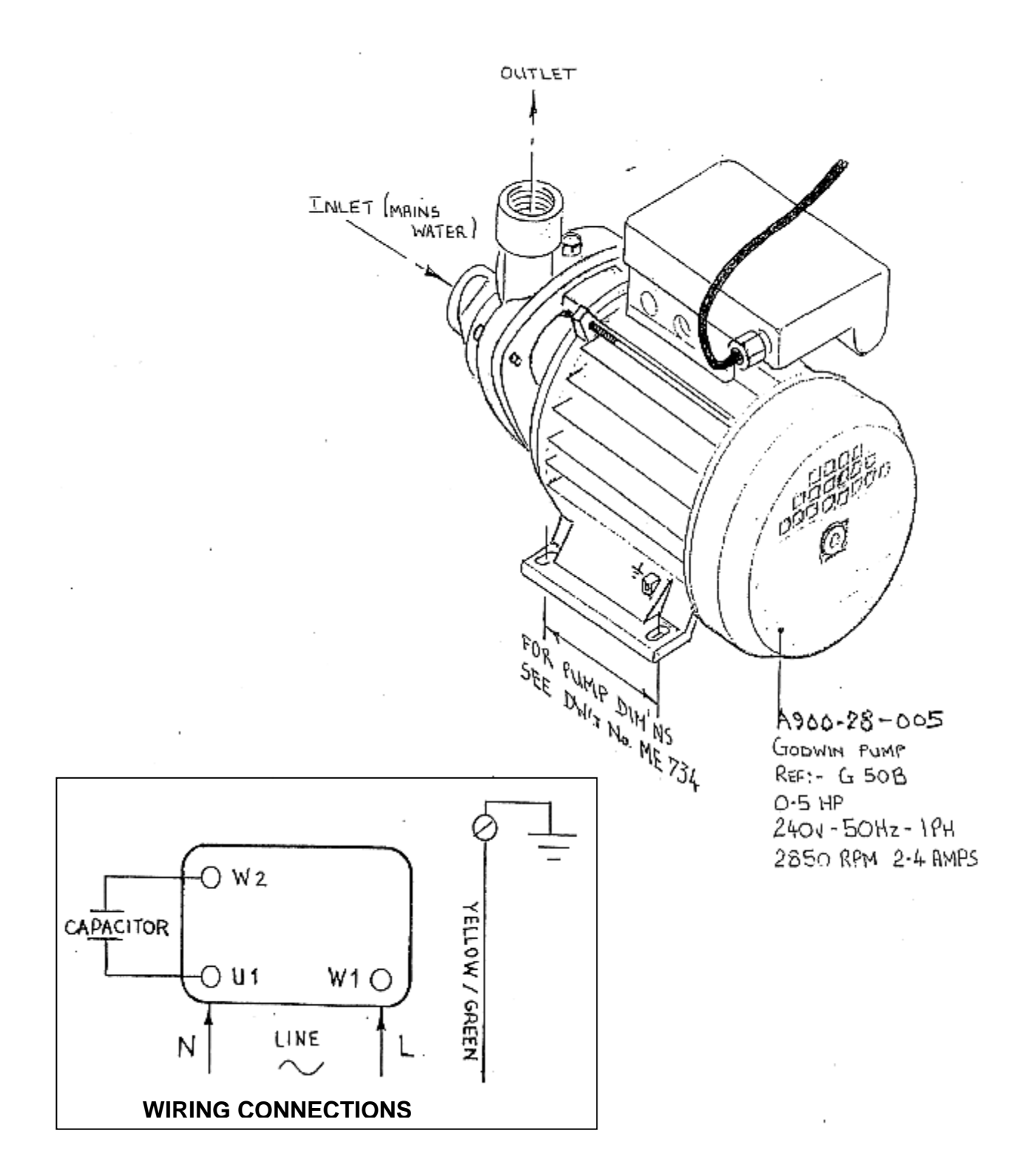

# WATER PUMP (GODWIN) DIAGRAM (IF FITTED)

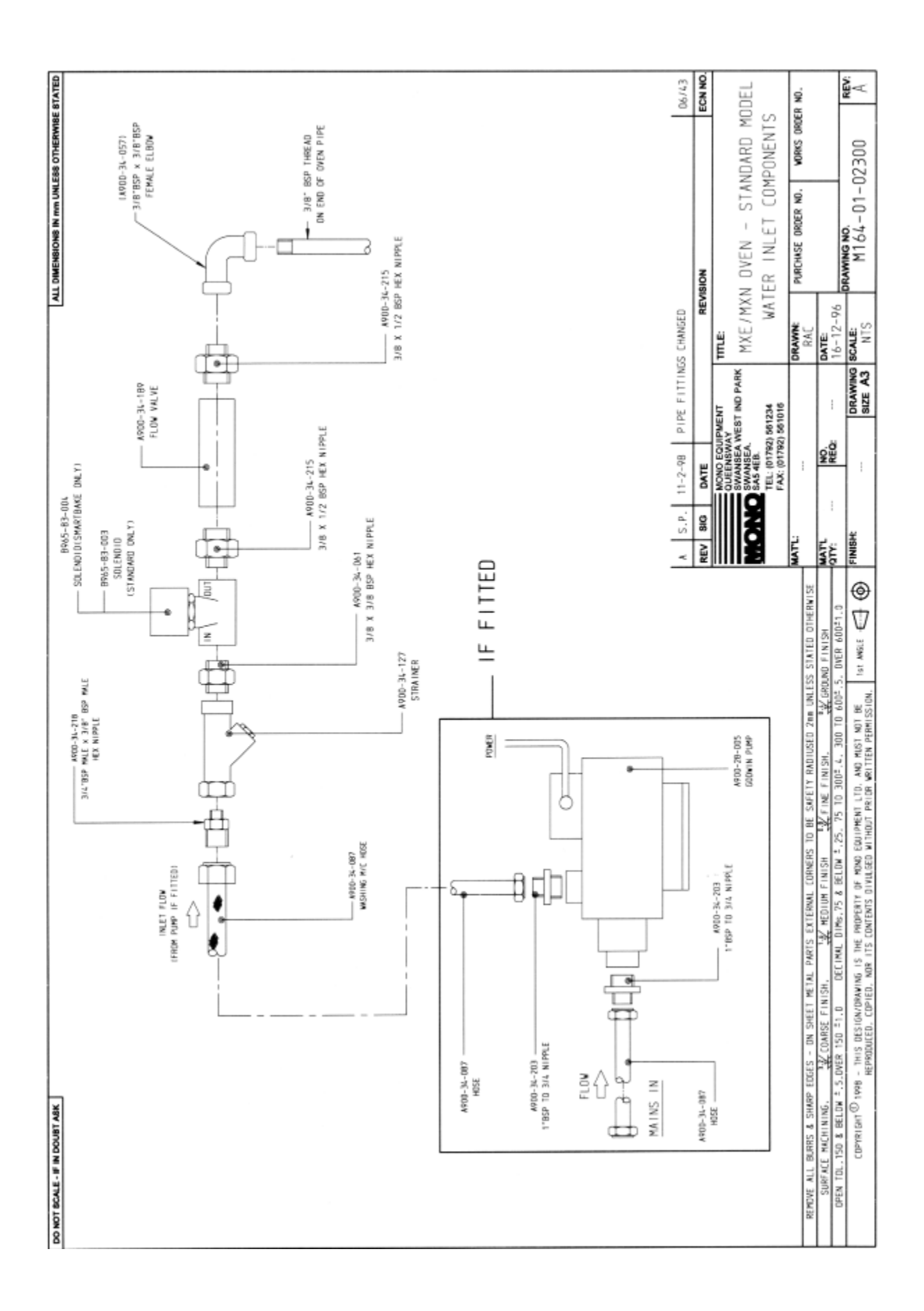

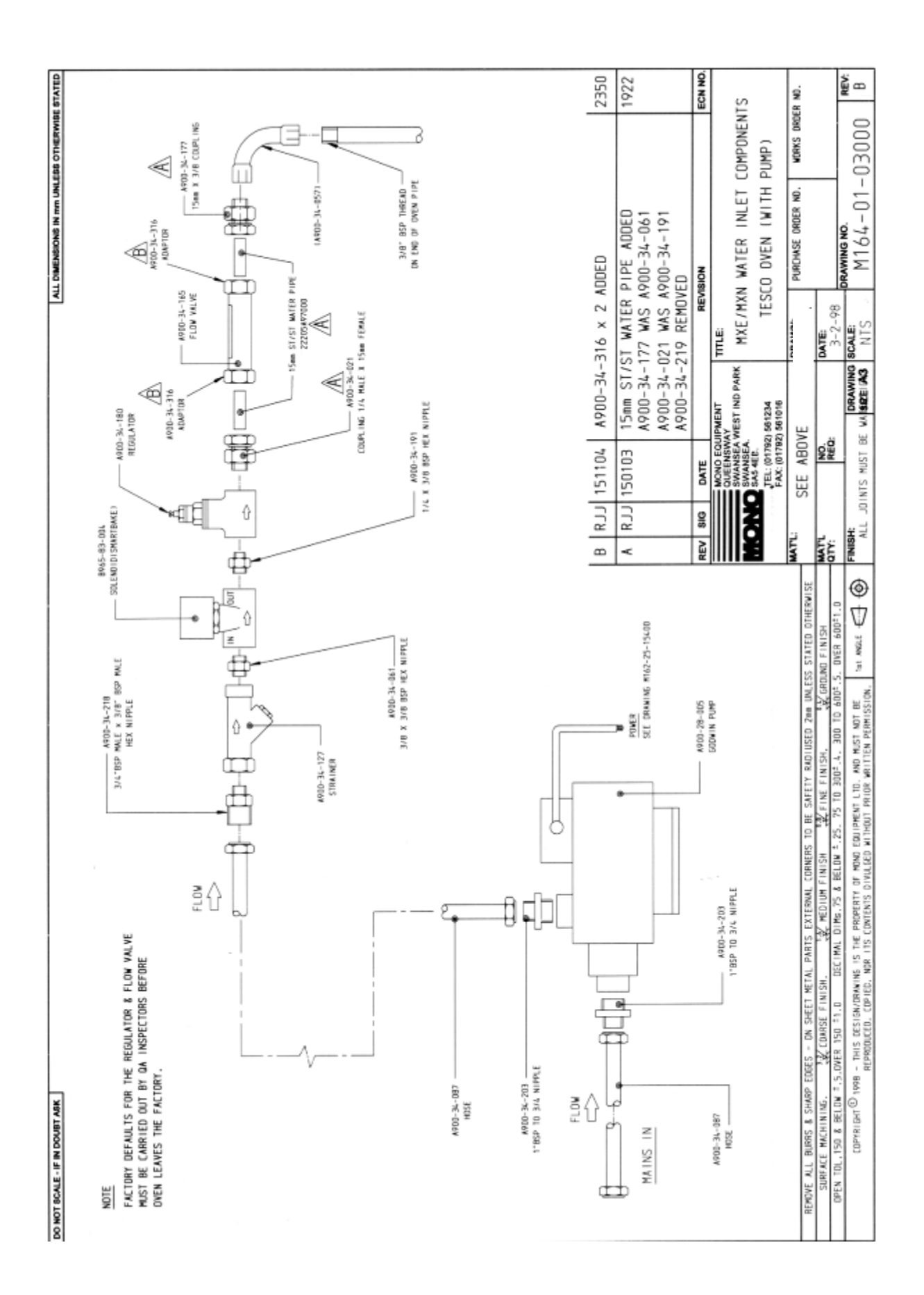

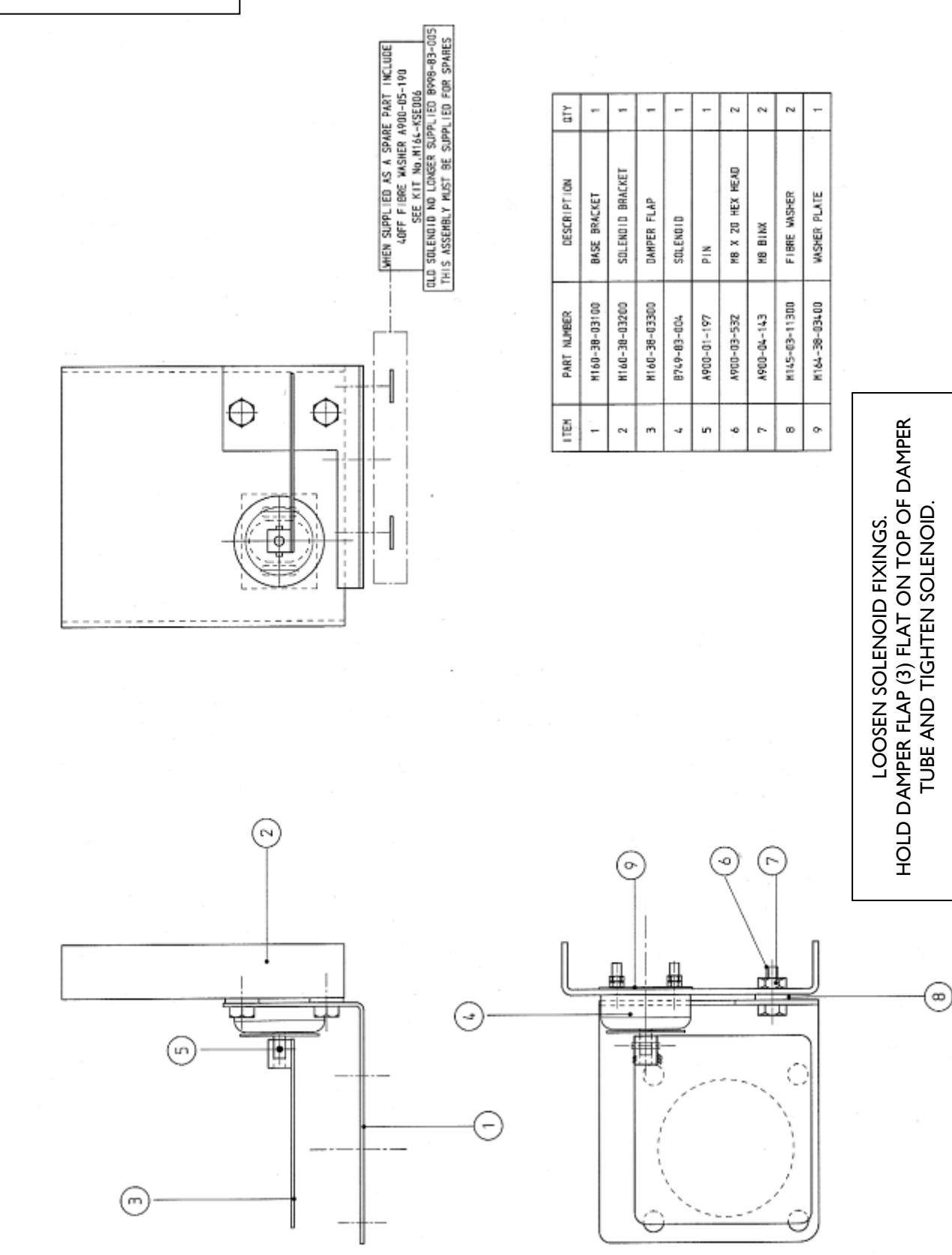

### **MX OVEN AIR DOOR DEFAULT SETTINGS**

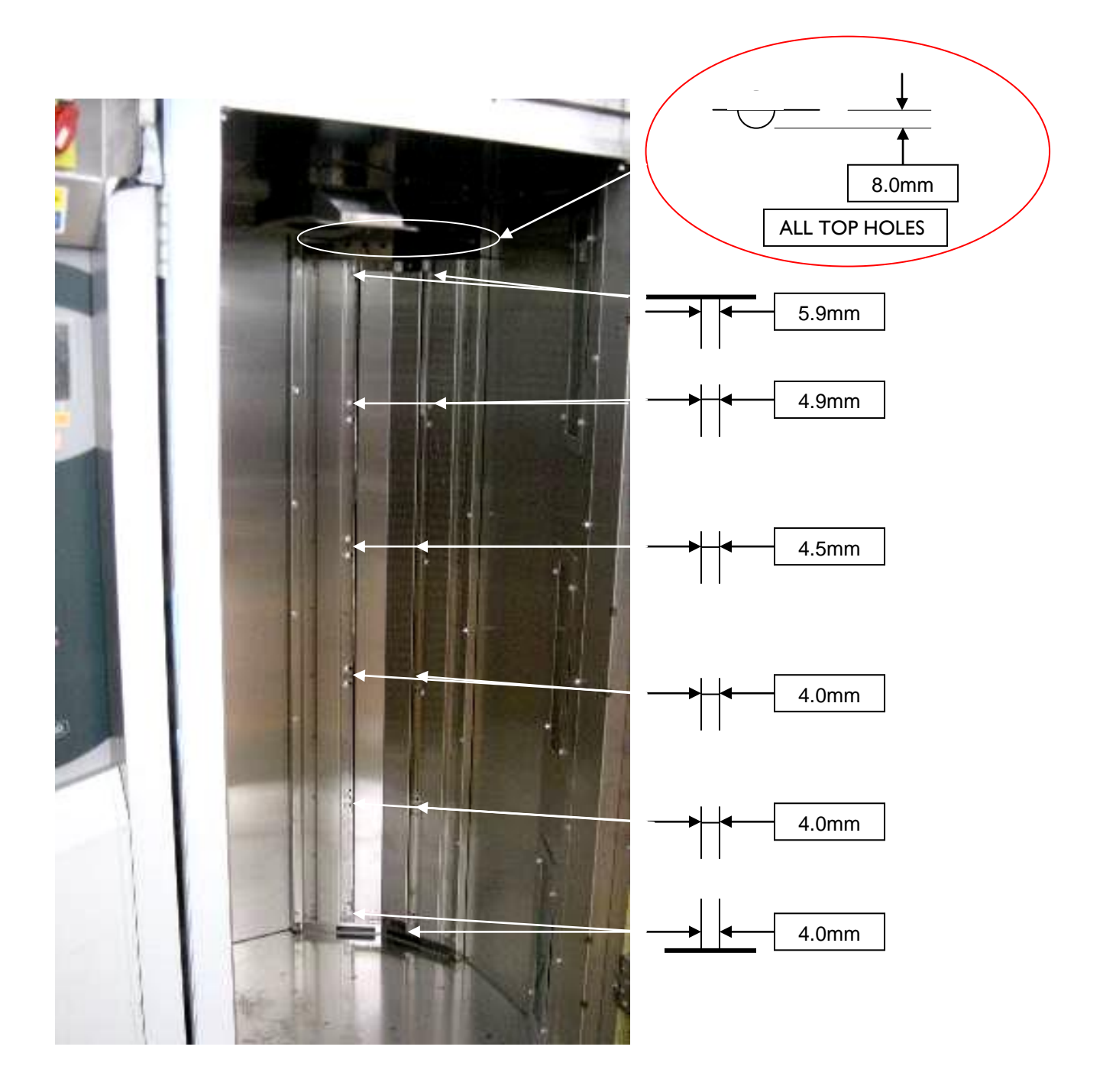

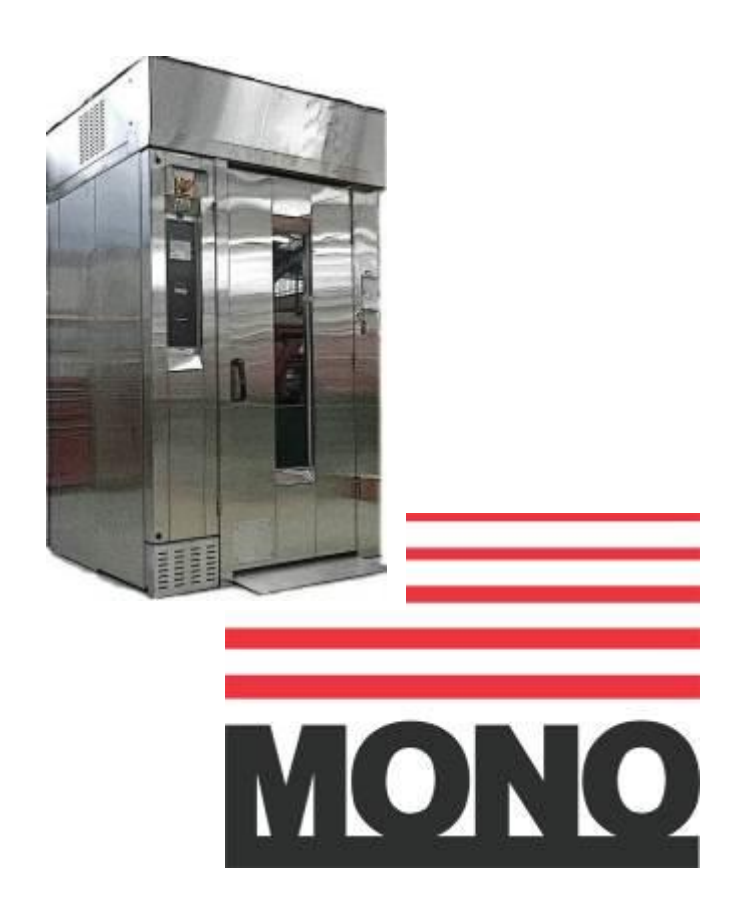

#### **MONO Equipment**

Queensway, Swansea West Industrial Park, Swansea, SA5 4EB UK Tel. 01792 561234 Fax. 01792 561016 Email:mono@monoequip.com

#### www.monoequip.com

As it is our policy to improve our machines continuously, we reserve the right to change specifications without prior notice.

## DISPOSAL

CARE SHOULD BE TAKEN WHEN THE MACHINE COMES TO THE END OF ITS WORKING LIFE. ALL PARTS SHOULD BE DISPOSED OF IN THE APPROPRIATE PLACE, EITHER BY RECYCLING OR OTHER MEANS OF DISPOSAL THAT COMPLIES WITH LOCAL REGULATIONS.

(IN UK, ENVIRONMENTAL PROTECTION ACT 1990 APPLIES)